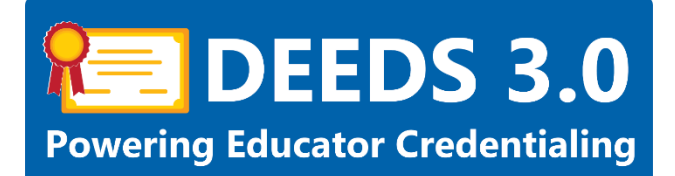

# **District and Charter School Emergency/COE User Guide**

This user guide will detail the steps involved in raising and managing emergencies. The following emergency types are covered: Emergency Recommendation, Emergency Extension, Emergency Upgrade and 91-Day Application.

## Sections:

- Emergency Requirements
- Emergency Recommendations
  - Application Data
    - o <u>Education</u>
    - o <u>Experience</u>
    - o <u>Tests</u>
    - o <u>National/Professional Certificate</u>
    - o <u>ARTC Program</u>
    - o <u>Other</u>
    - o Application Submission
    - o <u>Managing Emergency Recommendations</u>
- <u>Emergency Extensions</u>
  - o Application Data
  - o <u>Education</u>
  - o <u>Tests</u>
  - o <u>ARTC Program</u>
  - o <u>Other</u>
  - o Application Submission
  - o Managing Emergency Extensions
- <u>Emergency Upgrades</u>
  - o Application Data
  - o <u>Education</u>
  - o <u>Tests</u>
  - o ARTC Program
    - Add ARTC Program
    - <u>Complete ARTC Program</u>
  - o <u>Other</u>
  - o Application Submission
  - o Managing Emergency Upgrades
- <u>91-Day Application</u>
  - o <u>Application Data</u>
  - o <u>Education</u>

**DDOE Licensure & Certification** 

- o <u>Other</u>
- o Application Submission
- o Managing 91 Day Applications
- General Instructions
  - o Associate Document
  - o Upload Document

## **Emergency Requirements**

If an educator lacks the necessary skills and knowledge to meet certification requirements in a specific content area, then a temporary credential may be granted. This temporary credential is called an Emergency Certificate. Refer to the L&C website for more details on the Emergency Certificate requirements.

Routes for emergency recommendations include <u>Alternate Routes to Certification (ARTC)</u>, Out of Area (Additional), <u>Certificates of Eligibility (COE)</u>, <u>Skilled & Technical Sciences (STS)</u> and 91-day in lieu of student teaching. For the 91-day in lieu of student teaching route, a 91-day application must be submitted and approved first. The requirements for each of these emergency recommendations routes can be viewed in more detail using the links provided with each type.

For an Emergency Certificate to be recommended, the educator must be employed by a Delaware public or charter school and the emergency must be requested by the employer. The Emergency Certificate is valid for one school year and can be renewed if progress towards certification is being made. Emergency Certificates are not issued for all content areas. Please refer to the specific content area requirements for eligibility.

## DEEDS 3.0 Access

To access DEEDS 3.0, you must have an EdAccess account.

If you do not have an EdAccess Account, then you will need to Register an EdAccess Account.

If you already have an EdAccess Account, Login to EdAccess Account

Via the EdAccess dashboard, click the DEEDS 3.0 icon.

District or Charter school user is directed to *LEA Dashboard*.

## **Emergency Recommendation**

Click Emergencies & COEs menu to view list of options.

| LEA Dashboard | Find Educator | ReviewQ | Emergencies & COEs   | LEA Mentoring | Center | Reports |
|---------------|---------------|---------|----------------------|---------------|--------|---------|
|               |               |         | Emergency Recommend  | ations        |        |         |
|               |               |         | Emergency Extensions |               |        |         |
|               |               |         | Emergency Upgrades   |               |        |         |
|               |               |         | 91 day Application   |               |        |         |

Figure DEM-ERI-01: District Emergency Recommendations Menu Option

Select *Emergency Recommendations* from the dropdown menu options.

User is directed to *Emergency Recommendations* page.

| Recommend N                | ocommend New Emergency Centificate Existing Emergency Centificate Recommendations |            |               |                                    |                                                      |                                         |        |                            |                                    |  |  |  |  |
|----------------------------|-----------------------------------------------------------------------------------|------------|---------------|------------------------------------|------------------------------------------------------|-----------------------------------------|--------|----------------------------|------------------------------------|--|--|--|--|
| Search E                   | Search Existing Recommendations                                                   |            |               |                                    |                                                      |                                         |        |                            |                                    |  |  |  |  |
|                            |                                                                                   |            |               |                                    |                                                      |                                         |        |                            |                                    |  |  |  |  |
|                            |                                                                                   | First Name |               |                                    |                                                      | Last Name                               |        |                            |                                    |  |  |  |  |
| Date Of Birth : MM/DD/YYYY |                                                                                   |            |               |                                    |                                                      | SSN                                     |        |                            |                                    |  |  |  |  |
|                            | Custicate: Select V                                                               |            |               |                                    |                                                      |                                         |        |                            |                                    |  |  |  |  |
|                            |                                                                                   |            |               |                                    |                                                      |                                         |        |                            | Search Reset                       |  |  |  |  |
| L Show                     | All                                                                               |            |               |                                    |                                                      |                                         |        |                            | Showing 1- 10 of 83 Records 10 - Q |  |  |  |  |
| First Name                 | Middle Name                                                                       | Last Name  | Date Of Birth | Route                              | Certricate                                           |                                         | Status | District                   | Action                             |  |  |  |  |
| Samuel                     |                                                                                   | Embers     | 07/04/1974    | 91 day in lieu of student teaching | Health Education Teacher (Grades K-12)               |                                         |        | BRANDYWINE SCHOOL DISTRICT | Continue Application Withdraw      |  |  |  |  |
| Andrew                     |                                                                                   | Embers     | 07/10/1980    | STS                                | Skilled and Technical Sciences (STS) Programming and | Software Development (Computer Science) | Issued | BRANDYWINE SCHOOL DISTRICT | ٥                                  |  |  |  |  |

Figure DEM-ERI-02: District Existing Emergency Recommendations Page

*Existing Emergency Certificate Recommendations* tab is selected by default, listing all of the existing emergency recommendations in the table below the search area. The tab appears green to indicate that is it selected.

Click the *Recommend New Emergency Certificate* tab.

| Recommend New Emergency Certificate Existing Emerge                                                                                                    | ncy Certificate Recommendations                                                                                                    |             |               |  |  |  |  |  |  |  |  |
|----------------------------------------------------------------------------------------------------|----------------------------------------------------------------------------------------------------|-------------|---------------|--|--|--|--|--|--|--|--|
| Emergency / COE Recommendation                                                                                                    |                                                                                                    |             |               |  |  |  |  |  |  |  |  |
| This Emergency/COE Recommendation process is designed to guide you through the progression of steps required to recommend an Emergency Certificate.        |                                                                                                    |             |               |  |  |  |  |  |  |  |  |
| New sections will be added to the page as you move through the steps. During the process, it may be necessary to scroll down to view newly added sections. |                                                                                                    |             |               |  |  |  |  |  |  |  |  |
| The top section of the page, search Educators, is used to locate a specific educator.                                                                      |                                                                                                    |             |               |  |  |  |  |  |  |  |  |
| Emergency/COE Recommendation Instructions:                                                                                                    |                                                                                                    |             |               |  |  |  |  |  |  |  |  |
| Enter search terms in this Search Educator se                                                                                                    | Enter search terms in this Search Educator section to find the educator that is being recommended for an Emergency Certificate. Search results are restricted to educators within your school district. Search fields are not case-sensitive. Click Search button to find Educator. |             |               |  |  |  |  |  |  |  |  |
| Click Select button in the Action column of th                                                                                                    | e desired educator to continue to next step.                                                                                                    |             |               |  |  |  |  |  |  |  |  |
| Search Educators                                                                                                    |                                                                                                    |             |               |  |  |  |  |  |  |  |  |
|                                                                                                    |                                                                                                    |             |               |  |  |  |  |  |  |  |  |
| First Name :                                                                                                    |                                                                                                    | Last Name : |               |  |  |  |  |  |  |  |  |
| Date Of Birth :                                                                                                    | MM/DD/YYYY                                                                                                    | SSN :       |               |  |  |  |  |  |  |  |  |
|                                                                                                    |                                                                                                    |             | Search Cancel |  |  |  |  |  |  |  |  |

Figure DEM-ERI-03: District New Emergency Recommendations Page

The Emergency Recommendation process is designed to guide the District or Charter school user through the series of steps that need to be completed in order to recommend an Emergency Certificate.

New sections may be added to the page through the progression of steps. During the process, it may be necessary to scroll down to view newly added sections.

Enter search terms in the *Search Educators* section to find the educator that is being recommended for an Emergency Certificate. Search fields are not case-sensitive. Search results will be limited to those educators that are employed in the District or Charter user's school district or unemployed educators.

Click the *Search* button.

| Recommend New Emergency Certificate Existing E                                        | Emergency Certificate Recommendations                                                                                                    |           |               |             |               |  |  |  |  |  |  |
|---------------------------------------------------------------------------------------|----------------------------------------------------------------------------------------------------|-----------|---------------|-------------|---------------|--|--|--|--|--|--|
| Emergency / COE Recommendation                                                        |                                                                                                    |           |               |             |               |  |  |  |  |  |  |
| This Emergency/COE Recommendation proce                                               | is Energency/COE Recommendation process is designed to guide you through the progression of steps required to recommend an Emergency Certificate.                                                                                                    |           |               |             |               |  |  |  |  |  |  |
| New sections will be added to the page as you                                         | av sections will be added to the page as you move through the steps. During the process, it may be necessary to scroll down to view newly added sections.                                                                                                    |           |               |             |               |  |  |  |  |  |  |
| The top section of the page, Search Educators, is used to locate a specific educator. |                                                                                                    |           |               |             |               |  |  |  |  |  |  |
| Emergency/COE Recommendation Instruction                                              | inergency/COE Recommendation Instructions:                                                                                                    |           |               |             |               |  |  |  |  |  |  |
| Enter search terms in this Search Educa                                               | - Inter search terms in this Search Educator section to find the educator that is being recommended for an Emergency Certificate. Search results are restricted to educators within your school district. Search fields are not case-sensitive. Click Search button to find Educator. |           |               |             |               |  |  |  |  |  |  |
| Click Select button in the Action column                                              | Click-Select button in the Action column of the desired educator to continue to next step.                                                                                                    |           |               |             |               |  |  |  |  |  |  |
| Search Educators                                                                      | Search Educators                                                                                                    |           |               |             |               |  |  |  |  |  |  |
|                                                                                       |                                                                                                    |           |               |             |               |  |  |  |  |  |  |
| First Name :                                                                          | haley                                                                                                    |           |               | Last Name : | embers        |  |  |  |  |  |  |
| Date Of Birth                                                                         | MM/DD/YYYY                                                                                                    |           |               | SSN :       |               |  |  |  |  |  |  |
|                                                                                       |                                                                                                    |           |               |             |               |  |  |  |  |  |  |
|                                                                                       |                                                                                                    |           |               |             | Search Cancel |  |  |  |  |  |  |
| ↓ Show All                                                                            | Showing 1-1 of 1 Records 10 V Q                                                                                                    |           |               |             |               |  |  |  |  |  |  |
| First Name M                                                                          | iddle Name                                                                                                    | Last Name | Date Of Birth | SSN         | Action        |  |  |  |  |  |  |
| Haley                                                                                 |                                                                                                    | Embers    | 08/07/1977    | XXX-XX-7737 | Select        |  |  |  |  |  |  |

Figure DEM-ERI-04: District Emergency Recommendations Search Educator Results

Educators that meet the search criteria are listed in the table below. The results table shows *First Name*, *Middle Name*, *Last Name*, *Date of Birth*, *Social Security Number (SSN)* and *Action*. The SSN is masked to only show the last four digits.

Locate the desired educator and click the associated *Select* button in the *Action* column.

| Add Recommendation<br>Emergency Certificate Recommendation Instruc                                                                                                    | ctions:    |   |                |        |                          |  |  |  |  |  |  |
|----------------------------------------------------------------------------------------------------|------------|---|----------------|--------|--------------------------|--|--|--|--|--|--|
| <ul> <li>select the Route specific to the Emergency Certificate from the dropdown list of option. When Route is selected, acknowledgement checkboxes specific to the Route selected will be dynamically added in this section.</li> <li>select the distribution of the derivation of the Certificate dropdown list of option. The Certificate option are restricted to the content areas that are eligible for an Emergency Certificate based on the Route selected.</li> <li>All of the acknowledgement checkboxes are mandatory fields and must be checked in order to proceed.</li> <li>Click Sove &amp; Confinue to continue.</li> </ul> |            |   |                |        |                          |  |  |  |  |  |  |
| Route:*                                                                                                    | - Select - | ~ | Certificate: * | Select | ~                        |  |  |  |  |  |  |
| Notes:                                                                                                    |            |   |                |        |                          |  |  |  |  |  |  |
|                                                                                                    |            |   |                |        |                          |  |  |  |  |  |  |
|                                                                                                    |            |   |                |        |                          |  |  |  |  |  |  |
|                                                                                                    |            |   |                |        | Save and Continue Cancel |  |  |  |  |  |  |

Figure DEM-ERI-05: District Add New Emergency Recommendation

An *Add Recommendation* section is inserted for entering information specific to the emergency recommendation request.

The required fields are designated with a red \* and include: *Route* and *Certificate*. Click the down arrow of the *Route* dropdown list.

| Add Recommendation                                                                                                    | ctions:                                                                                                    |                                                                                                    |                                                                    |  |
|----------------------------------------------------------------------------------------------------|----------------------------------------------------------------------------------------------------|----------------------------------------------------------------------------------------------------|--------------------------------------------------------------------|--|
| <ul> <li>Select the <i>Route</i> specific to the Er</li> <li>Select the desired certificate from</li> <li>All of the acknowledgement checi</li> <li>Click <i>Save &amp; Continue</i> to continue</li> </ul> | regency Certificate from the dropdown list of option. When <b>Route</b> is selected, acknowledge<br>the <b>certificate</b> dropdown list. The <b>Certificate</b> options are restricted to the content areas that<br>knows are mandatory fields and must be checked in order to proceed.<br>e. | ement checkboxes specific to the <i>Route</i> selected will t<br>t are eligible for an Emergency Certrificate based on th | oe dynamically added in this section.<br>he <i>Route</i> selected. |  |
| Route:                                                                                                    | Select 🗸                                                                                                    | Certificate: *                                                                                                    | - Select 🗸                                                         |  |
| Notes:                                                                                                    | - Salet -<br>ARTC<br>Out of Area (Additional)<br>91 day in lieu of student teaching<br>COE<br>STS                                                                                                    |                                                                                                    |                                                                    |  |
|                                                                                                    |                                                                                                    |                                                                                                    | Save and Continue Cancel                                           |  |

Figure DEM-ERI-06: District Add New Recommendation - Emergency Route Options

Emergency *Route* options are displayed. Select the desired emergency route from the *Route* dropdown list. When the *Route* option is selected, the screen will dynamically change, adding acknowledgement checkboxes specific to the *Route* chosen.

| Add Recommendation                                                                                                    |                                                                                                    |                                                                              |                                                                     |                   |        |
|----------------------------------------------------------------------------------------------------|----------------------------------------------------------------------------------------------------|------------------------------------------------------------------------------|---------------------------------------------------------------------|-------------------|--------|
| Emergency Certificate Recommendation Instr                                                                                                    | ructions:                                                                                                    |                                                                              |                                                                     |                   |        |
| <ul> <li>Select the <i>Route</i> specific to the</li> <li>Select the desired certificate fra</li> <li>All of the acknowledgement ch</li> <li>Click <i>Save &amp; Continue</i> to contin</li> </ul> | Emergency Certificate from the dropdown list of option. When <b>Route</b> is selected, acknowledgement checkboxes sp<br>om the <b>Certificate</b> dropdown list. The <b>Certificate</b> options are restricted to the content areas that are eligible for an E<br>eckboxes are mandatory fields and must be checked in order to proceed.<br>ue. | ecific to the <i>Route</i> selected will<br>Emergency Certificate based on t | be dynamically added in this section.<br>the <i>Route</i> selected. |                   |        |
| Route:*                                                                                                    | ARTC 🗸                                                                                                    | Certificate: *                                                               | Select                                                              |                   | ~      |
| Notes:                                                                                                    |                                                                                                    |                                                                              |                                                                     |                   |        |
|                                                                                                    | Educator has a bachelor's degree                                                                                                    |                                                                              |                                                                     |                   |        |
|                                                                                                    | Employment position requires emergency                                                                                                    |                                                                              |                                                                     |                   |        |
|                                                                                                    | Educator is employed in the certificate area requested and is the teacher of record.                                                                                                    |                                                                              |                                                                     |                   |        |
|                                                                                                    |                                                                                                    |                                                                              |                                                                     |                   |        |
|                                                                                                    |                                                                                                    |                                                                              |                                                                     | Save and Continue | Cancel |

Figure DEM-ERI-07: District Add New Recommendation – Emergency Route Selected

If the desired **Route** is **91-day in lieu of student teaching**, then there are pre-requisites to be met first. A 91-day Application must have been submitted and approved, and the educator must have fulfilled the 91-day teaching requirement for 91 days. An emergency recommendation for the **91-day in lieu of student teaching** option cannot be raised prior to the 92<sup>nd</sup> day.

If **91-day in lieu of student teaching** option is selected in the absence of a 91-day Application or prior to the 92<sup>nd</sup> day, then an error message is displayed in a red banner above the **Add Recommendation** section. The message can be dismissed by clicking the red x in the upper right- hand corner of the message banner. To continue with the **91-day in lieu of student teaching**, follow the <u>91-Day Application</u> instructions in this user guide.

Select the desired certificate from the *Certificate* dropdown list. The *Certificate* options are restricted to the content areas that are eligible for an Emergency Certificate. Optionally add any *Notes* that may be relevant to the emergency recommendation.

All of the acknowledgement checkboxes are mandatory fields and must be checked in order to proceed. Check the boxes by clicking inside the checkbox. A check will appear in the checkbox to indicate that the option is selected. The field acts as a toggle and will check and uncheck each time it is clicked. If any of the checkboxes are unchecked, an error message will be displayed in a red banner directly above the *Add Recommendation* section. If an error is displayed, click the x in the upper right-hand corner of the red banner to dismiss the error message.

| Ad | Id Recommendation                                                                                                    |                                                                                                    |                                                                                                    |                                                                          |                                                                   |                   |        |  |  |
|----|----------------------------------------------------------------------------------------------------|----------------------------------------------------------------------------------------------------|----------------------------------------------------------------------------------------------------|--------------------------------------------------------------------------|-------------------------------------------------------------------|-------------------|--------|--|--|
| Em | nergency Certificate Recommendation Instru                                                                                                    | actions:                                                                                                    |                                                                                                    |                                                                          |                                                                   |                   |        |  |  |
|    | <ul> <li>Select the <i>Route</i> specific to the I</li> <li>Select the desired certificate fro</li> <li>All of the acknowledgement che</li> <li>Click <i>Save &amp; Continue</i> to continue</li> </ul> | Emergency Certificate from the dropdown list of optic<br>m the <i>Certificate</i> dropdown list. The <i>Certificate</i> option<br>ckboxes are mandatory fields and must be checked in<br>Je. | on. When <i>Route</i> is selected, acknowledgement checkboxes specifient<br>ns are restricted to the content areas that are eligible for an Emer<br>n order to proceed. | ic to the <i>Route</i> selected will t<br>rgency Certificate based on ti | e dynamically added in this section.<br>ne <i>Route</i> selected. |                   |        |  |  |
|    | Route:*                                                                                                    | ARTC                                                                                                    | ~                                                                                                    | Certificate: *                                                           | Health Education Teacher (Grades K-12)                            |                   | ~      |  |  |
|    | Notes:                                                                                                    |                                                                                                    |                                                                                                    |                                                                          |                                                                   |                   |        |  |  |
|    | Educator has a bachelor's degree     Educator has a bachelor's degree     Enclorment position requires emergency                                                                                        |                                                                                                    |                                                                                                    |                                                                          |                                                                   |                   |        |  |  |
|    |                                                                                                    | Educator is employed in the certificate area requested                                                                                                    | I and is the teacher of record.                                                                                                    |                                                                          |                                                                   |                   |        |  |  |
|    |                                                                                                    |                                                                                                    |                                                                                                    |                                                                          |                                                                   | Save and Continue | Cancel |  |  |

Figure DEM-ERI-08: District Add New Emergency Recommendation Form Complete

Click Save & Continue button to continue.

**Application Data – Emergency Recommendation** 

The *Application Data* section is added. It may be necessary to scroll down to view the *Application Data* section completely.

| Application For Emergency ARTC License AND Health Education Teacher (Grades K-12) |          |                                                                                                    |  |  |  |  |  |  |  |  |  |
|-----------------------------------------------------------------------------------|----------|----------------------------------------------------------------------------------------------------|--|--|--|--|--|--|--|--|--|
| Instructions                                                                      | <b>I</b> | Instructions                                                                                                    |  |  |  |  |  |  |  |  |  |
| Education                                                                         | •        | Emergency ARTC Recommendation Application:                                                                                                    |  |  |  |  |  |  |  |  |  |
| ARTC Program                                                                      | <b>8</b> | Note the green bars that appear on the left as these are the pieces of information that are required to complete the Emergency ARTC application process.                                                              |  |  |  |  |  |  |  |  |  |
| Other                                                                             | 8        | As you progress through the steps in the process, the status icons on the green bars will change from a red x to a green v to signify that the step has been completed. All bars must be completed in order to submit |  |  |  |  |  |  |  |  |  |
| Application Submission                                                            | 3        | the application. Click Sove & Next to continue.                                                                                                    |  |  |  |  |  |  |  |  |  |
|                                                                                   |          | Save & Next                                                                                                    |  |  |  |  |  |  |  |  |  |

Figure DEM-RAD-01: District Emergency Recommendation Application Data

Note the green bars on the left, as these are the pieces of information that are required to complete the emergency application request. The green bars that appear on the left are dependent on the route selected for the emergency recommendation. In the step-by-step process, the user may or may not be required to answer questions specific to the following topics: *Education, Experience, Tests, ARTC Program, National/Professional Certificate* and *Other* which are designated as optional in the sections below. *Instructions* and *Application Submission* bars are present for every emergency application type.

Once the application process has been initiated, it can be paused at any time by clicking the *Close Application* button on the right-hand side, below the *Save & Next* button. The emergency certificate recommendation application is saved in the current state for future editing. To resume editing, click the *Existing Emergency Certificate Recommendations* tab on the *Emergency Recommendations* page and locate the educator. Click the *Continue Application* button associated with the educator. The emergency recommendation application can be resumed from where it was last saved.

The *Instructions* bar is highlighted and designated with a red X to signify that the step has not yet been completed. Read the Instructions that appear in the *Instructions* box.

Click *Save & Next* button.

The *Instructions* bar is designated with a green  $\vee$  to signify that the step has been completed.

The next green bar presented will be dependent on the emergency recommendation type requirements. Based on the next step, use one of the following links to jump to the appropriate section in this guide: Education, Experience, Tests, National/Professional Certificate, ARTC Program, Other, Application Submission.

## Education (optional) – Emergency Recommendation

If required, the *Education* bar is highlighted and designated with a red X to signify that the step has not yet been completed. Instructions related to *Education* data entry are displayed.

|                                                              |             |                                                         | Application I           | For Emerge | ncy ARTC L | icense AND | Health Edu | cation Teacl | her (Grades | K-12) |           |           |                            |             |
|--------------------------------------------------------------|-------------|---------------------------------------------------------|-------------------------|------------|------------|------------|------------|--------------|-------------|-------|-----------|-----------|----------------------------|-------------|
| Instructions                                                 | 0           |                                                         |                         |            |            |            |            | Education    |             |       |           |           |                            |             |
| Education<br>ARTC Program<br>Other<br>Application Submission | 0<br>0<br>0 | Education Inc<br>- C<br>- T<br>- a<br>- P<br>- C<br>- C | Education Instructions: |            |            |            |            |              |             |       |           |           |                            |             |
|                                                              |             | Institution                                             | School Id               | City       | State      | Degree     | Start Date | End Date     | Major       | Minor | Graduated | Documents | Used toward<br>Application | Actions     |
|                                                              |             |                                                         |                         |            |            |            |            |              |             |       |           |           |                            | Save & Next |

Figure DEM-RED-01: District Emergency Recommendation Education Bar

If *Education* data has already been entered in DEEDS for the selected educator, it is shown listed in the Education table; otherwise, the table is blank. At least one Education entry is required in order to proceed. If additional education information is not needed for this educator, click *Save & Next* to continue and skip to the end of this section. Otherwise, follow the instructions in this section to *Add Education* information.

Click the **Add Education** button.

| Institution :*<br>City :*<br>Degree :*<br>Start Date :*<br>Major :<br>Graduated : |                                                                                  | School Id :<br>State : *<br>End Date :<br>Minor :<br>Student ID : | -Select State-       YYYYY                                                                                                    |
|-----------------------------------------------------------------------------------|----------------------------------------------------------------------------------|-------------------------------------------------------------------|----------------------------------------------------------------------------------------------------|
| Document Type                                                                     | Currently Attending Student Teaching Completed Date Link No Rec                  | cord Found                                                        | Action                                                                                                    |
| Document Type : *<br>Document : *                                                 | -Select DocumentType-  Drop file here to upload or click here to browse and sele | ect file(s) to upload.                                            | Associate Existing Documents<br>If a document has already been uploaded, then there is no<br>reason to upload it again. In this case, the proper action is to<br>Associate the document, meaning that the pre-loaded<br>document will be referenced. To Associate a document, click the<br>Associate Document button. |

Figure DEM-RED-02: District Emergency Recommendation Add Education Form

*Education* entry form is presented for entering education related information specific to the emergency recommendation application request. The top section is specific to education data specifics and the bottom section is for uploading documentation to support the education.

Complete the required fields specific to *Education* in the top section. Enter the *Institution* where the degree was obtained. Note that while typing, the information is auto-filling with appropriate choices. Select the correct Institution from the list. Enter the remainder of the *Education* information in the

entry fields. The required fields are designated with a red \* and include: *Institution, City, State, Degree* and *Start Date*. Dropdown lists are provided for **State**, *Degree* and *Document Type*, offering valid options from which to choose. *Start Date* needs to be entered in *YYYY* format.

The next step is to upload education related data in the form of a pdf or image document. Click the down arrow of the **Document Type** dropdown list in the bottom section and select the desired document type. Provision of documentation can be done by uploading a new document or associating a document that has already been uploaded to the system.

There may be instances where the *Education* documents, such as transcripts or diplomas, have already been uploaded to the system. If a document has already been uploaded, then there is no reason to upload it again. In this case, the proper action is to *Associate* the document, meaning that the pre-loaded document will be used.

To Associate a document, click the **Associate Existing Documents** button. An **Associate Documents** popup window is displayed for selection of the document to be associated. The documents shown are those that have been added to the system for the educator. Select the document by clicking inside the checkbox associated with the desired entry. A check will appear in the checkbox to indicate that the document is selected. Click the **Select Documents to Associate** button to save the information or the **Cancel** button to exit the operation without saving data. If necessary, refer to the <u>Associate Document</u> section for a detailed description of the how to associate a document.

If the education document has not been associated, then follow the next steps to upload the document for the emergency recommendation application.

Select the file to be uploaded in one of two ways:

- Drag the file from your computer to the middle of the area designated with the text: **Drop** *file here to upload or click here to browse and select file to upload.*
- Click inside the area designated with the text: *Drop file here to upload or click here to browse and select file to upload.* 
  - File Explorer is opened to allow document to be selected from computer files.
  - Select the desired file and Click **Open**.

File name is displayed along with a trash bin icon on the right. If the file selected is not the correct file, click on the trash icon bin to delete it.

Click the *Save* button to save the new *Education* data or click the *Cancel* button to dismiss any changes. Either option will exit edit mode. Validation is performed with the *Save* operation to ensure that all required fields have been populated. If data is not entered for required fields, then an error is displayed in a red banner at the top of the section. The error can be dismissed by clicking the x in the upper right-hand corner of the banner.

If data is saved, a new record is added to the *Education* table.

| Institution                  | School Id | City   | State | Degree   | Start Date | End Date | Major | Minor | Graduated | Documents                                | Used toward<br>Application | Actions |
|------------------------------|-----------|--------|-------|----------|------------|----------|-------|-------|-----------|------------------------------------------|----------------------------|---------|
| UNIVERSITY<br>OF<br>DELAWARE | 5811      | Newark | DE    | Bachelor | 1998       | 2002     |       |       |           | College<br>Transcript (HR<br>& DOE Only) |                            | / 0     |

Figure DEM-RED-03: District Emergency Recommendation Education Table

Optionally, the **Used toward Application** checkbox can be checked. A check will appear in the checkbox to indicate that the option is selected. The field acts as a toggle and will check and uncheck each time it is clicked.

If the Education information is incorrect or incomplete, click the pencil icon in the *Actions* column to edit the information, as appropriate.

## Click Save & Next button.

The *Education* bar is designated with a green  $\vee$  to signify that the step has been completed.

The next green bar presented will be dependent on the emergency recommendation type requirements. Based on the next step, use one of the following links to jump to the appropriate section in this guide: <u>Experience</u>, <u>Tests</u>, <u>National/Professional Certificate</u>, <u>ARTC Program</u>, <u>Other</u>, <u>Application Submission</u>.

## Experience (optional) – Emergency Recommendation

If required, the *Experience* bar is highlighted and designated with a red X to signify that the step has not yet been completed. Instructions related to *Experience* data entry and form submission are displayed.

## The following forms may be used to verify *Experience*:

- Form E Verification of Teaching Experience
- Form T Verification of Student Teaching Program
- Form E/NT Verification of Non-Teaching Experience
- Form C Verification of School Counseling Clinical Experience

| A                                 | pplicat | ion For Eme | rgency ST                                                                         | S Skilled                                                                                                    | and Tech                                                                                           | nnical Sc                                                                                                    | iences (S                                                                                                    | TS) Facili                                                                          | ity and Mo                                                                              | bile Equi                                                                                | pment Ma                                                                                    | aintenanc                                                                                | e (Aerona                                                                                              | utics/Avi                                                                           | ation Tech                                                                                   | nician)                                                  |                  |                 |
|-----------------------------------|---------|-------------|-----------------------------------------------------------------------------------|----------------------------------------------------------------------------------------------------|----------------------------------------------------------------------------------------------------|----------------------------------------------------------------------------------------------------|----------------------------------------------------------------------------------------------------|-------------------------------------------------------------------------------------|-----------------------------------------------------------------------------------------|------------------------------------------------------------------------------------------|---------------------------------------------------------------------------------------------|------------------------------------------------------------------------------------------|----------------------------------------------------------------------------------------------------|-------------------------------------------------------------------------------------|----------------------------------------------------------------------------------------------|----------------------------------------------------------|------------------|-----------------|
| Instructions                      | 0       |             |                                                                                   |                                                                                                    |                                                                                                    |                                                                                                    |                                                                                                    |                                                                                     |                                                                                         | Expe                                                                                     | rience                                                                                      |                                                                                          |                                                                                                    |                                                                                     |                                                                                              |                                                          |                  |                 |
| Education                         | 0       |             | Experience In                                                                     | structions:                                                                                                    |                                                                                                    |                                                                                                    |                                                                                                    |                                                                                     |                                                                                         |                                                                                          |                                                                                             |                                                                                          |                                                                                                    |                                                                                     |                                                                                              |                                                          |                  |                 |
| Experience                        | 8       |             |                                                                                   | Click Add E                                                                                                    | <i>perience</i> to e                                                                               | nter informa                                                                                                    | tion that is re                                                                                                    | elevant to you                                                                      | r background                                                                            | and the Certif                                                                           | icate reques                                                                                | ted. Click Save                                                                          | e to save chan                                                                                         | ges.                                                                                |                                                                                              |                                                          |                  |                 |
| National/Professional Certificate | 8       |             | •                                                                                 | The new Ex                                                                                                    | perience data                                                                                      | will appear i                                                                                                    | in the Experie                                                                                                    | nce record ta                                                                       | ble below. If t                                                                         | he informatio                                                                            | n in the table                                                                              | is incorrect o                                                                           | or incomplete,                                                                                         | click the pen                                                                       | cil icon in the A                                                                            | Actions colum                                            | in to edit the i | nformation,     |
| ARTC Program                      | 8       |             |                                                                                   | Document s                                                                                                    | ubmission:<br>• Educator C                                                                         | Only                                                                                                    |                                                                                                    |                                                                                     |                                                                                         |                                                                                          |                                                                                             |                                                                                          |                                                                                                    |                                                                                     |                                                                                              |                                                          |                  |                 |
| Application Submission            | 8       |             | Special Notes<br>The following<br><u>Form E</u><br><u>Form T</u><br><u>Form C</u> | Click <i>Save &amp;</i><br>:<br>forms may b<br><u>- Verificatic</u><br><u>- Verificatio</u><br><u>- Verificatio</u><br><u>- Verificatio</u> | District or     Next to cont     Next to cont     or Teaching     ation of Non-     n of Student : | If you su     All newl     expedite     charter Schu     If you su     Alternat     file from     inue.     fy Experience     Experience     Experience     Teaching En     Teaching In     Counseling 0 | bibmitted the<br>y submitted to<br>a this process<br>sol <b>Only</b><br>bibmitted the<br>lely, you can to<br>your compute<br>e:<br>a<br>sperience For<br>ogram<br>Clinical Expe | documents pr<br>locuments m<br>by choosing 1<br>documents pr<br>pload a new<br>ter. | eviously and t<br>ust be an offic<br>the appropriat<br>eviously and to<br>Experience do | vish to use thin<br>al, original co<br>e form from t<br>vish to use thi<br>cument. Selec | em for this aj<br>py submittee<br>he list in <i>Spe</i><br>em for this aj<br>ct the desirec | oplication, chu<br>d directly to yc<br>cial Notes anu<br>oplication, chu<br>i Document T | eck the box un<br>our HR departs<br>of forwarding it<br>eck the box un<br><i>ype</i> from the <i>i</i> | ider "Use Tov<br>ment or to Li<br>t to the appro-<br>ider "Use Tov<br>dropdown lisi | vard Applicatio<br>censure & Cert<br>ppriate organiz<br>vard Applicatio<br>t and click insic | n".<br>ification and t<br>ation.<br>n".<br>le the docume | then uploaded    | L You may       |
|                                   |         |             |                                                                                   |                                                                                                    |                                                                                                    |                                                                                                    |                                                                                                    |                                                                                     |                                                                                         |                                                                                          |                                                                                             |                                                                                          |                                                                                                    |                                                                                     |                                                                                              |                                                          | Chowing 1 to     | D of D records  |
|                                   |         |             |                                                                                   |                                                                                                    |                                                                                                    |                                                                                                    |                                                                                                    |                                                                                     |                                                                                         |                                                                                          |                                                                                             |                                                                                          |                                                                                                    |                                                                                     |                                                                                              | Used                                                     | Showing 1 to     | o or o records. |
|                                   |         |             | Received<br>Date                                                                  | Work<br>Type                                                                                                    | School<br>Type                                                                                     | State                                                                                                    | Place                                                                                                    | City                                                                                | Begin<br>Date                                                                           | End Date                                                                                 | Years                                                                                       | Months                                                                                   | Grade and<br>Subjects                                                                                  | Full Time                                                                           | Satisfactory<br>Evals                                                                        | toward<br>Application                                    | Documents        | Actions         |
|                                   |         |             |                                                                                   |                                                                                                    |                                                                                                    |                                                                                                    |                                                                                                    |                                                                                     |                                                                                         |                                                                                          |                                                                                             |                                                                                          |                                                                                                    |                                                                                     |                                                                                              |                                                          | s                | ave & Next      |

Figure DEM-REX-01: District Emergency Recommendation Experience Bar

If *Experience* data has already been entered in DEEDS for the selected educator, then the information is listed in the *Experience* table; otherwise, the table will be blank. At least one *Experience* entry is required in order to proceed. If no additional data is needed to support the emergency recommendation

for this educator, then click *Save and Next* button to continue and skip to the end of this section. Otherwise, follow the instructions in this section to add *Experience* information.

### Click the Add Experience button.

| Work Type :*         | -Select Employment Type- |             |             |
|----------------------|--------------------------|-------------|-------------|
| School Type :        | -Select School Type-     | Place :*    |             |
|                      |                          |             |             |
| State :*             | -Select State-           | City :*     |             |
| Begin Date :*        | MM/DD/YYYY               | End Date :* | MM/DD/YYYY  |
| Years :              |                          | Months :    |             |
| Grade and Subjects : |                          | Full Time : |             |
| Satisfactory Evals : |                          | Comments :  |             |
|                      |                          |             |             |
|                      |                          |             |             |
|                      |                          |             | Save Cancel |

Figure DEM-REX-02: District Emergency Recommendation Add Experience Form

*Experience* entry form is presented for entering experience related information that is specific to the emergency recommendation application request.

Complete the required fields specific to work *Experience*. The required fields are designated with a red \* and include: *Work Type, Place, City, State, Begin Date* and *End Date*. Dropdown lists are provided for *Work Type, School Type* and *State*, offering valid options from which to choose. *Begin Date* and *End Date* need to be entered in *MM/DD/YYYY* format.

Click the *Save* button to save *Experience* data.

New *Experience* information entered is displayed at the bottom of the window.

| Received<br>Date | Work Type                | School<br>Type | State | Place   | City      | Begin Date | End Date   | Years | Months | Grade<br>and<br>Subjects | Full Time | Satisfactory<br>Evals | Used<br>toward<br>Application | Documents | Actions |
|------------------|--------------------------|----------------|-------|---------|-----------|------------|------------|-------|--------|--------------------------|-----------|-----------------------|-------------------------------|-----------|---------|
|                  | Supervised<br>Internship | Private        | DE    | Tatnall | Hockessin | 09/01/2018 | 06/01/2020 | 2     |        |                          | Yes       | No                    |                               |           | 10      |

Figure DEM-REX-03: District Emergency Recommendation Experience Table

Optionally, the **Used toward Application** checkbox can be checked. A check will appear in the checkbox to indicate that the option is selected. The field acts as a toggle and will check and uncheck each time it is clicked.

If the *Experience* information is incorrect or incomplete, click the pencil icon in the *Actions* column to edit the information, as appropriate.

Click the Save & Next button.

The *Experience* bar is designated with a green  $\vee$  to signify that the step has been completed.

The next green bar presented will be dependent on the emergency recommendation type requirements. Based on the next step, use one of the following links to jump to the appropriate section in this guide: <u>Tests</u>, <u>National/Professional Certificate</u>, <u>ARTC Program</u>, <u>Other</u>, <u>Application Submission</u>.

## Tests (optional) – Emergency Recommendation

If required, the *Tests* bar is highlighted and designated with a red X to signify that the step has not yet been reviewed. All information on the Tests bar is read-only. If Test data has been added to the system for the Educator, it will appear here; otherwise, the table will be blank.

| Application For Emergency 91 Day License AND Health Education Teacher (Grades K-12) |          |                    |                              |                             |                    |                   |                    |                     |                    |                  |       |           |    |
|-------------------------------------------------------------------------------------|----------|--------------------|------------------------------|-----------------------------|--------------------|-------------------|--------------------|---------------------|--------------------|------------------|-------|-----------|----|
| Instructions                                                                        | <b>I</b> |                    |                              |                             |                    |                   | Те                 | sts                 |                    |                  |       |           |    |
| Education                                                                           | <b>I</b> | Test Instructions: | 1                            |                             |                    |                   |                    |                     |                    |                  |       |           |    |
| Tests                                                                               | 8        | All information or | 1 the <i>Tests</i> bar is re | ead-only. If <i>Test</i> da | ita has been addec | to the system for | the Educator, it w | ill appear here; ot | herwise, the table | will be blank.   |       |           |    |
| Other                                                                               | 8        |                    | to continue.                 |                             |                    |                   |                    |                     |                    |                  |       |           |    |
| Application Submission                                                              | 8        |                    |                              | Test Subject                | Test Score         |                   |                    |                     |                    |                  |       |           |    |
|                                                                                     |          | Test Type          | Test Date                    | Type Name                   | Туре               | Score             | Pass?              | Entry Method        | Load Date          | Alt Test Scoring | ACTFL | Documents | Ac |

Figure DEM-RTS-01: District Emergency Recommendation Tests Bar

Click the Save & Next button.

The *Tests* bar is designated with a green  $\vee$  to signify that the step has been completed.

The next green bar presented will be dependent on the emergency recommendation type requirements. Based on the next step, use one of the following links to jump to the appropriate section in this guide: <u>National/Professional Certificate</u>, <u>ARTC Program</u>, <u>Other</u>, <u>Application Submission</u>.

## National/Professional Certificate (optional) – Emergency Recommendation

If required, the *National/Professional Certificate* bar is highlighted and designated with a red X to signify that the step has not yet been completed.

| A                                 | pplica | tion For Eme | rgency STS Sk                 | illed and Techr                                    | ical Sciences (                                   | STS) Facility ar                             | nd Mobile Equip      | oment Maintena          | ance (Aeronauti          | ics/Aviation Teo           | :hnician) |                       |
|-----------------------------------|--------|--------------|-------------------------------|----------------------------------------------------|---------------------------------------------------|----------------------------------------------|----------------------|-------------------------|--------------------------|----------------------------|-----------|-----------------------|
| Instructions                      | 0      |              |                               |                                                    |                                                   |                                              | National/Profes      | sional Certificate      |                          |                            |           |                       |
| Education                         | 0      |              | National/Profession           | onal Certificate Instru                            | ictions:                                          |                                              |                      |                         |                          |                            |           |                       |
| Experience                        | 0      |              | Click A     Docum     Click S | dd New Nat/Pro Cer<br>nents that are upload        | tificate button to ente<br>ed need to be in pdf o | er your certification in<br>or image format. | formation and upload | l your new National B   | oard Certificate or lett | er.                        |           |                       |
| National/Professional Certificate | 8      |              | • CICK3                       | ave to save the chang                              | çes.                                              |                                              |                      |                         |                          |                            |           |                       |
| ARTC Program                      | 8      |              | Special Notes:                |                                                    |                                                   |                                              |                      |                         |                          |                            |           |                       |
| Application Submission            | 8      |              | Only o     You ma             | fficial transcripts may<br>ay provide official doo | be submitted for crea<br>cuments directly to th   | dentialing.<br>e DDOE, or to your HF         | department or HR of  | ffice and they can uple | oad them for you.        |                            |           |                       |
|                                   |        |              | Export Data                   |                                                    |                                                   |                                              |                      |                         |                          |                            | Add Ne    | w Nat/Pro Certificate |
|                                   |        |              | Туре                          | Content Area                                       | State                                             | Effective Date                               | Expiration Date      | Description             | Status                   | Used toward<br>Application | Document  | Actions               |
|                                   |        |              |                               |                                                    |                                                   |                                              |                      |                         |                          |                            |           |                       |
|                                   |        |              |                               |                                                    |                                                   |                                              |                      |                         |                          |                            |           |                       |
|                                   |        |              |                               |                                                    |                                                   |                                              |                      |                         |                          |                            |           |                       |
|                                   |        |              |                               |                                                    |                                                   |                                              |                      |                         |                          |                            |           | Save & Next           |

Figure DEM-RNP-01: District Emergency Recommendation National/Professional Certificate Bar

This step is where the National/Professional Certificate is uploaded as proof of the educator's national certification status. If National or Professional Certificate data has been added to the system for the Educator, it will appear here; otherwise, the table will be blank. Please check the information for accuracy and completeness. If no additional certification information needs to be added, click *Save &* 

*Next* button to continue and skip to the end of this section. Otherwise, follow the instructions in this section to *Add National/Professional Certification* information.

Please ensure that the certification is current and valid prior to adding new information. Documents that are uploaded need to be in pdf or image format.

| Type: *<br>Content Area:<br>State:<br>Effective Date: *<br>Description: | Select<br>Select<br>Select<br>MM/DD/YYYY |                          | Expiration Date: *   | ▼<br>▼<br>▼<br>MM/DD/YYYY |                                                                                                    |
|-------------------------------------------------------------------------|------------------------------------------|--------------------------|----------------------|---------------------------|----------------------------------------------------------------------------------------------------|
| File Description                                                        |                                          | Document Type            | Dat<br>No Reco       | te Link<br>rd Found       | Action                                                                                                    |
| File Description : Document :*                                          | Drop file he                             | re to upload or click he | Document Type :* -Se | file(s) to upload.        | Associate Existing Documents<br>f a document has already been uploaded, then there is no reason<br>to upload it again. In this case, the proper action is to Associate<br>the document, meaning that the pre-loaded document will be<br>referenced. To Associate a document, click the Associate<br>Document button. |
|                                                                         |                                          |                          |                      |                           | Save Nat/Pro Certificate Cancel                                                                                                    |

Click the Add New Nat/Pro Certification button.

Figure DEM-RNP-02: District Emergency Recommendation Add National/Professional Certificate Form

**National/Professional Certificates** entry form is presented for entering certification related information specific to the emergency recommendation application request. The top section is for entering descriptive data specific to the certification earned and the bottom section is for uploading supporting documentation.

Complete the required fields specific to the *National/Professional Certificate* in the top section. The required fields are designated with a red \* and include: *Type, Effective Date, Expiration Date, Document Type* and *Document*. Dropdown lists are provided for *Type, Content Area, State* and *Document Type*, offering valid options from which to choose. *Effective Date* and *Expiration Date* needs to be entered in *MM/DD/YYYY* format.

The next step is to upload certificate documentation in the form of a pdf or image document. Please ensure that certificate is current and valid. Click the down arrow of the **Document Type** dropdown list in the bottom section and select **Nat./Pro. Certificate** from the **Document Type** dropdown list. Provision of documentation can be done by uploading a new document or associating a document that has already been uploaded to the system.

There may be instances where the *National/Professional Certification* documents have already been uploaded to the system. If a document has already been uploaded, then there is no reason to upload it again. In this case, the proper action is to *Associate* the document, meaning that the pre-loaded document will be used.

To Associate a document, click the **Associate Existing Documents** button. An **Associate Documents** popup window is displayed for selection of the document to be associated. The documents shown are those that have been added to the system for the educator. Select the document by clicking inside the checkbox associated with the desired entry. A check will appear in the checkbox to indicate that the document is selected. Click the **Select Documents to Associate** button to save the information or the **Cancel** button to exit the operation without saving data. If necessary, refer to the <u>Associate Document</u> section for a detailed description of the how to associate a document.

If the certification document has not been associated, then follow the next steps to upload the document for the emergency recommendation application.

Select the file to be uploaded in one of two ways:

- Drag the file from your computer to the middle of the area designated with the text: **Drop** *file here to upload or click here to browse and select file to upload.*
- Click inside the area designated with the text: *Drop file here to upload or click here to browse and select file to upload.* 
  - File Explorer is opened to allow document to be selected from computer files.
  - Select the desired file and Click **Open**.

File name is displayed along with a trash bin icon on the right. If the file selected is not the correct file, click on the trash icon bin to delete it.

Click the *Save Nat/Pro Certificate* button to upload the document and save the *Nat/Pro Certificate* data or click Cancel to cancel the add operation. Either option will exit edit mode.

If data is saved, a new record is added to the *Nat/Pro Certificate* table.

| Туре                                    | Content Area                                   | State | Effective Date | Expiration Date | Description | Status  | Used toward<br>Application | Document | Actions |
|-----------------------------------------|------------------------------------------------|-------|----------------|-----------------|-------------|---------|----------------------------|----------|---------|
| National<br>Vocational<br>Certification | Mathematics/Adolescence<br>and Young Adulthood | DE    | 01/01/2019     | 12/30/2024      |             | Pending |                            | Download | ø 🛍     |

Figure DEM-RNP-03: District Emergency Recommendation National/Professional Certificate Table

New *National/Professional Certificate* information entered is displayed in the window.

Optionally, the **Used toward Application** checkbox can be checked. A check will appear in the checkbox to indicate that the option is selected. The field acts as a toggle and will check and uncheck each time it is clicked.

If the information is incorrect or incomplete, click the pencil icon in the *Actions* column to edit the information, as appropriate.

Click the Save & Next button.

The *National/Professional Certificate* bar is designated with a green  $\vee$  to signify that the step has been completed.

The next green bar presented will be dependent on the emergency recommendation type requirements. Based on the next step, use one of the following links to jump to the appropriate section in this guide: <u>ARTC Program, Other, Application Submission</u>.

## ARTC Program (optional) – Emergency Recommendation

If required, the *ARTC Program* bar is highlighted and designated with a red X to signify that the step has not yet been completed.

|                        | Application For Emergency ARTC License AND Health Education Teacher (Grades K-12) |  |                  |                                                                                                    |           |                            |                      |        |                        |             |        |           |                   |            |  |
|------------------------|-----------------------------------------------------------------------------------|--|------------------|----------------------------------------------------------------------------------------------------|-----------|----------------------------|----------------------|--------|------------------------|-------------|--------|-----------|-------------------|------------|--|
| Instructions           | 0                                                                                 |  |                  |                                                                                                    |           |                            |                      | ARTC F | Program                |             |        |           |                   |            |  |
| Education              | 0                                                                                 |  | ARTC Program Ins | structions:                                                                                                    |           |                            |                      |        |                        |             |        |           |                   |            |  |
| ARTC Program           | 8                                                                                 |  | Upload the ARTC  | ad the ARTC Program documentation that supports the requirements for the application request. Please ensure that the documentation is current and valid prior to uploading. Documents that are uploaded need to pdf or image format.  |           |                            |                      |        |                        |             |        |           |                   |            |  |
| Other                  | 8                                                                                 |  | • Cli            | <ul> <li>Click Add ARTC Program to add the ARTC Program which satisfies the requirements for this application. Click Save to save the changes.</li> </ul>                                                                             |           |                            |                      |        |                        |             |        |           |                   |            |  |
| Application Submission | 8                                                                                 |  | • Th<br>ap       | <ul> <li>The new ARTC Program data will appear in the record table below. If the information in the table is incorrect or incomplete, click the pencil icon in the Actions column to edit the information, as appropriate.</li> </ul> |           |                            |                      |        |                        |             |        |           |                   |            |  |
|                        |                                                                                   |  | • Cli            | ck Save & Next to                                                                                                    | continue. |                            |                      |        |                        |             |        |           | Add ARTC          | Program    |  |
|                        |                                                                                   |  |                  |                                                                                                    |           |                            |                      |        |                        |             |        |           | Showing 1 to 0 of | 0 records. |  |
|                        |                                                                                   |  | Program          | Start                                                                                                    | End       | Recommendation<br>District | District<br>Employed | Hire   | Recommendation<br>Area | Active Area | Status | Documents | Actions           |            |  |
|                        |                                                                                   |  |                  |                                                                                                    |           |                            |                      |        |                        |             |        |           |                   |            |  |
|                        |                                                                                   |  |                  | Save & Next                                                                                                    |           |                            |                      |        |                        |             |        |           |                   |            |  |

Figure DEM-RAR-01: District Emergency Recommendation ARTC Program Bar

This step is for uploading ARTC Program documentation that supports the requirements for the emergency recommendation application request.

If there is no **ARTC Program** information to be entered, then click **Save & Next** button to continue and skip to the end of this section. Otherwise, follow the instructions in this section to **Add ARTC Program** information.

Click Add ARTC Program button.

If there is existing *ARTC Program* data in the table, the error message: *You already have an active program. Please complete or leave that program before adding another.* is displayed in a red banner above the ARTC Program table. If this message appears, then skip to the end of this section. Otherwise, continue to follow the instructions in this section to add *ARTC Program* information.

| Program:         | Select     MM/DD/YYYY             | ~                                    |                                                             |                                                                                                    |
|------------------|-----------------------------------|--------------------------------------|-------------------------------------------------------------|----------------------------------------------------------------------------------------------------|
| Document Type    | Date                              | Link                                 |                                                             | Action                                                                                                    |
|                  |                                   | No Record Four                       | d                                                           |                                                                                                    |
| Document Type :* | -Select DocumentType- 🗸           |                                      |                                                             | Associate Existing Documents                                                                                                    |
| Document : *     | Drop file here to upload or click | here to browse and select file(s) to | upload. If a doc<br>to uplo<br>docume<br>referen<br>button. | ument has already been uploaded, then there is no reason<br>ad it again. In this case, the proper action is to <b>Associate</b> the<br>ent, meaning that the pre-loaded document will be<br>ced. To Associate a document, click the <b>Associate Document</b> |
|                  |                                   |                                      |                                                             | Save Cancel                                                                                                    |

Figure DEM-RAR-02: District Emergency Recommendation Add ARTC Program Form

**ARTC Program** box is presented for entering ARTC program related information specific to the emergency recommendation application request.

The required fields are designated with a red \* and include: *Program* and *Start Date*.

Complete the required fields specific to **ARTC Program** in the top section. The bottom section is for uploading documents related to the ARTC Program. Click the down arrow of the **Document Type** dropdown list in the bottom section.

| Program          | * Test ARTC Program                                                                                                    |                       | ~                              |               |                                                                                                    |
|------------------|----------------------------------------------------------------------------------------------------|-----------------------|--------------------------------|---------------|----------------------------------------------------------------------------------------------------|
| Start Date:      | * 09/01/2020                                                                                                    |                       |                                |               |                                                                                                    |
| Document Type    |                                                                                                    | Date                  | Link                           |               | Action                                                                                                    |
|                  |                                                                                                    |                       | No Record F                    | Found         |                                                                                                    |
|                  |                                                                                                    |                       |                                |               |                                                                                                    |
| Document Type :* | -Select DocumentType-                                                                                                    |                       |                                |               | Associate Existing Documents                                                                                                    |
| Document :*      | 91 day letter<br>92nd day letter<br>Noncredit Course Report<br>STS checklist<br>Student Report<br>Unofficial Test Score Report<br>Unofficial Test Score Report<br>Updated ARTC Letters<br>Updated ARTC Welcome Letter | to upload or click he | ere to browse and select file( | s) to upload. | If a document has already been uploaded, then there is no reason<br>to upload it again. In this case, the proper action is to <b>Associate</b> the<br>document, meaning that the pre-loaded document will be<br>referenced. To Associate a document, click the <b>Associate Document</b><br>button. |
|                  |                                                                                                    |                       |                                |               | Save Cancel                                                                                                    |

Figure DEM-RAR-03: District Emergency Recommendation Add ARTC Program Document Type Options

The **Document Type** dropdown list options include ARTC Program specific document types. Select the desired document type from the list.

The next step is to upload ARTC Program related data in the form of a pdf or image document. This can be done by uploading a new document or associating a document that has already been uploaded to the system.

There may be instances where the **ARTC** documents, such as welcome or progress letters, have already been uploaded to the system. If a document has already been uploaded, then there is no reason to upload it again. In this case, the proper action is to **Associate** the document, meaning that the pre-loaded document will be used.

To Associate a document, click the **Associate Existing Documents** button. An **Associate Documents** popup window is displayed for selection of the **ARTC Program** document to be associated. The documents shown are those that have been added to the system for the educator. Select the document by clicking inside the checkbox associated with the desired entry. A check will appear in the checkbox to indicate that the document is selected. Click the **Select Documents to Associate** button to save the information or the **Cancel** button to exit the operation without saving data. If necessary, refer to the **Associate Document** section for a detailed description of the how to associate a document.

If the ARTC Program document has not been associated, then follow the next steps to upload the document for the emergency recommendation application.

Select the file to be uploaded in one of two ways:

- Drag the file from your computer to the middle of the area designated with the text: **Drop** *file here to upload or click here to browse and select file to upload.*
- Click inside the area designated with the text: Drop file here to upload or click here to browse and select file to upload.
  - File Explorer is opened to allow document to be selected from computer files.

• Select the desired file and Click **Open**.

File name is displayed along with a trash bin icon on the right. If the file selected is not the correct file, click on the trash icon bin to delete it.

| Program: *       | Test ARTC Program                                                              |                                                                                                    |
|------------------|--------------------------------------------------------------------------------|----------------------------------------------------------------------------------------------------|
| Start Date:*     | Date Link                                                                      | Action                                                                                                    |
|                  | No Record Found                                                                |                                                                                                    |
| Document Type :* | Updated ARTC Welcom: 🗸                                                         | Associate Existing Documents                                                                                                    |
| Document :*      | Drop file here to upload or click here to browse and select file(s) to upload. | If a document has already been uploaded, then there is no reason<br>to upload it again. In this case, the proper action is to <b>Associate</b> the<br>document, meaning that the pre-loaded document will be<br>referenced. To Associate a document, click the <b>Associate Document</b><br>button. |
|                  | Name                                                                           | Action                                                                                                    |
| ]                | Updated ARTC Welcome Letter                                                    | Ċ                                                                                                    |
|                  |                                                                                | Save                                                                                                    |

Figure DEM-RAR-04: District Emergency Recommendation Add ARTC Program Form Completed

Click the **Save** button to save the new **ARTC Program** data or click the **Cancel** button to dismiss any changes. Either option will exit edit mode. Validation is performed with the **Save** operation to ensure that all required fields have been populated. If data is not entered for required fields, then an error is displayed in a red banner at the top of the section. The error can be dismissed by clicking the x in the upper right-hand corner of the banner.

If data is saved, a new record is added to the *ARTC Program* table.

| Program              | Start      | End | Recommendation<br>District       | District<br>Employed             | Hire | Recommendation<br>Area                       | Active Area | Status | Documents                      | Actions        |
|----------------------|------------|-----|----------------------------------|----------------------------------|------|----------------------------------------------|-------------|--------|--------------------------------|----------------|
| Test ARTC<br>Program | 09/01/2020 |     | BRANDYWINE<br>SCHOOL<br>DISTRICT | BRANDYWINE<br>SCHOOL<br>DISTRICT |      | Health Education<br>Teacher (Grades<br>K-12) |             | Active | Updated ARTC<br>Welcome Letter | Complete Leave |

Figure DEM-RAR-05: District Emergency Recommendation ARTC Program Table

Optionally, the **Used toward Application** checkbox can be checked. A check will appear in the checkbox to indicate that the option is selected. The field acts as a toggle and will check and uncheck each time it is clicked.

If the information is incorrect or incomplete, click the pencil icon in the *Actions* column to edit the information, as appropriate.

Click *Save & Next* button.

The **ARTC Program** bar is designated with a green  $\vee$  to signify that the step has been completed.

The next green bar presented will be dependent on the emergency recommendation type requirements. Based on the next step, use one of the following links to jump to the appropriate section in this guide: Other, Application Submission.

## Other (optional) – Emergency Recommendation

**DDOE Licensure & Certification** 

If required, the *Other* bar is highlighted and designated with a red X to signify that the step has not yet been completed.

|                        |   | Арр                                                                                                    | lication For Emergency A                                                                                                    | RTC License AND H                                                                                   | ealth Education Teacher (            | Grades K-12)             |                               |                                |           |  |  |  |
|------------------------|---|----------------------------------------------------------------------------------------------------|----------------------------------------------------------------------------------------------------|----------------------------------------------------------------------------------------------------|--------------------------------------|--------------------------|-------------------------------|--------------------------------|-----------|--|--|--|
| Instructions           | 0 |                                                                                                    |                                                                                                    |                                                                                                    | Other                                |                          |                               |                                |           |  |  |  |
| Education              | 0 | Other Instructions:                                                                                       |                                                                                                    |                                                                                                    |                                      |                          |                               |                                |           |  |  |  |
| ARTC Program           | 0 | The Other tab contai                                                                                      | ns documents and data that does no                                                                                                    | ot fit nicely in any of the othe                                                                    | r tab categories.                    |                          |                               |                                |           |  |  |  |
| Other                  | 8 | Click A     the ch                                                                                        | Add Other to upload a document. Up<br>langes.                                                                                                    | bload one of the document ty                                                                        | pes listed in the Document Type drop | odown list. Documents th | at are uploaded need to be in | pdf or image format. Click Sav | e to save |  |  |  |
| Application Submission | 8 | The ne     Click S                                                                                        | <ul> <li>The new data will appear in the Other record table below. If the information in the table is incorrect or incomplete, click the pencil icon in the Actions column to edit the information, as appropriate.</li> <li>Click Save &amp; Next to continue.</li> </ul> |                                                                                                    |                                      |                          |                               |                                |           |  |  |  |
|                        |   | <ul> <li>Praxis</li> <li>Perfor</li> <li>ACTFL</li> <li>Copy (</li> <li>Course</li> <li>Course</li> </ul> | II Test Attempt, or Pravis II Test Pass<br>mance Assessment Attempt, or Part<br>Test Attempt, or ACTFL Test Passing<br>of Test Registration, or Receipt of Tes<br>evork - Official Transcript<br>ework - Unofficial Transcript, ARTC N                                     | Ing Score<br>ormance Assessment Passing<br>Score<br>at Registration<br>Ion-Credit Course Record, or | i Score<br>ARTC Status               |                          |                               | A<br>Showing 1 to 0 of         | Add Other |  |  |  |
|                        |   | Туре                                                                                                    | Description                                                                                                    | State                                                                                               | Received Month/Year                  | Exp. Date                | Documents                     | Actions                        |           |  |  |  |
|                        |   |                                                                                                    |                                                                                                    |                                                                                                    |                                      |                          |                               | _                              |           |  |  |  |
|                        |   |                                                                                                    |                                                                                                    |                                                                                                    |                                      |                          |                               | Sav                            | re & Next |  |  |  |

Figure DEM-ROT-01: District Emergency Recommendation Other Bar

If the *Other* bar is included in the Application Data, then additional documentation may be required for this Emergency Recommendation application.

If no other documentation needs to be added to support the emergency recommendation, then click *Save & Next* button to continue and skip to the end of this section. Otherwise, follow the instructions in this section to *Add Other* documentation.

## Click the Add Other button.

| Type:*           | Select                         | ~                                        |                        |                                                                                                    |
|------------------|--------------------------------|------------------------------------------|------------------------|----------------------------------------------------------------------------------------------------|
| Description:*    |                                |                                          |                        |                                                                                                    |
| State: *         | Select                         | ~                                        | Received Month/Year: * | MM/YYYY                                                                                                    |
| Exp. Date:       | MM/DD/YYYY                     |                                          |                        |                                                                                                    |
| Document Type    | Date                           | Link                                     |                        | Action                                                                                                    |
|                  |                                | No Record Foun                           | d                      |                                                                                                    |
| Document Type :* | -Select DocumentType-          |                                          |                        | Associate Existing Documents                                                                                                    |
| Document :*      | Drop file here to upload or cl | ick here to browse and select file(s) to | upload.                | If a document has already been uploaded, then there is no reason<br>to upload it again. In this case, the proper action is to <b>Associate</b> the<br>document, meaning that the pre-loaded document will be<br>referenced. To Associate a document, click the <b>Associate Document</b><br>button. |
|                  |                                |                                          |                        | Save Cancel                                                                                                    |

Figure DEM-ROT-02: District Emergency Recommendation Add Other Form

**Other** entry form is presented for entering information specific to the emergency recommendation application request that does not fit nicely into other data categories. The top section is for entering information specific to the data and the bottom section is for uploading related document.

Complete the required fields in the top section. The required fields are designated with a red \* and include: *Type, Description, State, Received Month/Year, Document Type* and *Document*. Dropdown lists are provided for *Type, State* and *Document Type*, offering valid options for selection.

Complete the required fields in the bottom section. Click the down arrow of the *Document Type* dropdown list in the bottom section. The *Document Type* dropdown list options include specific

document types. Select the desired document type from the list. The next step is to upload documentation in the form of a pdf or image document. This can be done by uploading a new document or associating a document that has already been uploaded to the system.

There may be instances where documents have already been uploaded to the system. If a document has already been uploaded, then there is no reason to upload it again. In this case, the proper action is to *Associate* the document, meaning that the pre-loaded document will be used.

To Associate a document, click the **Associate Existing Documents** button. An **Associate Documents** popup window is displayed for selection of the **Other** document to be associated. The documents shown are those that have been added to the system for the educator. Select the document by clicking inside the checkbox associated with the desired entry. A check will appear in the checkbox to indicate that the document is selected. Click the **Select Documents to Associate** button to save the information or the **Cancel** button to exit the operation without saving data. If necessary, refer to the <u>Associate Document</u> section for a detailed description of the how to associate a document.

If the desired document has not been associated, then follow the next steps to upload the document for the emergency recommendation application.

Select the file to be uploaded in one of two ways:

- Drag the file from your computer to the middle of the area designated with the text: **Drop** *file here to upload or click here to browse and select file to upload.*
- Click inside the area designated with the text: Drop file here to upload or click here to browse and select file to upload.
  - File Explorer is opened to allow document to be selected from computer files.
  - Select the desired file and Click **Open**.

File name is displayed along with a trash bin icon on the right. If the file selected is not the correct file, click on the trash icon bin to delete it.

| Type:<br>Description:<br>State:<br>Exp. Date | A valid CPR & First     CPR training certific:     Delaware     MM/DD/YYYY | Aid training ate            | •<br>•                    | Received Month/Year:* | 10/2019                                                                                                    |                                                                                                    |                                            |
|----------------------------------------------|----------------------------------------------------------------------------|-----------------------------|---------------------------|-----------------------|----------------------------------------------------------------------------------------------------|----------------------------------------------------------------------------------------------------|--------------------------------------------|
| Document Type                                |                                                                            | Date                        | Link                      |                       |                                                                                                    | Action                                                                                                    |                                            |
|                                              |                                                                            |                             | No Record                 | d Found               |                                                                                                    |                                                                                                    |                                            |
|                                              |                                                                            |                             |                           |                       |                                                                                                    |                                                                                                    |                                            |
| Document Type :*                             | A valid CPR & First Aid t                                                  |                             |                           |                       | A                                                                                                    | ssociate Existing Documents                                                                                                    |                                            |
| Document :*                                  | Drop file h                                                                | ere to upload or click here | to browse and select file | e(s) to upload.       | If a document has aire<br>to upload it again. In 1<br>document, meaning t<br>referenced. To Associa<br>button. | eady been uploaded, then there is in this case, the proper action is to <b>As</b> : hat the pre-loaded document will be at a document, click the <b>Associate</b> at a document, click the <b>Associate</b> . | no reason<br>sociate the<br>De<br>Document |
|                                              |                                                                            |                             | Name                      |                       |                                                                                                    | Action                                                                                                    |                                            |
|                                              |                                                                            |                             | CPR Training Certificate. | .pdf                  |                                                                                                    | ů                                                                                                    |                                            |
|                                              |                                                                            |                             |                           |                       |                                                                                                    | Save                                                                                                    | Cancel                                     |

Figure DEM-ROT-03: District Emergency Recommendation Add Other Form Completed

Click the *Save* button to save the changes.

The newly added document listing will appear in the Other table.

| Туре                                | Description              | State | Received Month/Year | Exp. Date | Documents                        | Actions |
|-------------------------------------|--------------------------|-------|---------------------|-----------|----------------------------------|---------|
| A valid CPR & First Aid<br>training | CPR training certificate | DE    | 10/2019             |           | A valid CPR & First Aid training |         |

Figure DEM-ROT-04: District Emergency Recommendation Other Table

### Click the **Save & Next** button.

The **Other** bar is designated with a green  $\vee$  to signify that the step has been completed.

## **Application Submission – Emergency Recommendation**

The *Application Submission* bar is highlighted and designated with a red X to signify that the step has not yet been completed.

|                        |   | Application For Emergency ARTC License AND Health Education Teacher (Grades K-12)                                                                                                    |
|------------------------|---|----------------------------------------------------------------------------------------------------|
| Instructions           | 0 | Application Submission                                                                                                    |
| Education              | 0 | Application Submission Instructions:                                                                                                    |
| ARTC Program           | 0 | <ul> <li>Click the Submit Application button below to submit your application and begin the review process.</li> <li>You can monitor the status of your application on your Educator Dashboard, which will be used as the main communication channel moving forward.</li> </ul> |
| Other                  | 0 |                                                                                                    |
| Application Submission | 8 |                                                                                                    |
|                        |   |                                                                                                    |
|                        |   | Submit Application                                                                                                    |

Figure DEM-RAS-01: District Emergency Recommendation Application Submission

The *Emergency Recommendation* application process is complete, in that all the required information has been provided and is ready for submission.

Optionally, you can review the information provided within the individual steps by clicking on the corresponding green bars.

Click *Submit Application* to complete the application process.

Message box asking "*Are you sure you want to submit this recommendation?*" is presented to confirm submission of the emergency recommendation. Click the *OK* button to submit the application, or the *Cancel* button to cancel the application submission.

If OK is selected, confirmation of the application submission is displayed in a green banner under the main menu at the top of the page.

LEA Dashboard Find Educator ReviewQ Emergencies & COEs LEA Mentoring Center Reports

Figure DEM-RAS-02: District Emergency Recommendation Application Submission Confirmation

The message can be dismissed by clicking the x in the upper right-hand corner of the green banner.

When the Emergency Recommendation application request is submitted, an email is automatically sent to the educator as notification that an emergency recommendation has been raised on their behalf.

#### Managing Emergency Certificate Recommendations

Select the *Existing Emergency Certificate Recommendations* tab at the top of the page directly under the main menu.

| Recommend Ne | ew Emergency Cer | tificate Existing Eme | argency Certificate | Recommendations    |                                        |             |         |                            |                                    |
|--------------|------------------|-----------------------|---------------------|--------------------|----------------------------------------|-------------|---------|----------------------------|------------------------------------|
| Search Ex    | kisting Recom    | mendations            |                     |                    |                                        |             |         |                            |                                    |
|              |                  |                       |                     |                    |                                        |             |         |                            |                                    |
|              |                  | First Name :          |                     |                    |                                        | Last Name   |         |                            |                                    |
|              |                  | Date Of Birth :       | MM/DD/YYY           | Ý                  |                                        | SSN         |         |                            |                                    |
|              |                  | District :            | BRANDYWI            | NE SCHOOL DISTRICT | ~                                      | Certificate | : Sel   | ect                        | v                                  |
|              |                  |                       |                     |                    |                                        |             |         |                            | Search Reset                       |
| ↓ Show A     | All              |                       |                     |                    |                                        |             |         |                            | Showing 1- 10 of 79 Records 10 🗸 Q |
| First Name   | Middle Name      | Last Name             | Date Of Birth       | Route              | Certificate                            |             | Status  | District                   | Action                             |
| Haley        |                  | Embers                | 08/07/1977          | ARTC               | Health Education Teacher (Grades K-12) |             | Pending | BRANDYWINE SCHOOL DISTRICT | Withdraw                           |

Figure DEM-MER-01: District New Emergency Recommendation Added

The list of educators that have an Emergency Recommendation are displayed in the table below the *Search Existing Recommendations* search area. The educator that was most recently recommended for an Emergency Certificate should appear at the top of the list. Alternately, search for the newly recommended educator using the search entry form. Note the details in the table which specifies the Emergency Route in the *Route* column, and a *Status* of Pending. In the *Action* column, there is a red *Withdrawal* button that can be used at any time to withdrawal the emergency recommendation. In the *Action* column there is also a green button with a user icon that can be used to view the profile of the associated educator.

This *Emergency Recommendations* page is used to manage all emergency recommendations. The *Recommend New Emergency Certificate* tab is used for raising new *Emergency Recommendations*, as needed. The *Existing Emergency Certificate Recommendations* tab is for monitoring status and managing the individual emergency recommendations.

Once the Emergency Recommendation application has been submitted, it is directed to the educator to Accept, review and complete the required Application Data sections and submit.

From this point forward, the Emergency Recommendation applications can be monitored through this Emergency Recommendations page. When the educator has accepted and submitted the emergency recommendation, the associated listing in the table will be updated.

|   | First Name                                                           | Middle Name | Last Name | Date Of Birth | Route | Certificate                            | Status   | District                   | Action |  |
|---|----------------------------------------------------------------------|-------------|-----------|---------------|-------|----------------------------------------|----------|----------------------------|--------|--|
|   | Haley                                                                |             | Embers    | 08/07/1977    | ARTC  | Health Education Teacher (Grades K-12) | Accepted | BRANDYWINE SCHOOL DISTRICT | 0      |  |
| I | gure DEM-MER-02: District Emergency Recommendation – Accepted Status |             |           |               |       |                                        |          |                            |        |  |

Note that *Accepted* appears in the *Status* column and the red *Withdraw* button has disappeared from the *Actions* column.

If the educator has rejected the emergency recommendation, the associated listing in the table will be updated.

| T HOL THURS | initiation realition | Custituino | Date of birth | 1 reade | Contribution and the second second seco | Cidido   | Chourter                   | 1 Control 1 |
|-------------|----------------------|------------|---------------|---------|----------------------------------------------------------------------------------------------------|----------|----------------------------|-------------|
| Jonas       |                      | Embers     | 04/09/1981    | STS     | Skilled and Technical Sciences (STS) Business Information Management (Academy of Business and Information)                                                                                                    | Rejected | BRANDYWINE SCHOOL DISTRICT | ٥           |
| Figure D    | EM-MER-              | 03: Distr  | ict Emerg     | ency    | Recommendation – Rejected Status                                                                                                    |          |                            |             |

Note that *Rejected* appears in the *Status* column and the red *Withdraw* button has disappeared from the *Actions* column.

**DDOE Licensure & Certification** 

Once the Emergency Recommendation application has been accepted and submitted by the educator, it is directed to the DDOE L&C team for final review and approval.

After the DDOE L&C team has approved the emergency recommendation application and issued the Emergency Certificate, the process is complete and the associated listing in the table appears as:

| First Name | Middle Name                                                         | Last Name | Date Of Birth | Route | Certificate                            | Status | District                   | Action |
|------------|---------------------------------------------------------------------|-----------|---------------|-------|----------------------------------------|--------|----------------------------|--------|
| Haley      |                                                                     | Embers    | 08/07/1977    | ARTC  | Health Education Teacher (Grades K-12) | Issued | BRANDYWINE SCHOOL DISTRICT | 0      |
| Figure     | igure DEM-MER-04: District Emergency Recommendation – Issued Status |           |               |       |                                        |        |                            |        |

Note that *Issued* appears in the *Status* column and the red *Withdraw* button has disappeared from the *Actions* column.

Congratulations! The Emergency Recommendation request has been completed successfully.

## **Emergency Extensions**

The Emergency Certificate is valid for one school year and can be renewed if progress towards certification is being made by the educator. When an Emergency Certificate is within 60 days of expiring, it is eligible for renewal which requires creating and submitting an Emergency Extension application. Similar to an Emergency Recommendation, an Emergency Extension is initiated by the District or Charter office.

The most important part of the emergency extension recommendation application is entering details of **Proof of Progress**. This proof of progress should include specifics related to how the educator has progressed since being granted an Emergency Certificate and what steps have been taken in moving towards certification. It is important to provide proof of professional growth when applying for an Emergency Certificate extension.

A list of Proof or Progress types follows:

- Praxis II Test Attempt, or Praxis II Test Passing Score
- Performance Assessment Attempt, or Performance Assessment Passing Score
- ACTFL Test Attempt, or ACTFL Test Passing Score
- Copy of Test Registration, or Receipt of Test Registration
- Coursework Official Transcript
- Coursework Unofficial Transcript, ARTC Non-Credit Course Record, or ARTC Status

To access DEEDS 3.0, you must have an EdAccess account.

If you are new to Early Learning, new to K-12 or non-state employee or unemployed K-12, then you will need to <u>Register an EdAccess Account</u>.

If you already have an EdAccess Account, Login to EdAccess Account

Via the EdAccess dashboard, click the DEEDS 3.0 icon.

District or Charter school user is directed to *LEA Dashboard*.

Click *Emergencies & COEs* menu to view list of options.

| LEA Dashboa | rd Find Educator | ReviewQ | Emergencies & COEs    | LEA Mentoring | Center | Reports |  |
|-------------|------------------|---------|-----------------------|---------------|--------|---------|--|
|             |                  |         | Emergency Recommendat | tions         |        |         |  |
|             |                  |         | Emergency Extensions  |               |        |         |  |
|             |                  |         | Emergency Upgrades    |               |        |         |  |
|             |                  |         | 91 day Application    |               |        |         |  |

Figure DEM-EEI-01: District Emergency Extensions Menu Option

Select *Emergency Extensions* from the dropdown menu options.

User is directed to *Emergency Extensions* page.

| About to expire | Existing Emergency E | xtension Recon | nmendations |               |       |                      |              |               |          |                            |                  |
|-----------------|----------------------|----------------|-------------|---------------|-------|----------------------|--------------|---------------|----------|----------------------------|------------------|
| Search Exis     | ting Recommen        | dations        |             |               |       |                      |              |               |          |                            |                  |
|                 |                      |                |             |               |       |                      |              |               |          |                            |                  |
|                 | F                    | irst Name :    |             |               |       |                      |              | Last Name :   |          |                            |                  |
|                 | Dat                  | e Of Birth :   | MM/DD/Y     | YYY           |       |                      |              | SSN :         |          |                            |                  |
|                 |                      |                |             |               |       |                      |              | Certificate : | - Select |                            | ~                |
|                 |                      |                |             |               |       |                      |              |               |          |                            | Search Reset     |
| ↓ Show All      |                      |                |             |               |       |                      |              |               |          | Showing 1- 10 of 2         | 9 Records 10 - Q |
| First Name      | Middle Name          | Last Name      |             | Date Of Birth | Route | Certificate          |              |               | Status   | District                   | Action           |
| Jackson         |                      | Embers         |             | 07/21/1981    | ARTC  | Bilingual Teacher (O | 3rades K-12) |               | Accepted | BRANDYWINE SCHOOL DISTRICT | ٥                |

Figure DEM-EEI-02: District Existing Emergency Extensions Page

*Existing Emergency Extension Recommendations* tab is selected by default, listing all of the existing emergency extension recommendations in the table below the search area. The tab appears green to indicate that is it selected.

#### Click the About to expire tab.

| About to expire Existing Emerge                                   | ncy Extension Recomme                                                                                                    | endations                   |                            |                                    |                                                          |                                                                                                    |  |  |  |  |  |  |
|-------------------------------------------------------------------|----------------------------------------------------------------------------------------------------|-----------------------------|----------------------------|------------------------------------|----------------------------------------------------------|----------------------------------------------------------------------------------------------------|--|--|--|--|--|--|
| Emergency Extension                                               | ns                                                                                                    |                             |                            |                                    |                                                          |                                                                                                    |  |  |  |  |  |  |
| This Emergency Extension pr                                       | is Emergency Extension process is designed to guide you through the progression of steps required to apply for an Emergency Certificate extension.                                             |                             |                            |                                    |                                                          |                                                                                                    |  |  |  |  |  |  |
| New sections may be added t                                       | w sections may be added to the page as you move through the steps. During the process, it may be necessary to scroll down to view newly added sections.                                        |                             |                            |                                    |                                                          |                                                                                                    |  |  |  |  |  |  |
| The top section of the page, 5                                    | e top section of the page, Search Educators, is used to locate a specific educator. The bottom section shows all educators with an Emergency Certificate that is due to expire within 60 days. |                             |                            |                                    |                                                          |                                                                                                    |  |  |  |  |  |  |
| Emergency Extension Instruc                                       | tions:                                                                                                    |                             |                            |                                    |                                                          |                                                                                                    |  |  |  |  |  |  |
| <ul> <li>Enter search terms in t<br/>to find Educator.</li> </ul> | this <b>Search Educator</b> s                                                                                                    | ection to find the educator | that holds an Emergency Ce | ertificate that is due to expire a | nd needs to be extended. Search results are restricted t | o educators within your school district. Search fields are not case-sensitive. Click Search button |  |  |  |  |  |  |
| Click Select button in t                                          | he Action column of th                                                                                                    | he desired educator to con  | tinue to next step.        |                                    |                                                          |                                                                                                    |  |  |  |  |  |  |
| Search Educators                                                  |                                                                                                    |                             |                            |                                    |                                                          |                                                                                                    |  |  |  |  |  |  |
|                                                                   |                                                                                                    |                             |                            |                                    |                                                          |                                                                                                    |  |  |  |  |  |  |
|                                                                   | First Name :                                                                                                    |                             |                            |                                    | Last Name :                                              |                                                                                                    |  |  |  |  |  |  |
|                                                                   | Date Of Birth :                                                                                                    | MM/DD/YYYY                  |                            |                                    | SSN :                                                    |                                                                                                    |  |  |  |  |  |  |
|                                                                   | Certificate :                                                                                                    | Select                      |                            |                                    | *                                                        |                                                                                                    |  |  |  |  |  |  |
|                                                                   |                                                                                                    |                             |                            |                                    |                                                          | Search Cancel                                                                                      |  |  |  |  |  |  |
| ↓ Show All                                                        |                                                                                                    |                             |                            |                                    |                                                          | Showing 1-1 of 1 Records 10 V                                                                      |  |  |  |  |  |  |
| First Name Mic                                                    | ddle Name                                                                                                    | Last Name                   | Date Of Birth              | SSN                                | Certificate                                              | Expiration Date Action                                                                             |  |  |  |  |  |  |
| Amanda                                                            |                                                                                                    | Embers                      | 07/19/1999                 | XXX-XX-0719                        | Middle Level Science Teacher (Grades 6-8)                | 09/03/2021 Select                                                                                  |  |  |  |  |  |  |

Figure DEM-EEI-03: District About to Expire Emergencies Page

The Emergency Extension process is designed to guide the District or Charter user through the series of steps that need to be completed in order to apply for an Emergency Certificate extension.

New sections may be added to the page through the progression of steps. During the process, it may be necessary to scroll down to view newly added sections.

**DDOE Licensure & Certification** 

The top section of the page, *Search Educators*, is used to locate a specific educator. The bottom section contains a table, listing all educators with an Emergency Certificate that is due to expire within 60 days.

Enter search terms in the *Search Educators* section to find the educator that holds an Emergency Certificate that is due to expire and needs to be extended. Search fields are not case-sensitive. Search results will be limited to those educators that are employed in the District or Charter user's school district or unemployed educators.

Click Search button.

| A | bout to expire Existing Em                                   | ergency Extension Recom  | mendations                       |                               |                                    |                                                        |                         |                         |                                                    |
|---|--------------------------------------------------------------|--------------------------|----------------------------------|-------------------------------|------------------------------------|--------------------------------------------------------|-------------------------|-------------------------|----------------------------------------------------|
|   | Emergency Extens                                             | sions                    |                                  |                               |                                    |                                                        |                         |                         |                                                    |
|   | This Emergency Extension                                     | n process is designed to | guide you through the progre     | ssion of steps required to ap | ply for an Emergency Certificate   | extension.                                             |                         |                         |                                                    |
|   | New sections may be add                                      | led to the page as you n | nove through the steps. During   | g the process, it may be nece | ssary to scroll down to view nev   | vly added sections.                                    |                         |                         |                                                    |
|   | The top section of the pa                                    | ge, Search Educators, is | used to locate a specific educ   | ator. The bottom section sho  | ws all educators with an Emerge    | ency Certificate that is due to expire within 60 days. |                         |                         |                                                    |
|   | Emergency Extension Ins                                      | tructions:               |                                  |                               |                                    |                                                        |                         |                         |                                                    |
|   | <ul> <li>Enter search terms<br/>to find Educator.</li> </ul> | in this Search Educato   | r section to find the educator 1 | that holds an Emergency Cert  | tificate that is due to expire and | needs to be extended. Search results are restricted to | educators within your s | school district. Search | fields are not case-sensitive. Click Search button |
|   | Click Select button                                          | in the Action column o   | f the desired educator to cont   | inue to next step.            |                                    |                                                        |                         |                         |                                                    |
|   | Search Educators                                             |                          |                                  |                               |                                    |                                                        |                         |                         |                                                    |
|   |                                                              |                          |                                  |                               |                                    |                                                        |                         |                         |                                                    |
|   |                                                              | First Name :             | haley                            |                               |                                    | Last Name :                                            | embers                  |                         |                                                    |
|   |                                                              | Date Of Birth :          | MM/DD/YYYY                       |                               |                                    | SSN :                                                  |                         |                         |                                                    |
|   |                                                              | Contificato :            | Select                           |                               |                                    |                                                        |                         |                         |                                                    |
|   |                                                              | Certificate .            | outer                            |                               |                                    |                                                        |                         |                         | Search Cancel                                      |
|   | C Show All                                                   |                          |                                  |                               |                                    |                                                        |                         |                         | Showing 1-1 of 1 Records 10 V Q                    |
|   | First Name                                                   | Middle Name              | Last Name                        | Date Of Birth                 | SSN                                | Certificate                                            |                         | Expiration Date         | Action                                             |
|   | Haley                                                        |                          | Embers                           | 08/07/1977                    | XXX-XX-7737                        | Health Education Teacher (Grades K-12)                 |                         | 08/30/2021              | Select                                             |

Figure DEM-EEI-04: District About to Expire Emergencies Search Educator Results

Educators that meet the search criteria are listed in the table below. The results table shows *First Name*, *Middle Name*, *Last Name*, *Date of Birth*, Social Security Number (*SSN*), *Certificate*, *Expiration Date* and *Action*.

Locate the desired educator and click the associated *Select* button in the *Action* column.

| Add Recommendation                                                                                                    |                                                                                                    |
|----------------------------------------------------------------------------------------------------|----------------------------------------------------------------------------------------------------|
| Emergency Extension Recommendation Instr                                                                                                    | uctions:                                                                                                    |
| <ul> <li>Enter the educator's profession<br/>professional growth when appi</li> <li>All of the acknowledgement ch</li> <li>Click Save &amp; Continue to contin</li> </ul> | nal progress information in the Details of proof of progress entry field. This should include specifics related to how the educator has progressed since being granted an Emergency Certificate. It is important to provide proof of<br>ying for an Emergency Certificate extension.<br>eckboxes are mandatory fields and must be checked in order to proceed.<br>ue. |
| Details of proof of progress: *                                                                                                    |                                                                                                    |
|                                                                                                    | Employment position requires emergency                                                                                                    |
|                                                                                                    | Educator is employed in the certificate area requested and is the teacher of record.                                                                                                    |
|                                                                                                    | Save and Continue Cancel                                                                                                    |

Figure DEM-EEI-05: District Add New Emergency Extension Form

*Add Recommendation* section is inserted within the page for entering information specific to the emergency extension request. User may need to scroll down to see the *Add Recommendation* section.

Enter the educator's professional progress information in the **Details of proof of progress** entry field. This should include specifics related to how the educator has progressed since being granted an Emergency Certificate. It is important to provide proof of professional growth when applying for an Emergency Certificate extension.

All of the acknowledgement checkboxes are mandatory fields and must be checked in order to proceed. Check the boxes by clicking inside the checkbox. A check will appear in the checkbox to indicate that the option is selected. The field acts as a toggle and will check and uncheck each time it is clicked. If any of the checkboxes are unchecked, an error message will be displayed in a red banner directly above the *Add Recommendation* section.

| Add Recommendation                                                                                                    |                                                                                                    |
|----------------------------------------------------------------------------------------------------|----------------------------------------------------------------------------------------------------|
| Emergency Extension Recommendation Inst                                                                                                    | ructions:                                                                                                    |
| <ul> <li>Enter the educator's profession<br/>professional growth when app</li> <li>All of the acknowledgement ch</li> <li>Click Save &amp; Continue to conti</li> </ul> | nal progress information in the Details of proof of progress entry field. This should include specifics related to how the educator has progressed since being granted an Emergency Certificate. It is important to provide proof of<br>lying for an Emergency Certificate extension.<br>nee. |
| Details of proof of progress:*                                                                                                    | Educator has made progress towards certification via college coursework and ARTC progress                                                                                                    |
|                                                                                                    | Employment position requires emergency                                                                                                    |
|                                                                                                    | C Educator is employed in the certificate area requested and is the teacher of record.                                                                                                    |
|                                                                                                    | Save and Continue Cancel                                                                                                    |

Figure DEM-EEI-06: District Add New Emergency Extension Form Complete

Click the Save & Continue button to continue.

**Application Data – Emergency Extension** 

The *Application Data* section is added. User may need to scroll down to see the entire *Application Data*:

|                        |   | Application For Emergency ARTC Extension Health Education Teacher (Grades K-12)                                                                                                    |
|------------------------|---|----------------------------------------------------------------------------------------------------|
| Instructions           | 8 | Instructions                                                                                                    |
| Education              | 8 | Emergency ARTC Extension Application:                                                                                                    |
| Tests                  | 8 | Note the green bars that appear on the left as these are the pieces of information that are required to complete the Emergency ARTC Extension application process.<br>Proof of Progress is required to demonstrate that the educator is making progress towards certification. The list of acceptable forms of Proof of Progress include: |
| ARTC Program           | 8 | Praxis II Test Attempt, or Praxis II Test Passing Score                                                                                                    |
| Other                  | 8 | Performance Assessment Attempt, or Performance Assessment Passing Score     ACTFL Test Attempt, or ACTFL Test Passing Score                                                                                                    |
| Application Submission | 8 | Copy of fest Registration, or Receipt of Test Registration     Coursework - Official Transcript     Coursework - Unofficial Transcript, ARTC Non-Credit Course Record, or ARTC Status                                                                                                    |
|                        |   | Some of the steps may be informational in nature and do not require action. Instructions will be provided at each step.                                                                                                    |
|                        |   | As you progress through the steps in the process, the status icons on the green bars will change from a red x to a green v to signify that the step has been completed. All bars must be completed in order to submit the application.                                                                                                    |
|                        |   | Click Save & Next to continue.                                                                                                    |
|                        |   | Save & Next                                                                                                    |

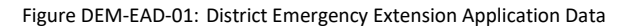

Note the green bars on the left, as these are the pieces of information that are required to complete the emergency extension application request. The green bars that appear on the left are dependent on the route selected for the emergency certificate extension. In the step-by-step process, may be required to answer questions specific to the *ARTC Program*, if applicable, and this section is designated as optional below. *Instructions, Education, Tests, Other* and *Application Submission* bars are present for every emergency extension application type.

The *Instructions* bar is highlighted and designated with a red X to signify that the step has not yet been completed. Read the Instructions that appear in the *Instructions* box.

## Click *Save & Next* button.

The *Instructions* bar is designated with a green  $\vee$  to signify that the step has been completed.

## **Education – Emergency Extension**

The *Education* bar is highlighted and designated with a red X to signify that the step has not yet been completed. Instructions related to *Education* data entry are displayed.

**DDOE Licensure & Certification** 

Application For Emergency ARTC Extension Health Education Teacher (Grades K-12)

| Instructions           | <b>I</b> |                  |                                                                                                    |                                                                                                    |                                                                              |                                                                                   |                                                                                 | Education                                                                      |                                                                               |                                                                              |                                                              |                                    |                  |                     |
|------------------------|----------|------------------|----------------------------------------------------------------------------------------------------|----------------------------------------------------------------------------------------------------|------------------------------------------------------------------------------|-----------------------------------------------------------------------------------|---------------------------------------------------------------------------------|--------------------------------------------------------------------------------|-------------------------------------------------------------------------------|------------------------------------------------------------------------------|--------------------------------------------------------------|------------------------------------|------------------|---------------------|
| ducation               | 8        | Education In     | ducation Instructions:                                                                                                    |                                                                                                    |                                                                              |                                                                                   |                                                                                 |                                                                                |                                                                               |                                                                              |                                                              |                                    |                  |                     |
| ests                   | 3        | • C<br>• T       | <ul> <li>Click Add Education to enter your high school and/or college education. Click Sove to save the changes.</li> <li>The new Education data will appear in the Education record table below. If the information in the table is incorrect or incomplete, click the pencil icon in the Actions column to edit the</li> </ul> |                                                                                                    |                                                                              |                                                                                   |                                                                                 |                                                                                |                                                                               |                                                                              |                                                              |                                    | t the            |                     |
| RTC Program            | 3        | • 11             | information, as appropriate.<br>• If you submitted the documents previously and wish to use them for this application, check the box under "Use Toward Application".                                                                                                    |                                                                                                    |                                                                              |                                                                                   |                                                                                 |                                                                                |                                                                               |                                                                              |                                                              |                                    |                  |                     |
| ther                   | 8        | • 0              | ocument submi                                                                                                    | ssion:                                                                                                   |                                                                              |                                                                                   |                                                                                 |                                                                                |                                                                               |                                                                              |                                                              |                                    |                  |                     |
| upplication Submission | 0        | • 0              | 。 K-<br>lick Save & Nex                                                                                                    | <ul> <li>If erection</li> <li>Earling</li> <li>Transition</li> <li>K-1:</li> <li>to continue.</li> </ul> | ntering high scho<br>y Learning must<br>Iscripts uploader<br>2 Educators mus | ool, you must up<br>: submit their off<br>d into the applic<br>it submit their of | load a high scho<br>icial college trar<br>ation are not co<br>ficial transcript | ol diploma or hi<br>scripts either ele<br>isidered official<br>hrough their HR | gh school stude<br>ectronically or vi<br>and will not be a<br>office, or send | nt transcript.<br>a mail directly f<br>accepted toward<br>t directly to Lice | rom the institutio<br>d certification.<br>ensure & Certifica | on to the Depart<br>ation.         | ment of Educatio | n. Colle<br>Add Edu |
|                        |          |                  |                                                                                                    |                                                                                                    |                                                                              |                                                                                   |                                                                                 |                                                                                |                                                                               |                                                                              |                                                              |                                    | Showing 1        | to 2 of 2           |
|                        |          | Institution      | Institution School Id City State Degree Start Date End Date Major Minor Graduated Documents Used loward Application Actions                                                                                                    |                                                                                                    |                                                                              |                                                                                   |                                                                                 |                                                                                |                                                                               |                                                                              |                                                              |                                    |                  |                     |
|                        |          | UNIVERSITY<br>OF | 5811                                                                                                    | Newark                                                                                                   | DE                                                                           | Bachelor                                                                          | 1998                                                                            | 2002                                                                           |                                                                               |                                                                              |                                                              | College<br>Transcript<br>(HR & DOE |                  |                     |

Figure DEM-EED-01: District Emergency Extension Education Bar

The *Education* data that has already been entered in DEEDS for the selected educator is shown listed in the Education table. At least one Education entry is required in order to proceed. If no additional Education information needs to be added, click *Save & Next* button to continue and skip to the end of this section. Otherwise, follow the instructions in this section to *Add Education* information

## Click the Add Education button.

| Institution :*<br>City :*<br>Degree :* | Select Degree-                                                                    | School Id :<br>State :* | -Select State-                                                                                                    |
|----------------------------------------|-----------------------------------------------------------------------------------|-------------------------|----------------------------------------------------------------------------------------------------|
| Major :                                |                                                                                   | Minor :                 |                                                                                                    |
| Document Type                          | Currently Attending Student Teaching Completed Date Link                          |                         | Artion                                                                                                    |
| Coolineit type                         | No Rec                                                                            | cord Found              |                                                                                                    |
| Document Type :*<br>Document :*        | -Select DocumentType- V Drop file here to upload or click here to browse and sele | ect file(s) to upload.  | Associate Existing Documents<br>If a document has already been uploaded, then there is no<br>reason to upload it again. In this case, the proper action is to<br>Associate the document, meaning that the pre-loaded<br>document will be referenced. To Associate a document, click the<br>Associate Document button. |
|                                        |                                                                                   |                         | Save                                                                                                    |

Figure DEM-EED-02: District Emergency Extension Add Education Form

*Education* entry form is presented for entering education related information specific to the emergency extension application request. The top section is specific to education data specifics and the bottom section is for uploading documentation to support the education.

Complete the required fields specific to *Education* in the top section. Enter the *Institution* where the degree was obtained. Note that while typing, the information is auto-filling with appropriate choices. Select the correct Institution from the list. Enter the remainder of the *Education* information in the

entry fields. The required fields are designated with a red \* and include: *Institution, City, State, Degree* and *Start Date*. Dropdown lists are provided for **State**, *Degree* and *Document Type*, offering valid options from which to choose. *Start Date* needs to be entered in *YYYY* format.

The next step is to upload education related data in the form of a pdf or image document. Click the down arrow of the *Document Type* dropdown list in the bottom section and select the desired document type. Provision of documentation can be done by uploading a new document or associating a document that has already been uploaded to the system.

There may be instances where the *Education* documents, such as transcripts or diplomas, have already been uploaded to the system. If a document has already been uploaded, then there is no reason to upload it again. In this case, the proper action is to *Associate* the document, meaning that the pre-loaded document will be used.

To Associate a document, click the *Associate Existing Documents* button. An *Associate Documents* popup window is displayed for selection of the document to be associated. The documents shown are those that have been added to the system for the educator. Select the document by clicking inside the checkbox associated with the desired entry. A check will appear in the checkbox to indicate that the document is selected. Click the *Select Documents to Associate* button to save the information or the *Cancel* button to exit the operation without saving data. If necessary, refer to the <u>Associate Document</u> section for a detailed description of the how to associate a document.

If the education document has not been associated, then follow the next steps to upload the document for the emergency recommendation application.

Select the file to be uploaded in one of two ways:

- Drag the file from your computer to the middle of the area designated with the text: **Drop** *file here to upload or click here to browse and select file to upload.*
- Click inside the area designated with the text: *Drop file here to upload or click here to browse and select file to upload.* 
  - File Explorer is opened to allow document to be selected from computer files.
  - Select the desired file and Click **Open**.

File name is displayed along with a trash bin icon on the right. If the file selected is not the correct file, click on the trash icon bin to delete it.

Click *Save* button to upload document and save *Education* data.

New education information entered is displayed at the bottom of the window.

| Institution                  | School Id | City   | State | Degree                           | Start Date | End Date | Major | Minor | Graduated | Documents                                   | Used toward<br>Application | Actions |
|------------------------------|-----------|--------|-------|----------------------------------|------------|----------|-------|-------|-----------|---------------------------------------------|----------------------------|---------|
| UNIVERSITY<br>OF<br>DELAWARE | 5811      | Newark | DE    | Bachelor                         | 1998       | 2002     |       |       |           | College<br>Transcript<br>(HR & DOE<br>Only) |                            | ø 🖞     |
| UNIVERSITY<br>OF<br>DELAWARE | 5811      | Newark | DE    | Graduate-<br>level<br>Coursework | 2019       |          |       |       |           |                                             |                            |         |

Figure DEM-EED-03: District Emergency Extension Education Table

Optionally, the **Used toward Application** checkbox can be checked. A check will appear in the checkbox to indicate that the option is selected. The field acts as a toggle and will check and uncheck each time it is clicked.

If the Education information is incorrect or incomplete, click the pencil icon in the *Actions* column to edit the information, as appropriate.

## Click Save & Next button.

The *Education* bar is designated with a green  $\vee$  to signify that the step has been completed.

## **Tests – Emergency Extension**

The *Tests* bar is highlighted and designated with a red X to signify that the step has not yet been reviewed. All information on the Tests bar is read-only. If Test data has been added to the system for the educator, it will appear here; otherwise, the table will be blank.

|                        |          | Арр                | lication For   | Emergency          | ARTC Exter      | nsion Health      | Education         | Teacher (Gr          | ades K-12)       |                   |        |           |     |
|------------------------|----------|--------------------|----------------|--------------------|-----------------|-------------------|-------------------|----------------------|------------------|-------------------|--------|-----------|-----|
| Instructions           | <b>I</b> |                    |                |                    |                 |                   | Те                | sts                  |                  |                   |        |           |     |
| Education              | <b>I</b> | Test Instructions: |                |                    |                 |                   |                   |                      |                  |                   |        |           |     |
| Tests                  | 8        | Click Save & Nex   | t to continue. | read-only. If lest | data has been a | dded to the syste | m for the Educate | or, it will appear f | nere; otherwise, | the table will be | blank. |           |     |
| ARTC Program           | 8        |                    |                |                    |                 |                   |                   |                      |                  |                   |        |           |     |
| Other                  | 8        | Test Type          | Test Date      | Test Subject       | Test Score      | Score             | Pace?             | Entry Method         | Load Data        | Alt Test          | ACTEL  | Documents | Act |
| Application Submission |          | iost type          | Test Date      | Type Name          | Туре            | GCOILE            | 1 0331            | Ling meanou          | Load Date        | Scoring           |        | Documenta | 1   |

Figure DEM-ETS-01: District Emergency Extension Tests Bar

## Click *Save & Next* button.

The *Tests* bar is designated with a green  $\vee$  to signify that the step has been completed.

The next green bar presented will be dependent on the emergency route and specific requirements for an extension. Based on the next step, use one of the following links to jump to the appropriate section in this guide: <u>ARTC Program</u>, <u>Other</u>.

## **ARTC Program (optional) – Emergency Extension**

If required, the *ARTC Program* bar is highlighted and designated with a red X to signify that the step has not yet been completed.

|                        |   |                      | Applicat                                                                                                    | ion For Emerge | ency ARTC Exte                   | ension Health E                  | Education Teac | her (Grades K                                | -12)                                         |        |                                |                           |  |
|------------------------|---|----------------------|----------------------------------------------------------------------------------------------------|----------------|----------------------------------|----------------------------------|----------------|----------------------------------------------|----------------------------------------------|--------|--------------------------------|---------------------------|--|
| Instructions           | 0 |                      | ARTC Program                                                                                                    |                |                                  |                                  |                |                                              |                                              |        |                                |                           |  |
| Education              | 0 | ARTC Program Instru  | in Instructions:                                                                                                    |                |                                  |                                  |                |                                              |                                              |        |                                |                           |  |
| Tests                  | 0 | Upload the ARTC Pro  | e ARTC Program documentation that supports the requirements for the application request. Please ensure that the documentation is current and valid prior to uploading. Documents that are uploaded need to be in pdf or image format.<br>- Click Add ARTC Program task will appear to be in the equirements for this application. Click Save to save the changes.<br>- The new ARTC Program task will appear in the record table bools with the information, as appropriate. |                |                                  |                                  |                |                                              |                                              |        |                                |                           |  |
| ARTC Program           | 8 | Click     The n      |                                                                                                    |                |                                  |                                  |                |                                              |                                              |        |                                |                           |  |
| Other                  | 8 | Click:               | Save & Next to contin                                                                                                    | nue.           |                                  |                                  |                |                                              |                                              |        |                                | Add ARTC Progra           |  |
| Application Submission | 8 |                      |                                                                                                    |                |                                  |                                  |                |                                              |                                              |        |                                | Showing 1 to 1 of 1 recor |  |
|                        |   | Program              | Start                                                                                                    | End            | Recommendation<br>District       | District Employed                | Hire           | Recommendation<br>Area                       | Active Area                                  | Status | Documents                      | Actions                   |  |
|                        |   | Test ARTC<br>Program | 09/01/2020                                                                                                    |                | BRANDYWINE<br>SCHOOL<br>DISTRICT | BRANDYWINE<br>SCHOOL<br>DISTRICT |                | Health Education<br>Teacher (Grades<br>K-12) | Health Education<br>Teacher (Grades<br>K-12) | Active | Updated ARTC<br>Welcome Letter | 🖋 Complete Leave 🛍        |  |
|                        |   |                      |                                                                                                    |                |                                  |                                  |                |                                              |                                              |        |                                |                           |  |
|                        |   |                      |                                                                                                    |                |                                  |                                  |                |                                              |                                              |        |                                | Save & Ne                 |  |

Figure DEM-EAR-01: District Emergency Extension ARTC Program Bar

This step is for adding or editing ARTC Program information that supports the requirements for the emergency extension application request.

If *ARTC Program* information has been previously added for the educator, it will appear in the table; otherwise, the table is blank. If there is *ARTC Program* data in the table, then review and update the information appropriately using the pencil icon in the *Actions* column. Additional documents may be added to the ARTC Program data by clicking the pencil icon and uploading a new document.

If no additional *ARTC Program* information needs to be added, click *Save & Next* button to continue and skip to the end of this section. Otherwise, follow the instructions in this section to *Add ARTC Program* information.

Click the Add ARTC Program button.

If there is existing *ARTC Program* data in the table, the error message: *You already have an active program. Please complete or leave that program before adding another.* is displayed in a red banner above the ARTC Program table. If this message appears, then skip to the end of this section. Otherwise, continue to follow the instructions in this section to add *ARTC Program* information.

| Program:<br>Start Date:         | Select     MM/DD/YYYY | <b>~</b>                               |         |                                                                                                    |
|---------------------------------|-----------------------|----------------------------------------|---------|----------------------------------------------------------------------------------------------------|
| Document Type                   | Date                  | Link                                   |         | Action                                                                                                    |
|                                 |                       | No Record Four                         | nd      |                                                                                                    |
| Document Type :*<br>Document :* | -Select DocumentType- | k here to browse and select file(s) to | upload. | Associate Existing Documents<br>If a document has already been uploaded, then there is no reason<br>to upload it again. In this case, the proper action is to Associate the<br>document, meaning that the pre-loaded document will be<br>referenced. To Associate a document, click the Associate Document<br>button. |
|                                 |                       |                                        |         | Save Cancel                                                                                                    |

Figure DEM-EAR-02: District Emergency Extension Add ARTC Program Form

**ARTC Program** box is presented for entering ARTC program related information specific to the emergency recommendation application request. The top section is for entering information related to the ARTC Program and the bottom section is for uploading supporting documentation.

Complete the required fields specific to **ARTC Program** in the top section. The required fields are designated with a red \* and include: **Program** and **Start Date**. A dropdown list is provided for **Program**, offering valid options from which to choose.

Complete the required fields in the bottom section. The required fields are **Document Type** and **Document**. A dropdown list is provided for **Document Type**. Click the down arrow of the **Document Type** dropdown list in the bottom section.

| Program:         | Test ARTC Program                                                                                                    |                       | ~                       |                    |                                                                                                    |
|------------------|----------------------------------------------------------------------------------------------------|-----------------------|-------------------------|--------------------|----------------------------------------------------------------------------------------------------|
| Start Date:      | * 09/01/2020                                                                                                    |                       |                         |                    |                                                                                                    |
| Document Type    |                                                                                                    | Date                  | Link                    |                    | Action                                                                                                    |
|                  |                                                                                                    |                       | No Reco                 | ord Found          |                                                                                                    |
|                  |                                                                                                    |                       |                         |                    |                                                                                                    |
| Document Type :* | -Select DocumentType-  -Select DocumentType-                                                                                                    |                       |                         |                    | Associate Existing Documents                                                                                                    |
| Document :*      | 91 day letter<br>92nd day letter<br>Noncredit Course Report<br>STS checklist<br>Student Report<br>Unofficial Test Score Report<br>Unofficial Test Score Report<br>Updated ARTC Letters<br>Updated ARTC Welcome Letter | to upload or click he | re to browse and select | file(s) to upload. | If a document has already been uploaded, then there is no reason<br>to upload it again. In this case, the proper action is to <b>Associate</b> the<br>document, meaning that the pre-loaded document will be<br>referenced. To Associate a document, click the <b>Associate Document</b><br>button. |
|                  |                                                                                                    |                       |                         |                    | Save Cancel                                                                                                    |

Figure DEM-EAR-03: District Emergency Extension Add ARTC Program Document Type Options

The **Document Type** dropdown list options include ARTC Program specific document types. Select the desired document type from the list.

The next step is to upload ARTC Program related data in the form of a pdf or image document. This can be done by uploading a new document or associating a document that has already been uploaded to the system.

There may be instances where the **ARTC** documents, such as welcome or progress letters, have already been uploaded to the system. If a document has already been uploaded, then there is no reason to upload it again. In this case, the proper action is to **Associate** the document, meaning that the pre-loaded document will be used.

To Associate a document, click the **Associate Existing Documents** button. An **Associate Documents** popup window is displayed for selection of the **ARTC Program** document to be associated. The documents shown are those that have been added to the system for the educator. Select the document by clicking inside the checkbox associated with the desired entry. A check will appear in the checkbox to indicate that the document is selected. Click the **Select Documents to Associate** button to save the information or the **Cancel** button to exit the operation without saving data. If necessary, refer to the **Associate Document** section for a detailed description of the how to associate a document.

If the ARTC Program document has not been associated, then follow the next steps to upload the document for the emergency recommendation application.

Select the file to be uploaded in one of two ways:

- Drag the file from your computer to the middle of the area designated with the text: **Drop** *file here to upload or click here to browse and select file to upload.*
- Click inside the area designated with the text: *Drop file here to upload or click here to browse and select file to upload.* 
  - File Explorer is opened to allow document to be selected from computer files.

• Select the desired file and Click **Open**.

File name is displayed along with a trash bin icon on the right. If the file selected is not the correct file, click on the trash icon bin to delete it.

| Program<br>Start Date | Test ARTC Program                                                              |                            |                                                                                                    |                                                                                                    |
|-----------------------|--------------------------------------------------------------------------------|----------------------------|----------------------------------------------------------------------------------------------------|----------------------------------------------------------------------------------------------------|
| Document Type         | Date Link                                                                      |                            |                                                                                                    | Action                                                                                                    |
|                       | No Record Found                                                                |                            |                                                                                                    |                                                                                                    |
| Document Type :*      | Updated ARTC Welcome                                                           |                            | Associ                                                                                                    | ate Existing Documents                                                                                                    |
| Document :*           | Drop file here to upload or click here to browse and select file(s) to upload. | If<br>ta<br>da<br>re<br>ba | f a document has already<br>o upload it again. In this c<br>locument, meaning that t<br>eferenced. To Associate a<br>utton. | been uploaded, then there is no reason<br>ase, the proper action is to Associate the<br>he pre-loaded document will be<br>document, click the Associate Documen |
|                       | Name                                                                           |                            |                                                                                                    | Action                                                                                                    |
|                       | Updated ARTC Welcome Letter                                                    |                            |                                                                                                    | Ċ                                                                                                    |
|                       |                                                                                |                            |                                                                                                    | Save Cance                                                                                                    |

Figure DEM-EAR-04: District Emergency Extension Add ARTC Program Form Completed

Click the **Save** button to save the new **ARTC Program** data or click the **Cancel** button to dismiss any changes. Either option will exit edit mode. Validation is performed with the **Save** operation to ensure that all required fields have been populated. If data is not entered for required fields, then an error is displayed in a red banner at the top of the section. The error can be dismissed by clicking the x in the upper right-hand corner of the banner.

If data is saved, a new record is added to the *ARTC Program* table.

| Program              | Start      | End | Recommendation<br>District       | District<br>Employed             | Hire | Recommendation<br>Area                       | Active Area | Status | Documents                      | Actions        |
|----------------------|------------|-----|----------------------------------|----------------------------------|------|----------------------------------------------|-------------|--------|--------------------------------|----------------|
| Test ARTC<br>Program | 09/01/2020 |     | BRANDYWINE<br>SCHOOL<br>DISTRICT | BRANDYWINE<br>SCHOOL<br>DISTRICT |      | Health Education<br>Teacher (Grades<br>K-12) |             | Active | Updated ARTC<br>Welcome Letter | Complete Leave |

Figure DEM-EAR-05: District Emergency Extension ARTC Program Table

Optionally, the **Used toward Application** checkbox can be checked. A check will appear in the checkbox to indicate that the option is selected. The field acts as a toggle and will check and uncheck each time it is clicked.

If the information is incorrect or incomplete, click the pencil icon in the *Actions* column to edit the information, as appropriate.

Click the Save & Next button.

The **ARTC Program** bar is designated with a green  $\vee$  to signify that the step has been completed.

## **Other – Emergency Extensions**

The *Other* bar is highlighted and designated with a red X to signify that the step has not yet been completed.

Application For Emergency ARTC Extension Health Education Teacher (Grades K-12)

| Instructions          | 0      |                                                                                                    |                                                                                                    |                                                                                                 | Other                                                  |                           |                                 |                           |                 |
|-----------------------|--------|----------------------------------------------------------------------------------------------------|----------------------------------------------------------------------------------------------------|-------------------------------------------------------------------------------------------------|--------------------------------------------------------|---------------------------|---------------------------------|---------------------------|-----------------|
| Education             | 0      | Other Instructions:                                                                                                    |                                                                                                    |                                                                                                 |                                                        |                           |                                 |                           |                 |
| Tests<br>ARTC Program | ©<br>© | The Other tab contains docu<br>Click Add Oth<br>Save to save to                                                                                        | ments and data that does not<br>er to upload a document. Uplo<br>the changes.                                                                                                    | fit nicely in any of the other to<br>bad one of the document type                               | ab categories.<br>Is listed in the <i>Document Typ</i> | e dropdown list. Docur    | nents that are uploaded need    | to be in pdf or image for | mat. Click      |
| Other                 | 8      | <ul> <li>The new data appropriate.</li> <li>Click Save &amp; I</li> </ul>                                                                              | Will appear in the Other recor                                                                                                    | d table below. If the informat                                                                  | on in the table is incorrect o                         | r incomplete, click the j | encii icon in the Actions colun | in to edit the informatio | n, as           |
|                       |        | <ul> <li>Praxis II Test A</li> <li>Performance.</li> <li>ACTFL Test Att</li> <li>Copy of Test F</li> <li>Coursework -</li> <li>Coursework -</li> </ul> | Attempt, or Praxis II Test Passin<br>Assessment Attempt, or Perfo<br>tempt, or ACTFL Test Passing S<br>Registration, or Receipt of Test<br>Official Transcript<br>Unofficial Transcript, ARTC No | g Score<br>rmance Assessment Passing S<br>core<br>Registration<br>n-Credit Course Record, or AF | core<br>TC Status                                      |                           |                                 |                           | Add Other       |
|                       |        |                                                                                                    |                                                                                                    |                                                                                                 |                                                        |                           |                                 | Showing 1 to              | 0 of 0 records. |
|                       |        | Туре                                                                                                    | Description                                                                                                    | State                                                                                           | Received Month/Year                                    | Exp. Date                 | Documents                       | Actions                   | Save & Next     |

Figure DEM-EOT-01: District Emergency Extension Other Bar

The **Other** bar is included in the Application Data for uploading additional documentation. If documents have already been uploaded, they will appear in the documents table. This step is the perfect place to include proof of progress documents. **Proof of Progress** is required to demonstrate that the educator is making progress towards certification. The list of acceptable forms of Proof of Progress include:

- Praxis II Test Attempt, or Praxis II Test Passing Score
- Performance Assessment Attempt, or Performance Assessment Passing Score
- ACTFL Test Attempt, or ACTFL Test Passing Score
- Copy of Test Registration, or Receipt of Test Registration
- Coursework Official Transcript
- Coursework Unofficial Transcript, ARTC Non-Credit Course Record, or ARTC Status.

If no additional documentation needs to be added, click *Save & Next* button to continue and <u>skip</u> to the next step. Otherwise, follow the instructions in this section to *Add Other* information.

## Click the Add Other button.

| Type:*<br>Description:*<br>State:*<br>Exp. Date: | Select<br>Select<br>MW/DD/YYYY                 | v                                      | Received Month/Year.* | MMYYYY                                                                                                    |  |  |  |  |  |  |  |
|--------------------------------------------------|------------------------------------------------|----------------------------------------|-----------------------|----------------------------------------------------------------------------------------------------|--|--|--|--|--|--|--|
| Document Type                                    | Document Type Date Link Action No Record Found |                                        |                       |                                                                                                    |  |  |  |  |  |  |  |
| Document Type : *<br>Document : *                | -Select DocumentType- 🗸                        | click here to browse and select file(s | s) to upload.         | Associate Existing Documents<br>If a document has already been uploaded, then there is no<br>reason to upload it again. In this case, the proper action is to<br>Associate the document, meaning that the pre-loaded<br>document will be referenced. To Associate a document, click<br>the Associate Document button. |  |  |  |  |  |  |  |
|                                                  |                                                |                                        |                       | Save Cancel                                                                                                    |  |  |  |  |  |  |  |

Figure DEM-EOT-02: District Emergency Extension Other Form

**Other** entry form is presented for entering additional information specific to the emergency extension application request. The top section is for defining the information and the bottom section is for uploading supporting documents.

Complete the entry fields in the top section. The required fields are designated with a red \* and include: *Type, Description, State* and *Received Month/Year*. Dropdown lists are provided for *Type* and *State*, offering valid options from which to choose. *Received Month/Year* needs to be entered in *MM/YYYY* format.

The next step is to complete the bottom section by providing supporting information in the form of a pdf or image document. This can be done by uploading a new document or associating a document that has already been uploaded to the system.

There may be instances where a document has already been uploaded to the system. If a document has already been uploaded, then there is no reason to upload it again. In this case, the proper action is to **Associate** the document, meaning that the pre-loaded document will be used.

To Associate a document, click the *Associate Existing Documents* button. An *Associate Documents* popup window is displayed for selection of the document to be associated. The documents shown are those that have been added to the system for the educator. Select the document by clicking inside the checkbox associated with the desired entry. A check will appear in the checkbox to indicate that the document is selected. Click the *Select Documents to Associate* button to save the information or the *Cancel* button to exit the operation without saving data. If necessary, refer to the <u>Associate Document</u> section for a detailed description of the how to associate a document.

If the desired document has not been associated, then follow the next steps to upload the document for the emergency extension application.

Select the file to be uploaded in one of two ways:

- Drag the file from your computer to the middle of the area designated with the text: **Drop** *file here to upload or click here to browse and select file to upload.*
- Click inside the area designated with the text: Drop file here to upload or click here to browse and select file to upload.
  - File Explorer is opened to allow document to be selected from computer files.
  - Select the desired file and Click **Open**.

File name is displayed along with a trash bin icon on the right. If the file selected is not the correct file, click on the trash icon bin to delete it.

Click the *Save* button to save the changes.

The newly added document listing will appear in the **Documents** table. If a document has been added previously, then this document will appear in the table as well. If the document is not the right one, click the trash can icon in the **Action** column to delete the file.

| Туре                                 | Description             | State | Received Month/Year | Exp. Date | Documents                | Actions |
|--------------------------------------|-------------------------|-------|---------------------|-----------|--------------------------|---------|
| An ARTC Program<br>completion letter | ARTC program completion | DE    | 05/2021             |           | 91 Day Completion Letter |         |

Figure DEM-EOT-03: District Emergency Extension Other Table

Click the Save & Next button.

The **Other** bar is designated with a green  $\vee$  to signify that the step has been completed.

## **Application Submission – Emergency Extension**

The *Application Submission* bar is highlighted and designated with a red X to signify that the step has not yet been completed.

|                        |          | Application For Emergency ARTC Extension Health Education Teacher (Grades K-12)                                                                                                    |                  |
|------------------------|----------|----------------------------------------------------------------------------------------------------|------------------|
| Instructions           | <b>I</b> | Application Submission                                                                                                    |                  |
| Education              | <b>I</b> | Application Submission Instructions:                                                                                                    |                  |
| Tests                  | <b>I</b> | <ul> <li>Click the Submit Application button below to submit your application and begin the review process.</li> <li>You can monitor the status of your application on your Educator Dashboard, which will be used as the main communication channel moving forward.</li> </ul> |                  |
| ARTC Program           | <b>I</b> |                                                                                                    |                  |
| Other                  | <b>I</b> |                                                                                                    |                  |
| Application Submission | 3        |                                                                                                    |                  |
|                        |          |                                                                                                    | Submit Applicati |

Figure DEM-EAS-01: District Emergency Extension Application Submission

The *Emergency Extension* application process is complete, in that all the required information has been provided and is ready for submission.

Optionally, you can review the information provided within the individual steps by clicking on the corresponding green bars.

Click *Submit Application* to complete the application process.

If a message box is presented to confirm submission of the emergency extension, click **OK** button to submit the application, or **Cancel** button to cancel the application submission.

Confirmation of the application submission is displayed in a green banner under the main menu at the top of the page.

LEA Dashboard Find Educator ReviewQ Emergencies & COEs LEA Mentoring Center Reports

 Recommendation submitted successfully;

Figure DEM-EAS-02: District Emergency Extension Application Submission Confirmation

The message can be dismissed by clicking the x in the upper right-hand corner of the green banner.

When the Emergency Extension application request is submitted, an email is automatically sent to the educator as notification that an Emergency Extension has been raised on their behalf.

## **Managing Emergency Certificate Extensions**

Select the *Existing Emergency Extension Recommendations* tab at the top of the page directly under the main menu.

| 1 | bout to expire | Existing Emergen | cy Extension Recon | mendations     |               |                                |          |               |            |         |                            |                |
|---|----------------|------------------|--------------------|----------------|---------------|--------------------------------|----------|---------------|------------|---------|----------------------------|----------------|
|   | Search Exi     | isting Recomm    | endations          |                |               |                                |          |               |            |         |                            |                |
|   |                |                  |                    |                |               |                                |          |               |            |         |                            |                |
|   |                |                  | First Name :       |                |               |                                |          | Last Name :   |            |         |                            |                |
|   |                |                  | Date Of Birth :    | MM/DD/YYYY     |               |                                |          | SSN :         |            |         |                            |                |
|   |                |                  | District :         | BRANDYWINE SCH | HOOL DISTRICT | ~                              |          | Certificate : | - Select - |         |                            | ~              |
|   |                |                  |                    |                |               |                                |          |               |            |         |                            | Search Reset   |
|   | L Show A       | 1                |                    |                |               |                                |          |               |            |         | Showing 1- 10 of 30 l      | Records 10 V Q |
|   | First Name     | Middle Name      | Last Name          | Date Of Birth  | Route         | Certificate                    |          |               |            | Status  | District                   | Action         |
|   | Haley          |                  | Embers             | 08/07/1977     | ARTC          | Health Education Teacher (Grad | es K-12) |               |            | Pending | BRANDYWINE SCHOOL DISTRICT | Withdraw       |

Figure DEM-MEE-01: District New Emergency Extension Added

The list of educators that an Emergency Extension has been raised for is displayed in the table below the *Search Existing Recommendations* search area. The educator that was most recently recommended for an Emergency Certificate Extension should appear at the top of the list. Alternately, search for the newly recommended educator using the search entry form. Note the details in the table which specifies the Emergency Route in the *Route* column, and a *Status* of Pending. In the *Action* column, there is a red *Withdrawal* button that can be used at any time to withdrawal the emergency recommendation. In the *Action* column there is also a green button with a user icon that can be used to view the profile of the associated educator.

This *Emergency Extensions* page is used to manage all emergency extension applications. The *About to expire* tab is used for raising new *Emergency Extensions*, as needed when the Emergency Certificate is within 60 days of expiring. The *Existing Emergency Extension Recommendations* tab is for monitoring status and managing the individual emergency extension applications.

Once the Emergency Extension application has been submitted, it is directed to the educator to Accept, complete the required Application Data sections and submit.

From this point forward, the Emergency Extension applications can be monitored through this Emergency Extensions page. When the educator has accepted and submitted the extension application, the associated listing in the table will be updated.

|   | First Name | Middle Name | Last Name  | Date Of Birth | Route                 | Certificate                            | Status   | District                   | Action |
|---|------------|-------------|------------|---------------|-----------------------|----------------------------------------|----------|----------------------------|--------|
|   | Haley      |             | Embers     | 08/07/1977    | ARTC                  | Health Education Teacher (Grades K-12) | Accepted | BRANDYWINE SCHOOL DISTRICT | 0      |
| F | igure DE   | M-MEE-0     | 2: Distrie | ct Emerge     | ncy Extension – Accep | ted Status                             |          |                            |        |

Note that *Accepted* appears in the *Status* column (previously Pending) and the red *Withdraw* button has disappeared from the *Actions* column.

If the educator has rejected the extension application, the associated listing in the table will be updated.

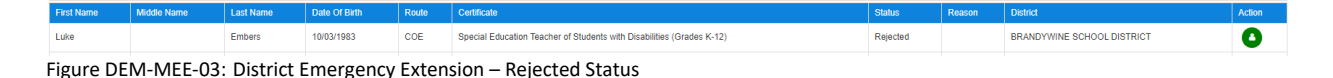

Note that **Rejected** appears in the **Status** column (previously Pending) and the red **Withdraw** button has disappeared from the **Actions** column.

Once the Emergency Extension application has been accepted and submitted by the educator, it is directed to the DDOE L&C team for final review and approval.

After the DDOE L&C team has approved the emergency extension application and issued the Emergency Certificate extension, the process is complete and the associated listing in the table appears as:

 First Nume
 Middle Name
 Last Name
 Date of Barbs
 Centrification
 Status
 District
 Action

 Haley
 Embers
 09/07/1977
 ARTC
 Health Education Teacher (Grades K-12)
 Issued
 BRANDYWINE SCHOOL DISTRICT
 Image: Centrification
 Image: Centrification
 Image: Centrification
 Image: Centrification
 Image: Centrification
 Image: Centrification
 Image: Centrification
 Image: Centrification
 Image: Centrification
 Image: Centrification
 Image: Centrification
 Image: Centrification
 Image: Centrification
 Image: Centrification
 Image: Centrification
 Image: Centrification
 Image: Centrification
 Image: Centrification
 Image: Centrification
 Image: Centrification
 Image: Centrification
 Image: Centrification
 Image: Centrification
 Image: Centrification
 Image: Centrification
 Image: Centrification
 Image: Centrification
 Image: Centrification
 Image: Centrification
 Image: Centrification
 Image: Centrification
 Image: Centrification
 Image: Centrification
 Image: Centrification
 Image: Centrification
 Image: Centrification
 Image: Centrification
 Image: Centrification
 Image: Centrification
 Image: Centring
 Image: C

Note that *Issued* appears in the *Status* column and the red *Withdraw* button has disappeared from the *Actions* column.

Congratulations! The Emergency Extension request has been completed successfully.

## **Emergency Upgrades**

An educator that has been issued an *Emergency Certificate* will work towards meeting the requirements of a *Standard Certificate*. Once all the requirements have been met for the certificate, the educator must apply for an upgrade to a standard certificate. Similar to an Emergency Recommendation and Emergency Extension, an Emergency Upgrade is initiated by the District or Charter office.

The Emergency Upgrade application will need to demonstrate that the educator meets the requirements for an upgrade to a Standard Certificate. Required documents may include:

- Official Passing scores for the required Praxis II tests
- Official Passing Scores for the ACTFL in the target language (World Language Certificates only)
- Official Passing scores for a Performance Assessment edTPA or PPAT
- ARTC Completion Letter
- District/LEA Letter of Recommendation (attests to completion of two satisfactory summative evaluations)
- Official Transcript of completed coursework or degree conferred.

To access DEEDS 3.0, you must have an EdAccess account.

If you are new to Early Learning, new to K-12 or non-state employee or unemployed K-12, then you will need to <u>Register an EdAccess Account</u>.

If you already have an EdAccess Account, Login to EdAccess Account

Via the EdAccess dashboard, click the DEEDS 3.0 icon.

District or Charter school user is directed to *LEA Dashboard*.

Click *Emergencies & COEs* menu to view list of options.

| LEA Dashboard | Find Educator | ReviewQ | Emergencies & COEs LEA Mentor | ng Center Reports |
|---------------|---------------|---------|-------------------------------|-------------------|
|               |               |         | Emergency Recommendations     |                   |
|               |               |         | Emergency Extensions          |                   |
|               |               |         | Emergency Upgrades            |                   |
|               |               |         | 91 day Application            |                   |

Figure DEM-EUI-01: District Emergency Upgrades Menu Option

Select *Emergency Upgrades* from the dropdown menu options.

User is directed to *Emergency Upgrades* page.

| Upgrade to Stand | dard Existing Eme | rgency Upgrade Rec | commendations |       |                                |          |               |          |        |                            |                         |
|------------------|-------------------|--------------------|---------------|-------|--------------------------------|----------|---------------|----------|--------|----------------------------|-------------------------|
| Search Exi       | sting Recomme     | endations          |               |       |                                |          |               |          |        |                            |                         |
|                  |                   |                    |               |       |                                |          |               |          |        |                            |                         |
|                  |                   | First Name :       |               |       |                                |          | Last Name :   |          |        |                            |                         |
|                  |                   | Date Of Birth :    | MM/DD/YYYY    |       |                                |          | SSN :         |          |        |                            |                         |
|                  |                   |                    |               |       |                                |          | Certificate : | - Select |        |                            | ~                       |
|                  |                   |                    |               |       |                                |          |               |          |        |                            | Search Reset            |
| C Show A         | I                 |                    |               |       |                                |          |               |          |        | Showing 1-                 | 10 of 31 Records 10 🗸 Q |
| First Name       | Middle Name       | Last Name          | Date Of Birth | Route | Certificate                    |          |               |          | Status | District                   | Action                  |
| Susan            |                   | Embers             | 05/29/1981    | ARTC  | Health Education Teacher (Grad | es K-12) |               |          | Issued | BRANDYWINE SCHOOL DISTRICT | 0                       |

Figure DEM-EUI-02: District Existing Emergency Upgrades Page

*Existing Emergency Upgrade Recommendations* tab is selected by default, listing all of the existing emergency upgrade recommendations in the table below the search area. The tab appears green to indicate that is it selected.

#### Click the Upgrade to Standard tab.

| Emergency Upgrades                                                                                                    |                                                                                                    |                                                                  |                                                                                                    |  |  |  |  |  |  |  |  |
|----------------------------------------------------------------------------------------------------|----------------------------------------------------------------------------------------------------|------------------------------------------------------------------|----------------------------------------------------------------------------------------------------|--|--|--|--|--|--|--|--|
| This Emergency Upgrade process is designed to a                                                                                                    | his Emergency Upgrade process is designed to guide you through the progression of steps required to recommend an upgrade from Emergency Certificate to Standard Certificate. |                                                                  |                                                                                                    |  |  |  |  |  |  |  |  |
| New sections may be added to the page as you m                                                                                                    | ew sections may be added to the page as you move through the steps. During the process, it may be necessary to scroll down to view newly added sections.                     |                                                                  |                                                                                                    |  |  |  |  |  |  |  |  |
| ve top section of the page, search Educators, is used to locate a specific educator. The bottom section shows all educators with an Emergency Certificate that is due to expire within 60 days.                                                                                                    |                                                                                                    |                                                                  |                                                                                                    |  |  |  |  |  |  |  |  |
| Emergency Upgrade Instructions:                                                                                                    |                                                                                                    |                                                                  |                                                                                                    |  |  |  |  |  |  |  |  |
| Enter search terms in this Search Educator section to find the educator that is being recommended for an upgrade to standard certificate. Search results are restricted to educators within your school district. Search fields are not case-sensitive. Click Search button to find Educator.     Click Select Dutton in the Action column of the desired educator to continue to next step. |                                                                                                    |                                                                  |                                                                                                    |  |  |  |  |  |  |  |  |
| <ul> <li>Click Select button in the Action co</li> </ul>                                                                                                    | lumn of the desired educator to continue to next step.                                                                                                    | ra deriticate. Search results are restricted to educators within | n your school district. search helds are not case-sensitive. Click <b>Search</b> button to find Educator. |  |  |  |  |  |  |  |  |
| Click Select button in the Action co<br>Search Educators                                                                                                    | lumn of the desired educator to continue to next step.                                                                                                    | ro ceruncate, search results are restricted to educators within  | n your school district. search heids are not case-sensitive. Click <b>Search</b> button to find Educator. |  |  |  |  |  |  |  |  |
| Click Select button in the Action of Search Educators                                                                                                    | lumn of the desired educator to continue to next step.                                                                                                    | ru de funcate. Search results are rescricted to educators within | n your school district, search neids are not case-sensitive. Click search putton to find Educator.        |  |  |  |  |  |  |  |  |
| Click Select button in the Action of Search Educators     First Name :                                                                                                    | lumn of the desired educator to continue to next step.                                                                                                    | u cerumane: search results are result.cen u educators wom        | your school district, search neids are not case-sensitive. Click search outton to find Educator.          |  |  |  |  |  |  |  |  |
| Click Select button in the Action co Search Educators      First Name : Date Of Birth :                                                                                                    | Iumn of the desired educator to continue to next step.                                                                                                    | Last Name : SSN :                                                | your school district, search neids are not case-sensitive. Click search button to find Educator.          |  |  |  |  |  |  |  |  |
| Citck select button in the Action or -Search Educators      First Name :     Date Of Pirth     Certificate :                                                                                                    | Iumn of the desired educator to continue to next step.                                                                                                    | Last Name :<br>SSN :                                             | your school district, search neids are not case-sensitive. Click search button to find Educator.          |  |  |  |  |  |  |  |  |

Figure DEM-EUI-03: District Emergency Upgrade to Standard Page

The Emergency Upgrade process is designed to guide the user through the series of steps that need to be completed in order to apply for an Emergency Certificate upgrade to Standard Certificate.

New sections may be added to the page through the progression of steps. During the process, it may be necessary to scroll down to view newly added sections.

The top section of the page, *Search Educators*, is used to locate a specific educator. The bottom section shows all educators that have been issued an Emergency Certificate.

Enter search terms in the *Search Educators* section to find the educator that is being recommended for an upgrade to standard certificate. Search fields are not case-sensitive. Search results will be limited to

those educators that are employed in the District or Charter user's school district or unemployed educators.

#### Click Search button.

| Upgrade to Standard Exist | ng Emergency Upgrade Rec                                                                                                    | mmendations                    |                        |             |                                        |        |                 |        |        |  |  |  |  |
|---------------------------|----------------------------------------------------------------------------------------------------|--------------------------------|------------------------|-------------|----------------------------------------|--------|-----------------|--------|--------|--|--|--|--|
| Emergency Upgra           | Emergency Upgrades                                                                                                    |                                |                        |             |                                        |        |                 |        |        |  |  |  |  |
| This Emergency Upgrad     | This Emergency Upgrade process is designed to guide you through the progression of steps required to recommend an upgrade from Emergency Certificate to Standard Certificate.                                                                                                    |                                |                        |             |                                        |        |                 |        |        |  |  |  |  |
| New sections may be ad    | vew sections may be added to the page as you move through the steps. During the process, it may be necessary to scroll down to view newly added sections.                                                                                                    |                                |                        |             |                                        |        |                 |        |        |  |  |  |  |
| The top section of the p  | The top section of the page, Search Educators, is used to locate a specific educator. The bottom section shows all educators with an Emergency Certificate that is due to expire within 60 days.                                                                                              |                                |                        |             |                                        |        |                 |        |        |  |  |  |  |
| Emergency Upgrade Ins     | Imergency Upgrade Instructions:                                                                                                    |                                |                        |             |                                        |        |                 |        |        |  |  |  |  |
| Enter sea                 | For a search terms in this Search Educator section to find the educator that is being recommended for an upgrade to standard certificate. Search results are restricted to educators within your school district. Search fields are not case-sensitive. Click Search button to find Educator. |                                |                        |             |                                        |        |                 |        |        |  |  |  |  |
| Click Sele                | t button in the Action col                                                                                                    | umn of the desired educator to | continue to next step. |             |                                        |        |                 |        |        |  |  |  |  |
| -Search Educators-        |                                                                                                    |                                |                        |             |                                        |        |                 |        |        |  |  |  |  |
|                           |                                                                                                    |                                |                        |             |                                        |        |                 |        |        |  |  |  |  |
|                           | First Name :                                                                                                    | haley                          |                        |             | Last Name :                            | embers |                 |        |        |  |  |  |  |
|                           | Date Of Birth :                                                                                                    | MM/DD/YYYY                     |                        |             | SSN :                                  |        |                 |        |        |  |  |  |  |
|                           | Certificate :                                                                                                    | - Select                       |                        |             | ~                                      |        |                 |        |        |  |  |  |  |
|                           |                                                                                                    |                                |                        |             |                                        |        |                 | Search | Cancel |  |  |  |  |
| C Show All                | Showing 1-1 of 1 Records 10 V Q                                                                                                    |                                |                        |             |                                        |        |                 |        |        |  |  |  |  |
| First Name                | Middle Name                                                                                                    | Last Name                      | Date Of Birth          | SSN         | Certificate                            |        | Expiration Date | Action |        |  |  |  |  |
| Haley                     |                                                                                                    | Embers                         | 08/07/1977             | XXX-XX-7737 | Health Education Teacher (Grades K-12) |        | 06/30/2022      | Select |        |  |  |  |  |

Figure DEM-EUI-04: District Emergency Upgrades Search Educator Results

Educators that meet the search criteria are listed in the table below. The results table shows *First Name*, *Middle Name*, *Last Name*, *Date of Birth*, Social Security Number (*SSN*), *Certificate*, *Expiration Date* and *Action*.

Locate the desired educator and click the associated *Select* button in the *Action* column.

| -Ad<br>Em | ld Recommendation<br>ergency Upgrade Recommendation Instructi                                                                                   | ons:                                                                                                    |                   |        |
|-----------|----------------------------------------------------------------------------------------------------|----------------------------------------------------------------------------------------------------|-------------------|--------|
|           | <ul> <li>Enter any information that support</li> <li>All of the acknowledgement chect</li> <li>Click Save &amp; Continue to continue</li> </ul> | rs the upgrade to standard for the educator in the Notes entry field. This should include information that needs to be captured outside the normal Application Data for the upgrade.<br>kboxes are mandatory fields and must be checked in order to proceed. |                   |        |
|           | Notes:                                                                                                    |                                                                                                    |                   |        |
|           |                                                                                                    | Educator has two successful summative evaluations with a satisfactory rating                                                                                                    |                   |        |
|           |                                                                                                    |                                                                                                    | Save and Continue | Cancel |

Figure DEM-EUI-05: District Add New Emergency Upgrade

*Add Recommendation* section is added to the bottom of the page for entering information specific to the emergency extension request.

In the *Notes* entry field, enter any information that supports the upgrade to standard for the selected educator. This should include information that needs to be captured outside the normal Application Data for the upgrade.

All of the acknowledgement checkboxes are mandatory fields and must be checked in order to proceed. Check the boxes by clicking inside the checkbox. A check will appear in the checkbox to indicate that the option is selected. The field acts as a toggle and will check and uncheck each time it is clicked. If any of the checkboxes are unchecked, an error message will be displayed in a red banner directly above the *Add Recommendation* section.

Click the Save & Continue button to continue.

## Application Data – Emergency Upgrade

The *Application Data* section is added:

#### Application For Emergency ARTC Upgrade Health Education Teacher (Grades K-12) Instructions Emergency ARTC Upgrade Application Education 8 Note the green bars that appear on the left as these are the pieces of information that are required to complete the Emergency ARTC Upgrade app Tests The Application Data entered in these steps will need to demonstrate that the educator meets the requirements for an upgrade to a Standard Certificate. Required documents may include ARTC Program Official Passing scores for the required Praxis II tests OR Official Passing Scores for the ACTFL in the target language (World Language Certificates only) Official Passing scores for a Performance Assessment - edTPA or PPAT Other 8 ARTC Comple . on Lette ARIC Completion Letter District/LEA Letter of Recommendation – this attests to the completion of two satisfactory summative evaluations Official Transcript of completed coursework or degree conferred Official Transci Application Submission Some of the steps may be informational in nature and do not require action. Instructions will be provided at each Click Save & Next to continue Save & Next

Figure DEM-UAD-01: District Emergency Upgrade Application Data

Note the green bars on the left, as these are the pieces of information that are required to complete the *Emergency Upgrade* application request. The green bars that appear on the left are dependent on the route that was taken when the *Emergency Certificate* was issued. In the step-by-step process, the user may or may not be required to answer questions specific to the following topics: *Tests, ARTC Program*, and *Other* which are designated as optional in the sections below. *Instructions, Education* and *Application Submission* bars are present for every emergency upgrade application type.

The Application Data entered in these steps will need to demonstrate that the educator meets the requirements for an upgrade to a Standard Certificate. Required documents may include:

- Official Passing scores for the required Praxis II tests OR Official Passing Scores for the ACTFL in the target language (World Language Certificates only)
- Official Passing scores for a Performance Assessment edTPA or PPAT
- ARTC Completion Letter
- District/LEA Letter of Recommendation this attests to the completion of two satisfactory summative evaluations
- Official Transcript of completed coursework or degree conferred

Some of the steps may be informational in nature and do not require action. Instructions will be provided at each step.

The *Instructions* bar is highlighted and designated with a red X to signify that the step has not yet been completed. Read the Instructions that appear in the *Instructions* box.

## Click the Save & Next button.

The *Instructions* bar is designated with a green  $\vee$  to signify that the step has been completed.

## **Education – Emergency Upgrade**

The *Education* bar is highlighted and designated with a red X to signify that the step has not yet been completed. Instructions related to *Education* data entry are displayed.

|              |          |                              | , de la marcia de                                      | in or Emerg                                              |                                                             | opgrade in                                                       |                                                                 | aon reache                                                    | (                                                               | /                                  |                     |                                          |                             |                                   |
|--------------|----------|------------------------------|--------------------------------------------------------|----------------------------------------------------------|-------------------------------------------------------------|------------------------------------------------------------------|-----------------------------------------------------------------|---------------------------------------------------------------|-----------------------------------------------------------------|------------------------------------|---------------------|------------------------------------------|-----------------------------|-----------------------------------|
| uctions      | <b>O</b> |                              |                                                        |                                                          |                                                             |                                                                  |                                                                 | Education                                                     |                                                                 |                                    |                     |                                          |                             |                                   |
| lucation     | 8        | Education Inst               | tructions:                                             |                                                          |                                                             |                                                                  |                                                                 |                                                               |                                                                 |                                    |                     |                                          |                             |                                   |
| ests         | 8        | • Cli<br>• Th                | ick Add Educatio                                       | n to enter your h<br>data will appea                     | high school and/o<br>r in the Education                     | r college education<br>record table bel                          | on. Click <i>Save</i> to<br>ow. If the inform                   | save the changes<br>ation in the table                        | is incorrect or in                                              | complete, click th                 | ne pencil icon in t | he Actions colum                         | n to edit the info          | ormation, as                      |
| ARTC Program | 3        | ap<br>• If '<br>• Or         | ppropriate.<br>you submitted th<br>nly official transc | e documents pro<br>ripts may be sub                      | eviously and wish<br>mitted for creder                      | to use them for tialing.                                         | this application,                                               | check the box un                                              | der "Use Toward .                                               | Application".                      |                     |                                          |                             |                                   |
| Julier       | <b>U</b> | • Do                         | ocument submiss                                        | sion:                                                    |                                                             |                                                                  |                                                                 |                                                               |                                                                 |                                    |                     |                                          |                             |                                   |
|              |          | • CI                         | • K-1:                                                 | Early<br>uploa     Educators     K-12 I     Ko continue. | Learning must su<br>ided into the appi<br>Educators must si | bmit their officia<br>lication are not cr<br>ubmit their officia | l college transcrip<br>onsidered official<br>al transcript thro | ots either electro<br>and will not be a<br>ugh their HR offic | nically or via mail<br>iccepted toward o<br>e, or send it direc | directly from the<br>ertification. | e institution to th | e Department of                          | Education. Colle<br>Showing | Add Education 1 to 1 of 1 records |
|              |          | Institution                  | School Id                                              | City                                                     | State                                                       | Degree                                                           | Start Date                                                      | End Date                                                      | Major                                                           | Minor                              | Graduated           | Documents                                | Used toward<br>Application  | Actions                           |
|              |          | UNIVERSITY<br>OF<br>DELAWARE | 5811                                                   | Newark                                                   | DE                                                          | Bachelor                                                         | 1998                                                            | 2002                                                          |                                                                 |                                    |                     | College<br>Transcript (HR<br>& DOE Only) |                             | /0                                |
|              |          |                              |                                                        |                                                          |                                                             |                                                                  |                                                                 |                                                               |                                                                 |                                    |                     |                                          |                             | Save & Next                       |

Application For Emergency APTC Ungrade Health Education Teacher (Grades K 12)

Figure DEM-UED-01: District Emergency Upgrade Education Bar

If *Education* data has already been entered in DEEDS for the selected educator, it is shown listed in the Education table; otherwise, the table is blank. At least one *Education* entry is required in order to proceed. If additional education information is not needed for this educator, click *Save & Next* to continue and skip to the end of this section. Otherwise, follow the instructions in this section to *Add Education* information.

## Click the **Add Education** button.

| Institution :*                  |                                                | School Id :            |                                                                                                    |
|---------------------------------|------------------------------------------------|------------------------|----------------------------------------------------------------------------------------------------|
| City :*                         |                                                | State :*               | -Select State-                                                                                                    |
| Degree :*                       | -Select Degree-                                |                        |                                                                                                    |
| Start Date :*                   | YYYY                                           | End Date :             | YYYY                                                                                                    |
| Major :                         |                                                | Minor :                |                                                                                                    |
| Graduated :                     | MM/DD/YYYY                                     | Student ID :           |                                                                                                    |
|                                 | Currently Attending Student Teaching Completed |                        |                                                                                                    |
| Document Type                   | Date Link                                      |                        | Action                                                                                                    |
|                                 | No Rec                                         | cord Found             |                                                                                                    |
| Document Type :*<br>Document :* | -Select DocumentType-                          | ect file(s) to upload. | Associate Existing Documents<br>If a document has already been uploaded, then there is no<br>reason to upload it again. In this case, the proper action is to<br>Associate the document, meaning that the pre-loaded<br>document will be referenced. To Associate a document, click the<br>Associate Document button. |
|                                 |                                                |                        | Save Cancel                                                                                                    |

Figure DEM-UED-02: District Emergency Upgrade Add Education Form

*Education* entry form is presented for entering education related information specific to the emergency extension application request. The top section is specific to education data specifics and the bottom section is for uploading documentation to support the education.

Complete the required fields specific to *Education* in the top section. Enter the *Institution* where the degree was obtained. Note that while typing, the information is auto-filling with appropriate choices.

Select the correct Institution from the list. Enter the remainder of the *Education* information in the entry fields. The required fields are designated with a red \* and include: *Institution, City, State, Degree* and *Start Date*. Dropdown lists are provided for **State**, *Degree* and *Document Type*, offering valid options from which to choose. *Start Date* needs to be entered in *YYYY* format.

The next step is to upload education related data in the form of a pdf or image document. Click the down arrow of the *Document Type* dropdown list in the bottom section and select the desired document type. Provision of documentation can be done by uploading a new document or associating a document that has already been uploaded to the system.

There may be instances where the *Education* documents, such as transcripts or diplomas, have already been uploaded to the system. If a document has already been uploaded, then there is no reason to upload it again. In this case, the proper action is to *Associate* the document, meaning that the pre-loaded document will be used.

To Associate a document, click the **Associate Existing Documents** button. An **Associate Documents** popup window is displayed for selection of the document to be associated. The documents shown are those that have been added to the system for the educator. Select the document by clicking inside the checkbox associated with the desired entry. A check will appear in the checkbox to indicate that the document is selected. Click the **Select Documents to Associate** button to save the information or the **Cancel** button to exit the operation without saving data. If necessary, refer to the <u>Associate Document</u> section for a detailed description of the how to associate a document.

If the education document has not been associated, then follow the next steps to upload the document for the emergency recommendation application.

Select the file to be uploaded in one of two ways:

- Drag the file from your computer to the middle of the area designated with the text: **Drop** *file here to upload or click here to browse and select file to upload.*
- Click inside the area designated with the text: *Drop file here to upload or click here to browse and select file to upload.* 
  - File Explorer is opened to allow document to be selected from computer files.
  - Select the desired file and Click **Open**.

File name is displayed along with a trash bin icon on the right. If the file selected is not the correct file, click on the trash icon bin to delete it.

Click *Save* button to upload document and save *Education* data.

New education information entered is displayed at the bottom of the window.

| Institution                  | School Id | City   | State | Degree                           | Start Date | End Date | Major | Minor | Graduated | Documents                                | Used toward<br>Application | Actions |
|------------------------------|-----------|--------|-------|----------------------------------|------------|----------|-------|-------|-----------|------------------------------------------|----------------------------|---------|
| UNIVERSITY<br>OF<br>DELAWARE | 5811      | Newark | DE    | Bachelor                         | 1998       | 2002     |       |       |           | College<br>Transcript (HR<br>& DOE Only) |                            | 1       |
| UNIVERSITY<br>OF<br>DELAWARE | 5811      | Newark | DE    | Graduate-<br>level<br>Coursework | 2019       |          |       |       |           | College<br>Transcript (HR<br>& DOE Only) |                            | ø 🖬     |

Figure DEM-UED-03: District Emergency Upgrade Education Table

Optionally, the **Used toward Application** checkbox can be checked. A check will appear in the checkbox to indicate that the option is selected. The field acts as a toggle and will check and uncheck each time it is clicked.

If the Education information is incorrect or incomplete, click the pencil icon in the *Actions* column to edit the information, as appropriate.

Click the *Save & Next* button.

The *Education* bar is designated with a green  $\vee$  to signify that the step has been completed.

The next green bar presented will be dependent on the emergency recommendation type requirements. Based on the next step, use one of the following links to jump to the appropriate section in this guide: <u>Tests</u>, <u>ARTC Program</u>, <u>Other</u>, <u>Application Submission</u>.

## Tests (optional) – Emergency Upgrade

If required, the *Tests* bar is highlighted and designated with a red X to signify that the step has not yet been reviewed. All information on the Tests bar is read-only. If Test data has been added to the system for the Educator, it will appear here; otherwise, the table will be blank.

| truttoris       Test Instructions:         tata       Click Save & Mext to continue.         ter       Click Save & Mext to continue.         ter       Click Save & Mext to continue.         test instructions (click Save & Mext to continue.       Test Skipled:         test instructions (click Save & Mext to continue.       Test Skipled:                                                                                                    | truttons       Image: construction of the sets of the set of the set o                                         |                        |          |
|----------------------------------------------------------------------------------------------------|----------------------------------------------------------------------------------------------------|------------------------|----------|
| Education  Cest Instructions: Test Instructions: All information on the Tests bar is read-only. If Test data has been added to the system for the Educator, it will appear here; otherwise, the table will be blank. Cest Starte Room Room Room Room Room Room Room Roo                                                                                                    | Education     Itest Instructions:       Tests     Call Information on the Yests' bar is read-only. If Yest data has been added to the system for the Educator, it will appear here; otherwise, the table will be blank. Click Sove & Next to continue.       ARTC Program     Call       Other     Call       Application Submission     Call         Test Type     Test Subject       Test Type     Test Subject       Test Type     Test Subject       Test Subject     Test Subject       Test Type     Test Subject                                                                                                    | Instructions           | <b>I</b> |
| Test         O           ARTC Program         Citck Save & Next to continue.           Other         O           Application Submission         Test Type         Test Date         Test Skore         Pass?         Entry Method         As Tiert         AcTFL         Documents                                                                                                    | Tests       Q         ARTC Program       Q         Other       Q         Application Submission       Q             Test Type       Test Subject       Test Source       Plass?       Entry Method       Load Date       All Test Source       J                                                                                                    | Education              | ۲        |
| Chter 2 Chter 2 Chter | Chter 3 Cher 3 Cher 3 Cher 3 Cher 4 Cher 4 C | Tests<br>ARTC Program  | 8        |
| Test Type         Test Date         Test Subject         Frest Socie         Score         Pass?         Entry Method         Load Date         AT Test<br>Scoring         ACTFL         Documents                                                                                                    | Test Type     Test Date     Test Store     Score     Pass?     Entry Method     Load Date     ATTEX     ACTFL     Documents     .       Application Submission     Image: Control of the state     Type Name     Type     Score     Pass?     Entry Method     Load Date     ATTEX     ACTFL     Documents     .                                                                                                    | Other                  | 8        |
|                                                                                                    |                                                                                                    | Application Submission | 8        |
|                                                                                                    |                                                                                                    |                        |          |

Figure DEM-UTS-01: District Emergency Upgrade Tests Bar

Click *Save & Next* button.

The *Tests* bar is designated with a green  $\vee$  to signify that the step has been completed.

The next green bar presented will be dependent on the emergency extension type requirements. Based on the next step, use one of the following links to jump to the appropriate section in this guide: <u>ARTC</u> <u>Program</u>, <u>Other</u>, <u>Application Submission</u>.

## ARTC Program (optional) – Emergency Upgrade

If required, the *ARTC Program* bar is highlighted and designated with a red X to signify that the step has not yet been completed.

|                        |   |                                       | Application                      | For Emergen       | icy ARTC Upg                     | rade Health I                    | Education Te       | eacher (Grade                                | s <b>K-12</b> )                                 |                    |                                |                                  |
|------------------------|---|---------------------------------------|----------------------------------|-------------------|----------------------------------|----------------------------------|--------------------|----------------------------------------------|-------------------------------------------------|--------------------|--------------------------------|----------------------------------|
| Instructions           | 0 |                                       |                                  |                   |                                  |                                  | ARTC F             | Program                                      |                                                 |                    |                                |                                  |
| Education              | ۲ | ARTC Program In                       | structions:                      |                   |                                  |                                  |                    |                                              |                                                 |                    |                                |                                  |
| Tests                  | 0 | Upload the ARTC<br>to be in pdf or im | Program docume<br>lage format.   | ntation that supp | orts the requiremen              | ts for the applicat              | ion request. Pleas | e ensure that the do                         | ocumentation is c                               | urrent and valid p | rior to uploading. [           | Documents that are uploaded need |
| ARTC Program           | 8 | • Cl                                  | ick Add ARTC Prog                | ram to add the Ai | RTC Program which                | satisfies the requi              | rements for this a | pplication. Click Sav                        | e to save the char                              | nges.              | e Actions column               | to edit the information as       |
| Other                  | 8 | ap<br>• Cl                            | propriate.<br>ick Save & Next to | continue.         |                                  | e below. If the line             |                    |                                              | complete, ener a                                | ie peneirieon in a | C Actions column               | to cont the morniation, as       |
| Application Submission | 8 |                                       |                                  |                   |                                  |                                  |                    |                                              |                                                 |                    |                                | Add ARTC Program                 |
|                        |   |                                       |                                  |                   |                                  |                                  |                    |                                              |                                                 |                    |                                | Showing 1 to 1 of 1 records.     |
|                        |   | Program                               | Start                            | End               | Recommendation<br>District       | District<br>Employed             | Hire               | Recommendation<br>Area                       | Active Area                                     | Status             | Documents                      | Actions                          |
|                        |   | Test ARTC<br>Program                  | 09/01/2020                       |                   | BRANDYWINE<br>SCHOOL<br>DISTRICT | BRANDYWINE<br>SCHOOL<br>DISTRICT |                    | Health Education<br>Teacher (Grades<br>K-12) | Health<br>Education<br>Teacher<br>(Grades K-12) | Active             | Updated ARTC<br>Welcome Letter | Complete                         |
|                        |   |                                       |                                  |                   |                                  |                                  |                    |                                              |                                                 |                    |                                | Save & Next                      |

Figure DEM-UAR-01: District Emergency Upgrade ARTC Program Bar

This step is for entering *ARTC Program* information that supports the requirements for the emergency upgrade application request.

If there is no **ARTC Program** information to be entered, then click **Save & Next** button to continue and skip to the end of this section. Otherwise, follow the instructions in this section to <u>Complete ARTC</u> <u>Program</u> or <u>Add ARTC Program</u> information, if applicable to the emergency upgrade request.

## **Complete ARTC Program**

If the educator has completed the *ARTC Program*, then click the *Complete* button in the *Actions* column of the ARTC Program listed in the table.

| Program:                    | * Test ARTC Program     |                                 | ~                                  |                                |                                                                                                    |
|-----------------------------|-------------------------|---------------------------------|------------------------------------|--------------------------------|----------------------------------------------------------------------------------------------------|
| Start Date:                 | * 09/01/2020            |                                 | End                                | Date:*                         | IM/DD/YYYY                                                                                                    |
| Document Type               |                         | Date                            | Link                               |                                | Action                                                                                                    |
| Updated ARTC Welcome Letter |                         | 07/14/2021<br>9:08:17 AM        | Download                           |                                | Ċ.                                                                                                    |
| Document Type :*            | -Select DocumentType- 🗸 |                                 |                                    |                                | Associate Existing Documents                                                                                                    |
| Document : *                | Drop file he            | re to upload or click here to b | owse and select file(s) to upload. | If a<br>to<br>the<br>ref<br>Do | a document has already been uploaded, then there is no reason<br>upload it again. In this case, the proper action is to <b>Associate</b><br>a document, meaning that the pre-loaded document will be<br>erenced. To Associate a document, click the <b>Associate</b><br><i>ucument</i> button. |
|                             |                         |                                 |                                    |                                | Save Cancel                                                                                                    |

Figure DEM-UAR-02: District Emergency Upgrade ARTC Program Completion Form

An ARTC Completion form section is inserted above the *ARTC Program* table.

The **Program** and **Start Date** fields are auto-populated with the data that was entered previously when the **ARTC Program** was added an cannot be modified. Enter the date that the educator completed the program in the **End Date** field.

The next step is to upload the *ARTC Completion Letter* in the form of a pdf or image document. Click the down arrow of the *Document Type* dropdown list in the bottom section and select *Updated ARTC Letters* from the list of options. Provision of documentation can be done by uploading a new document or associating a document that has already been uploaded to the system.

There may be instances where the **ARTC Completion Letter** has already been uploaded to the system. If a document has already been uploaded, then there is no reason to upload it again. In this case, the proper action is to **Associate** the document, meaning that the pre-loaded document will be used.

To Associate a document, click the **Associate Existing Documents** button. An **Associate Documents** popup window is displayed for selection of the document to be associated. The documents shown are those that have been added to the system for the educator. Select the document by clicking inside the checkbox associated with the desired entry. A check will appear in the checkbox to indicate that the document is selected. Click the **Select Documents to Associate** button to save the information or the **Cancel** button to exit the operation without saving data. If necessary, refer to the <u>Associate Document</u> section for a detailed description of the how to associate a document.

If the *ARTC Completion Letter* has not been associated, then follow the next steps to upload the document for the emergency upgrade application.

Select the file to be uploaded in one of two ways:

- Drag the file from your computer to the middle of the area designated with the text: **Drop** *file here to upload or click here to browse and select file to upload.*
- Click inside the area designated with the text: *Drop file here to upload or click here to browse and select file to upload.* 
  - File Explorer is opened to allow document to be selected from computer files.
  - Select the desired file and Click **Open**.

File name is displayed along with a trash bin icon on the right. If the file selected is not the correct file, click on the trash icon bin to delete it.

Click Save button to upload document and save ARTC Completion data.

| Program              | Start      | End        | Recommendation<br>District       | District<br>Employed             | Hire | Recommendation<br>Area                       | Active Area                                     | Status   | Documents                                                 | Actions |
|----------------------|------------|------------|----------------------------------|----------------------------------|------|----------------------------------------------|-------------------------------------------------|----------|-----------------------------------------------------------|---------|
| Test ARTC<br>Program | 09/01/2020 | 06/28/2021 | BRANDYWINE<br>SCHOOL<br>DISTRICT | BRANDYWINE<br>SCHOOL<br>DISTRICT |      | Health Education<br>Teacher (Grades<br>K-12) | Health<br>Education<br>Teacher<br>(Grades K-12) | Complete | Updated ARTC<br>Welcome Letter<br>Updated ARTC<br>Letters |         |

Figure DEM-UAR-02: District Emergency Upgrade ARTC Program Marked Complete

The ARTC Program information is updated in the *ARTC Program* table. Note that there are no buttons or icons in the *Actions* column, and the *Status* has changed to *Complete*. Click the *Save & Next* button to continue and skip to the end of this section.

## Add ARTC Program

Click Add ARTC Program button.

If there is existing *ARTC Program* data in the table, the error message: *You already have an active program. Please complete or leave that program before adding another.* is displayed in a red banner above the ARTC Program table. Use the buttons and/or icons in the *Actions* column to update the data, such as adding additional documents, as necessary.

| Program:<br>Start Date: | Select     MM/DD/YYYY            | ~                                           |      |                                                                                                    |
|-------------------------|----------------------------------|---------------------------------------------|------|----------------------------------------------------------------------------------------------------|
| Document Type           | Date                             | Link                                        |      | Action                                                                                                    |
|                         |                                  | No Record Found                             |      |                                                                                                    |
|                         |                                  |                                             |      |                                                                                                    |
| Document Type :*        | -Select DocumentType- 🗸          |                                             |      | Associate Existing Documents                                                                                                    |
| Document : *            | Drop file here to upload or clic | k here to browse and select file(s) to uple | pad. | If a document has already been uploaded, then there is no reason<br>to upload it again. In this case, the proper action is to <b>Associate</b> the<br>document, meaning that the pre-loaded document will be<br>referenced. To Associate a document, click the <b>Associate Document</b><br>button. |
|                         |                                  |                                             |      | Save Cancel                                                                                                    |

Figure DEM-UAR-04: District Emergency Upgrade Add ARTC Program Form

**ARTC Program** entry form is presented for entering ARTC program related information specific to the emergency extension application request. The top section is for defining the **ARTC Program** information and the bottom section is for uploading supporting **ARTC Program** documents.

Complete the entry fields in the top section. The required fields are designated with a red \* and include: *Program* and *Start Date*. A dropdown list is provided for *Program*, offering valid options from which to choose. *Start Date* needs to be entered in *MM/DD/YYYY* format.

The next step is to complete the bottom section by providing *ARTC Program* related information in the form of a pdf or image document. This can be done by uploading a new document or associating a document that has already been uploaded to the system.

There may be instances where the *ARTC* documents have already been uploaded to the system. If a document has already been uploaded, then there is no reason to upload it again. In this case, the proper action is to *Associate* the document, meaning that the pre-loaded document will be used.

To Associate a document, click the **Associate Existing Documents** button. An **Associate Documents** popup window is displayed for selection of the **ARTC Program** document to be associated. The documents shown are those that have been added to the system for the educator. Select the document by clicking inside the checkbox associated with the desired entry. A check will appear in the checkbox to indicate that the document is selected. Click the **Select Documents to Associate** button to save the information or the **Cancel** button to exit the operation without saving data. If necessary, refer to the <u>Associate Document</u> section for a detailed description of the how to associate a document.

If the ARTC Program document has not been associated, then follow the next steps to upload the document for the emergency extension application.

Select the file to be uploaded in one of two ways:

- Drag the file from your computer to the middle of the area designated with the text: **Drop** *file here to upload or click here to browse and select file to upload.*
- Click inside the area designated with the text: *Drop file here to upload or click here to browse and select file to upload.* 
  - File Explorer is opened to allow document to be selected from computer files.
  - Select the desired file and Click **Open**.

File name is displayed along with a trash bin icon on the right. If the file selected is not the correct file, click on the trash icon bin to delete it.

Click the *Save* button to upload the document and save the *ARTC Program* data.

New ARTC Program information entered is displayed in the ARTC Program table.

| Program              | Start      | End | Recommendation<br>District       | District Employed                | Hire | Recommendation<br>Area                       | Active Area                                  | Status | Documents                      | Actions  |
|----------------------|------------|-----|----------------------------------|----------------------------------|------|----------------------------------------------|----------------------------------------------|--------|--------------------------------|----------|
| Test ARTC<br>Program | 09/01/2020 |     | BRANDYWINE<br>SCHOOL<br>DISTRICT | BRANDYWINE<br>SCHOOL<br>DISTRICT |      | Health Education<br>Teacher (Grades<br>K-12) | Health Education<br>Teacher (Grades<br>K-12) | Active | Updated ARTC<br>Welcome Letter | Complete |

Figure DEM-UAR-05: District Emergency Upgrade ARTC Program Table

If the information is incorrect or incomplete, click the pencil icon in the *Actions* column to edit the information, as appropriate.

## Click *Save & Next* button.

The **ARTC Program** bar is designated with a green  $\vee$  to signify that the step has been completed.

The next green bar presented will be dependent on the emergency recommendation type requirements. Based on the next step, use one of the following links to jump to the appropriate section in this guide: <u>Other</u>, <u>Application Submission</u>.

## **Other (optional) – Emergency Upgrade**

If required, the **Other** bar is highlighted and designated with a red X to signify that the step has not yet been completed.

| Instructions           | 0 |                                                                                                |                                                                                                    |                                                                                                 | Other                                   |                             |                                      |                              |             |
|------------------------|---|------------------------------------------------------------------------------------------------|----------------------------------------------------------------------------------------------------|-------------------------------------------------------------------------------------------------|-----------------------------------------|-----------------------------|--------------------------------------|------------------------------|-------------|
| Education              | 0 | Other Instructions:                                                                            |                                                                                                    |                                                                                                 |                                         |                             |                                      |                              |             |
| Tests                  | 0 | The Other tab contains doc                                                                     | uments and data that does not                                                                                                    | t fit nicely in any of the other                                                                | tab categories.                         | lesse list Descente that    |                                      | lf in format, click com      |             |
| ARTC Program           | 0 | click Add Ott<br>changes.     The new data                                                     | a will appear in the Other reco                                                                                                    | rd table below. If the informa                                                                  | tion in the table is incorrect or incom | plete click the pencil icon | in the <b>Actions</b> column to edit | the information as appropria | to save the |
| Other                  | 8 | Click Save &                                                                                   | Next to continue.                                                                                                    | to table below. If the morns                                                                    | norm the table is incorrect or incom    | piete, click the pencil ton | in the Actions column to earc        | ure mormation, as appropria  | ite.        |
| Application Submission | 8 | Praxis II Test     Performance     ACTFL Test A     Copy of Test     Coursework     Coursework | Attempt, or Praxis II Test Passi<br>Assessment Attempt, or Perf<br>ttempt, or ACTFL Test Passing:<br>Registration, or Receipt of Test<br>- Official Transcript<br>- Unofficial Transcript, ARTC N | on Socre<br>mmance Assessment Passing<br>Score<br>Registration<br>on-Credit Course Record, or A | Score                                   |                             |                                      | Showin 1 to 0.               | Add Other   |
|                        |   | Туре                                                                                           | Description                                                                                                    | State                                                                                           | Received Month/Year                     | Exp. Date                   | Documents                            | Actions                      |             |
|                        |   |                                                                                                |                                                                                                    |                                                                                                 |                                         |                             |                                      |                              |             |
|                        |   |                                                                                                |                                                                                                    |                                                                                                 |                                         |                             |                                      | Sa                           | ive & Next  |

Figure DEM-UOT-01: District Emergency Upgrade Other Bar

If the **Other** bar is included in the Application Data, then additional documentation may be required for this Emergency Upgrade application. Documents that have already been uploaded are shown in the Documents table.

Documents that may be required for the emergency upgrade request include:

- Official Passing scores for the required Praxis II tests
- Official Passing Scores for the ACTFL in the target language (World Language Certificates only)
- Official Passing scores for a Performance Assessment edTPA or PPAT

- ARTC Completion Letter
- District/LEA Letter of Recommendation (completion of two satisfactory summative evaluations)
- Official Transcript of completed coursework or degree conferred.

If no other documentation needs to be added to support the emergency upgrade, then click **Save & Next** button to continue and <u>skip</u> to the next step. Otherwise, follow the instructions in this section to **Add Other** documentation.

Click the **Add Other** button.

| Type: '<br>Description: '<br>State: '<br>Exp. Date | Select<br>Select<br>: MM/DD/YYYY                         | v<br>v                                | Received Month/Year:* | MM/YYYY                                                                                                    |
|----------------------------------------------------|----------------------------------------------------------|---------------------------------------|-----------------------|----------------------------------------------------------------------------------------------------|
| Document Type                                      | Date                                                     | Link<br>No Record Four                | nd                    | Action                                                                                                    |
| Document Type :*<br>Document :*                    | -Select DocumentType-  Drop file here to upload or clici | chere to browse and select file(s) to | upioad.               | Associate Existing Documents<br>If a document has already been uploaded, then there is no reason<br>to upload it again. In this case, the proper action is to Associate the<br>document, meaning that the pre-loaded document will be<br>referenced. To Associate a document, click the Associate Document<br>button. |
|                                                    |                                                          |                                       |                       | Save Cancel                                                                                                    |

Figure DEM-UOT-02: District Emergency Recommendation Add Other Form

**Other** entry form is presented for entering information specific to the emergency recommendation application request that does not fit nicely into other data categories. The top section is for entering information specific to the data and the bottom section is for uploading related document.

Complete the required fields in the top section. The required fields are designated with a red \* and include: *Type, Description, State, Received Month/Year, Document Type* and *Document*. Dropdown lists are provided for *Type, State* and *Document Type*, offering valid options for selection.

Complete the required fields in the bottom section. Click the down arrow of the **Document Type** dropdown list in the bottom section. The **Document Type** dropdown list options include specific document types. Select the desired document type from the list. The next step is to upload documentation in the form of a pdf or image document. This can be done by uploading a new document or associating a document that has already been uploaded to the system.

There may be instances where documents have already been uploaded to the system. If a document has already been uploaded, then there is no reason to upload it again. In this case, the proper action is to *Associate* the document, meaning that the pre-loaded document will be used.

To Associate a document, click the *Associate Existing Documents* button. An *Associate Documents* popup window is displayed for selection of the *ARTC Program* document to be associated. The documents shown are those that have been added to the system for the educator. Select the document by clicking inside the checkbox associated with the desired entry. A check will appear in the checkbox to indicate that the document is selected. Click the *Select Documents to Associate* button to save the

information or the *Cancel* button to exit the operation without saving data. If necessary, refer to the <u>Associate Document</u> section for a detailed description of the how to associate a document.

If the desired document has not been associated, then follow the next steps to upload the document for the emergency recommendation application.

Select the file to be uploaded in one of two ways:

- Drag the file from your computer to the middle of the area designated with the text: **Drop** *file here to upload or click here to browse and select file to upload.*
- Click inside the area designated with the text: Drop file here to upload or click here to browse and select file to upload.
  - File Explorer is opened to allow document to be selected from computer files.
  - Select the desired file and Click **Open**.

File name is displayed along with a trash bin icon on the right. If the file selected is not the correct file, click on the trash icon bin to delete it.

| Туре:            | * A valid CPR & First Aid training                                                                                                    | ~                           |                        |         |                             |  |  |  |  |
|------------------|----------------------------------------------------------------------------------------------------|-----------------------------|------------------------|---------|-----------------------------|--|--|--|--|
| Description:     | * CPR training certificate                                                                                                    |                             |                        |         |                             |  |  |  |  |
| State:           | * Delaware                                                                                                    | ~                           | Received Month/Year: * | 10/2019 |                             |  |  |  |  |
| Exp. Date        | : MM/DD/YYYY                                                                                                    |                             |                        |         |                             |  |  |  |  |
| Document Type    | Date                                                                                                    | Link                        |                        |         | Action                      |  |  |  |  |
|                  | No Record Found                                                                                                    |                             |                        |         |                             |  |  |  |  |
|                  |                                                                                                    |                             |                        |         |                             |  |  |  |  |
| Document Type :* | A valid CPR & First Aid t 🗸                                                                                                    |                             |                        | As      | ssociate Existing Documents |  |  |  |  |
| Document : *     | Drop file here to upload or click here to browse and select file(s) to upload.<br>If a document has already<br>to upload it again. In this<br>document, meaning that<br>referenced. To Associate a<br>button. |                             |                        |         |                             |  |  |  |  |
|                  |                                                                                                    | Name                        |                        |         | Action                      |  |  |  |  |
|                  | CF                                                                                                    | PR Training Certificate.pdf |                        |         | Û                           |  |  |  |  |
|                  |                                                                                                    |                             |                        |         | Save Cancel                 |  |  |  |  |
|                  |                                                                                                    |                             |                        |         |                             |  |  |  |  |

Figure DEM-UOT-03: District Emergency Recommendation Add Other Form Completed

Click the *Save* button to save the changes.

The newly added document listing will appear in the **Other** table.

|                                      |                |       |                     |           |                          | Showing 1 to 1 of 1 records. |
|--------------------------------------|----------------|-------|---------------------|-----------|--------------------------|------------------------------|
| Туре                                 | Description    | State | Received Month/Year | Exp. Date | Documents                | Actions                      |
| An ARTC Program completion<br>letter | ARTC completed | DE    | 02/2021             |           | 91 Day Completion Letter |                              |

Figure DEM-UOT-04: District Emergency Recommendation Other Table

Click the Save & Next button.

The **Other** bar is designated with a green  $\vee$  to signify that the step has been completed.

## **Application Submission - Emergency Upgrade**

The *Application Submission* bar is highlighted and designated with a red X to signify that the step has not yet been completed.

|                        |   | Application For Emergency ARTC Upgrade Health Education Teacher (Grades K-12)                                                                                                    |   |
|------------------------|---|----------------------------------------------------------------------------------------------------|---|
| Instructions           | 0 | Application Submission                                                                                                    |   |
| Education              | 0 | Application Submission Instructions:                                                                                                    |   |
| Tests                  | 0 | <ul> <li>Click the Submit Application button below to submit your application and begin the review process.</li> <li>You can monitor the status of your application on your Educator Dashboard, which will be used as the main communication channel moving forward.</li> </ul> | 1 |
| ARTC Program           | 0 |                                                                                                    |   |
| Other                  | 0 |                                                                                                    |   |
| Application Submission | 8 |                                                                                                    |   |
|                        |   |                                                                                                    |   |

Figure DEM-UAS-01: District Emergency Upgrade Application Submission

The *Emergency Upgrade* application process is complete, in that all the required information has been provided and is ready for submission.

Optionally, you can review the information provided within the individual steps by clicking on the corresponding green bars.

Click *Submit Application* to complete the application process.

If a message box is presented to confirm submission of the emergency recommendation, click **OK** button to submit the application, or **Cancel** button to cancel the application submission.

Confirmation of the application submission is displayed in a green banner under the main menu at the top of the page.

| LEA Dashboard | Find Educator        | ReviewQ  | Emergencies & COEs | LEA Mentoring Center |
|---------------|----------------------|----------|--------------------|----------------------|
| ✓ Recommenda  | tion submitted succe | ssfully. |                    |                      |

Figure DEM-UAS-02: District Emergency Upgrade Application Submission Confirmation

The message can be dismissed by clicking the x in the upper right-hand corner of the green banner.

When the Emergency Upgrade application request is submitted, an email is automatically sent to the educator as notification that an Emergency Upgrade has been raised on their behalf.

## **Managing Emergency Upgrade Recommendations**

Select the *Existing Emergency Upgrade Recommendations* tab at the top of the page directly under the main menu.

| Upgrade to Standa | ard Existing Emer                          | gency Upgrade Reco | mmendations    |              |                                  |       |                 |          |                            |              |  |  |
|-------------------|--------------------------------------------|--------------------|----------------|--------------|----------------------------------|-------|-----------------|----------|----------------------------|--------------|--|--|
| Search Exis       | ting Recommen                              | ndations           |                |              |                                  |       |                 |          |                            |              |  |  |
|                   |                                            |                    |                |              |                                  |       |                 |          |                            |              |  |  |
|                   |                                            | First Name :       | Last Name :    |              |                                  |       |                 |          |                            |              |  |  |
|                   |                                            | Date Of Birth :    | MM/DD/YYYY     |              |                                  |       | SSN :           |          |                            |              |  |  |
|                   |                                            | District :         | BRANDYWINE SCH | DOL DISTRICT | ~                                | c     | Certificate : - | - Select |                            |              |  |  |
|                   |                                            |                    |                |              |                                  |       |                 |          |                            | Search Reset |  |  |
| C Show All        | Show All Showing 1-10 of 32 Records 10 V Q |                    |                |              |                                  |       |                 |          |                            |              |  |  |
| First Name        | Middle Name                                | Last Name          | Date Of Birth  | Route        | Certificate                      |       |                 | Status   | District                   | Action       |  |  |
| Haley             |                                            | Embers             | 08/07/1977     | ARTC         | Health Education Teacher (Grades | K-12) |                 | Pending  | BRANDYWINE SCHOOL DISTRICT | Withdraw     |  |  |

Figure DEM-MEU-01: District New Emergency Upgrade Added

The list of educators that an Emergency Upgrade has been applied for is displayed in the table below the *Search Existing Recommendations* search area. The educator that was most recently recommended for an Emergency Upgrade to Standard should appear at the top of the list. Alternately, search for the newly recommended educator using the search entry form. Note the details in the table which specifies the Emergency Route in the *Route* column, and a *Status* of Pending. In the *Action* column, there is a red *Withdrawal* button that can be used at any time to withdrawal the emergency recommendation. In the *Action* column there is also a green button with a user icon that can be used to view the profile of the associated educator.

This *Emergency Upgrades* page is used to manage all emergency upgrade applications. The *Upgrade to Standard* tab is used for raising new *Emergency Upgrades*, as needed when the educator has met the requirements for a standard certificate. The *Existing Emergency Upgrade Recommendations* tab is for monitoring status and managing the individual emergency upgrade applications.

Once the Emergency Upgrade application has been submitted, it is directed to the educator to Accept, complete the required Application Data sections and submit.

From this point forward, the Emergency Upgrade applications can be monitored through this Emergency Upgrades page. When the educator has accepted and submitted the upgrade application, the associated listing in the table will be updated.

 First Nume
 Midde Name
 Last Name
 Date Of Birls
 Route
 Centrate
 Status
 Detect
 Addon

 Hatey
 Embers
 650719377
 ARTC
 Health Education Teacher (Grades K-12)
 Accepted
 BRANDYWINE SCHOOL DISTRICT
 Image: Centrate School District
 Image: Centrate School District
 Image: Centrate School District
 Image: Centrate School District
 Image: Centrate School District
 Image: Centrate School District
 Image: Centrate School District
 Image: Centrate School District
 Image: Centrate School District
 Image: Centrate School District
 Image: Centrate School District
 Image: Centrate School District
 Image: Centrate School District
 Image: Centrate School District
 Image: Centrate School District
 Image: Centrate School District
 Image: Centrate School District
 Image: Centrate School District
 Image: Centrate School District
 Image: Centrate School District
 Image: Centrate School District
 Image: Centrate School District
 Image: Centrate School District
 Image: Centrate School District
 Image: Centrate School District
 Image: Centrate School District
 Image: Centrate School District
 Image: Centrate School District
 Image: Centrate School District
 Image: Centrate School District
 Image: Centrate School District
 Image: Centrate School Distri

Note that *Accepted* appears in the *Status* column (previously Pending) and the red *Withdraw* button has disappeared from the *Actions* column.

If the educator has rejected the extension application, the associated listing in the table will be updated.

| First Name | Middle Name                                                       | Last Name | Date Of Birth | Route | Certificate                                                           | Status   | Reason | District                   | Action |
|------------|-------------------------------------------------------------------|-----------|---------------|-------|-----------------------------------------------------------------------|----------|--------|----------------------------|--------|
| Luke       |                                                                   | Embers    | 10/03/1983    | COE   | Special Education Teacher of Students with Disabilities (Grades K-12) | Rejected |        | BRANDYWINE SCHOOL DISTRICT | 0      |
| Figure DE  | gure DEM-MEU-03: District New Emergency Upgrade – Rejected Status |           |               |       |                                                                       |          |        |                            |        |

Note that *Rejected* appears in the *Status* column (previously Pending) and the red *Withdraw* button has disappeared from the *Actions* column.

Once the Emergency Upgrade application has been accepted and submitted by the educator, it is directed to the DDOE L&C team for final review and approval.

After the DDOE L&C team has approved the emergency upgrade application and issued the Standard Certificate, the process is complete and the associated listing in the table appears as:

 First Nume
 Mode
 Last Nume
 Date Of Birth
 Rode
 Centificate
 Status
 Debid
 Action

 Haley
 Embers
 08/07/1977
 ARTC
 Health: Education Teacher (Grades K-12)
 Issued
 BRANDYWINE SCHOOL DISTRICT
 Issued

 Figure DEM-MEU-04: District Emergency Upgrade – Issued Status
 Status
 Status
 Status
 Status

Note that *Issued* appears in the *Status* column and the red *Withdraw* button has disappeared from the *Actions* column.

**DDOE Licensure & Certification** 

Congratulations! The Emergency Upgrade request has been completed successfully.

## 91-Day Application

Before recommending an educator for a 91-Day application, please note the following requirements: The 91 day applicant must have a regionally accredited Bachelor degree and be employed as a long-term substitute teacher, in one assignment, during the entire 91 day period. This is not an option for individuals teaching elementary, English language arts, mathematics, science, social studies, or special education. This option may not be used in lieu of internships or practica required by teacher or specialist licensure or certificate areas. Relevant Praxis II test in content area must also be passed prior to the end of the 91 day period. Upon issuance of an Initial License and Emergency Certificate, the educator must complete an additional 15 semester credit hours of coursework in the content area (at least six of those credits must be in pedagogy) as determined by the LEA/Department agreement.

To access DEEDS 3.0, you must have an EdAccess account.

If you are new to Early Learning, new to K-12 or non-state employee or unemployed K-12, then you will need to <u>Register an EdAccess Account</u>.

If you already have an EdAccess Account, Login to EdAccess Account

Via the EdAccess dashboard, click the DEEDS 3.0 icon.

District or Charter school user is directed to *LEA Dashboard*.

Click *Emergencies & COEs* menu to view list of options.

| LEA Dashboard | Find Educator | ReviewQ | Emergencies & COEs   | LEA Mentoring | Center | Reports |
|---------------|---------------|---------|----------------------|---------------|--------|---------|
|               |               |         | Emergency Recommend  | ations        |        |         |
|               |               |         | Emergency Extensions |               |        |         |
|               |               |         | Emergency Upgrades   |               |        |         |
|               |               |         | 91 day Application   |               |        |         |

Figure DEM-91I-01: District 91 Day Application Menu Option

Select 91 day Application from the dropdown menu options.

User is directed to *Emergency 91 day Application* page.

| 91 Day Application | Existing 91 Day A | pplication     |               |                    |                                                   |                                     |          |                            |                       |
|--------------------|-------------------|----------------|---------------|--------------------|---------------------------------------------------|-------------------------------------|----------|----------------------------|-----------------------|
| Search Exis        | ting Recommen     | dations        |               |                    |                                                   |                                     |          |                            |                       |
|                    |                   |                |               |                    |                                                   |                                     |          |                            |                       |
|                    |                   | First Name :   |               |                    |                                                   | Last Name :                         |          |                            |                       |
|                    | D                 | ate Of Birth : | MM/DD/YYYY    |                    |                                                   | SSN                                 |          |                            |                       |
|                    |                   |                |               |                    |                                                   | Certificate :                       | - Select |                            | ~                     |
|                    |                   |                |               |                    |                                                   |                                     |          |                            | Search Reset          |
| Show All           |                   |                |               |                    |                                                   |                                     |          | Showing 1                  | 9 of 9 Records 10 V Q |
| First Name         | Middle Name       | Last Name      | Date Of Birth | Route              | Certificate                                       |                                     | Status   | District                   | Action                |
| Lars               |                   | Andersson      | 04/22/1982    | 91 Day Application | Marketing Education Teacher (Grades 9-12, also va | alid grades 6-8 in a Middle School) | Issued   | BRANDYWINE SCHOOL DISTRICT | 0                     |

Figure DEM-91I-02: District Existing 91 Day Applications Page

*Existing 91 Day Applications* tab is selected by default, listing all of the existing 91-day applications in the table below the search area. The tab appears green to indicate that is it selected.

## Click the **91 Day Application** tab.

| 31 Day Application                                                                                                    |                                                                                                    |                                                                                                    |                                                                                                    |                                                                                                    |
|----------------------------------------------------------------------------------------------------|----------------------------------------------------------------------------------------------------|----------------------------------------------------------------------------------------------------|----------------------------------------------------------------------------------------------------|----------------------------------------------------------------------------------------------------|
| nis 91-Day Application process is designed to                                                                                                    | s guide you through the progression of steps required to create and                                                                                                    | d submit a 91-Day Application, as a pre-requisi                                                                                                    | te for the 91 day in lieu of student teaching o                                                                                                    | ption and being issued an Initial License and an Emergency Certificate.                                                                                                    |
| MINDER: The 91 day applicant must have a<br>icial studies, or special education. This option<br>d Emergency Certificate, the educator must                                           | regionally accredited Bachelor degree and be employed as a long-<br>n may not be used in lieu of internships or practica required by tea<br>complete an additional 15 semester credit hours of coursework in | term substitute teacher, in one assignment, du<br>cher or specialist licensure or certificate areas.<br>the content area (at least six of those credits n | rring the entire 91 day period. This is not an o<br>Relevant Praxis II test in content area must al<br>nust be in pedagogy) as determined by the LEJ | ption for individuals teaching elementary, English language arts, mathematics, sci<br>Iso be passed prior to the end of the 91 day period. Upon issuance of an Initial Lie<br>A/Department agreement. |
| ew sections will be added to the page as you                                                                                                    | move through the steps. During the process, it may be necessary t                                                                                                    | to scroll down to view newly added sections.                                                                                                    |                                                                                                    |                                                                                                    |
| te top section of the page, Search Educators,                                                                                                    | , is used to locate a specific educator.                                                                                                    |                                                                                                    |                                                                                                    |                                                                                                    |
|                                                                                                    |                                                                                                    |                                                                                                    |                                                                                                    |                                                                                                    |
| -Day Application Instructions:                                                                                                    |                                                                                                    |                                                                                                    |                                                                                                    |                                                                                                    |
| Day Application Instructions:<br>• Enter search terms in this Searc<br>find Educator.<br>• Click Select button in the Action                                                         | b Educator section to find the educator that is being recommended<br>column of the desired educator to continue to next step.                                                                                | d for the 91 days option. Search results are res                                                                                                    | tricted to educators within your school district                                                                                                    | t and unemployed educators. Search fields are not case-sensitive. Click Search but                                                                                                    |
| -Day Application Instructions:<br>• Enter search terms in this Searc<br>find Educator.<br>• Click Select button in the Action<br>Search Educators                                    | It Educator section to find the educator that is being recommende<br>i column of the desired educator to continue to next step.                                                                              | d for the 91 days option. Search results are res                                                                                                    | tricted to educators within your school district                                                                                                    | t and unemployed educators. Search fields are not case-sensitive. Click Search but                                                                                                    |
| -Day Application Instructions:  - Enter search terms in this Searc<br>find Educator.  - Click Select button in the Action<br>Search Educators                                        | It followator section to find the educator that is being recommende<br>i column of the desired educator to continue to next step.                                                                            | d for the 91 days option. Search results are res                                                                                                    | tricted to educators within your school district                                                                                                    | t and unemployed educators. Search fields are not case-sensitive. Click Search but                                                                                                    |
| Day Application Instructions:<br>Enter search terms in this Searc<br>find Educator:<br>Cick Select button in the Action<br>iearch Educators<br>First Name :                          | It Educator section to find the educator that is being recommende<br>a column of the desired educator to continue to next step.                                                                              | d for the 91 days option. Search results are res                                                                                                    | tricted to educators within your school district                                                                                                    | t and unemployed educators. Search fields are not case-sensitive. Click Search but                                                                                                    |
| Day Application Instructions:<br>• Enter search terms in this Search<br>find Educators<br>• Citck Select Futton in the Action<br>Search Educators<br>First Name :<br>Date Of Birth : | It Educator section to find the educator that is being recommende<br>column of the desired educator to continue to next step.                                                                                | d for the 91 days option. Search results are res                                                                                                    | tricted to educators within your school district<br>Last Name :                                                                                      | t and unemployed educators. Search fields are not case-sensitive. Click Search but                                                                                                    |

Figure DEM-91I-03: District New 91 Day Application Page

The **91 Day Application** process is designed to guide the user through the series of steps that need to be completed in order to create and submit a 91 day Application, as a pre-requisite for the **91 day in lieu of** *student teaching* Emergency Certificate.

New sections may be added to the page through the progression of steps. During the process, it may be necessary to scroll down to view newly added sections.

Enter search terms in the *Search Educators* section to find the educator that is being recommended for an Emergency Certificate. Search fields are not case-sensitive. Search results will be limited to those educators that are employed in the District or Charter user's school district or unemployed educators.

Click the *Search* button.

| 9 | Day Application Existing 91 Day A                                                                                                    | Application          |                       |                                   |                                      |                                              |                            |                                               |                                       |
|---|----------------------------------------------------------------------------------------------------|----------------------|-----------------------|-----------------------------------|--------------------------------------|----------------------------------------------|----------------------------|-----------------------------------------------|---------------------------------------|
|   | 91 Day Application                                                                                                    |                      |                       |                                   |                                      |                                              |                            |                                               |                                       |
|   | This 91-Day Application process                                                                                                    | is designed to guid  | le you through the j  | progression of steps required to  | create and submit a 91-Day Applicati | ion, as a pre-requisite for the 91 day in li | ieu of student teaching En | ergency Certificate.                          |                                       |
|   | New sections will be added to the page as you move through the steps. During the process, it may be necessary to scroll down to view newly added sections. |                      |                       |                                   |                                      |                                              |                            |                                               |                                       |
|   | The top section of the page, Search Educators, is used to locate a specific educator.                                                                      |                      |                       |                                   |                                      |                                              |                            |                                               |                                       |
|   | 91-Day Application Instructions:                                                                                                    |                      |                       |                                   |                                      |                                              |                            |                                               |                                       |
|   | Enter search terms                                                                                                    | s in this Search Ed  | acator section to fir | d the educator that is being rec  | ommended for an Emergency Certific   | ate. Search results are restricted to educ   | ators within your school d | strict. Search fields are not case-sensitive. | Click Search button to find Educator. |
|   | Click Select button     Search Educators                                                                                                    | n in the Action colu | mn of the desired e   | educator to continue to next step | p.                                   |                                              |                            |                                               |                                       |
|   | Search Educators                                                                                                    |                      |                       |                                   |                                      |                                              |                            |                                               |                                       |
|   |                                                                                                    |                      |                       |                                   |                                      |                                              |                            |                                               |                                       |
|   |                                                                                                    | First Name :         | oliver                |                                   |                                      |                                              | Last Name : er             | nbers                                         |                                       |
|   |                                                                                                    | Date Of Birth :      | MM/DD/YYYY            |                                   |                                      |                                              | SSN :                      |                                               |                                       |
|   |                                                                                                    | Certificate :        | Select                |                                   |                                      | ~                                            |                            |                                               |                                       |
|   |                                                                                                    |                      |                       |                                   |                                      |                                              |                            |                                               | Search Cancel                         |
|   | Show All                                                                                                    |                      |                       |                                   |                                      |                                              |                            |                                               | Showing 1-1 of 1 Records 10 🗸         |
|   | First Name                                                                                                    | Middle Name          |                       | Last Name                         | Date Of Birth                        | SSN                                          | Certificate                | Expiration Date                               | Action                                |
|   | Oliver                                                                                                    |                      |                       | Embers                            | 07/01/1981                           | XXX-XX-1701                                  |                            |                                               | Select                                |

Figure DEM-91I-04: District 91 Day Application Search Educator Results

Educators that meet the search criteria are listed in the table below. The results table shows *First Name*, *Middle Name*, *Last Name*, *Date of Birth*, Social Security Number (*SSN*) and *Action*.

Locate the desired educator and click the associated *Select* button in the *Action* column.

| ndation                                                                                                    |                                                                                                    |                                                               |                     |            |                          |
|----------------------------------------------------------------------------------------------------|----------------------------------------------------------------------------------------------------|---------------------------------------------------------------|---------------------|------------|--------------------------|
| y Application Recommendation                                                                                               | on                                                                                                    |                                                               |                     |            |                          |
| ect the desired certificate from<br>ter the <i>Start Date</i> , as this is the<br>ck <i>Save &amp; Continue</i> to continu | n the <i>Certificate</i> dropdown list. The Certificate options<br>e day that the timer will start for the required 91 days.<br>e.                                                                           | are restricted to the content areas that are eligible for a ! | 91-Day Application. |            |                          |
| Certificate: *                                                                                                    | Select                                                                                                    |                                                               | ~                   |            |                          |
| Start Date: *                                                                                                    | MM/DD/YYYY                                                                                                    |                                                               | End Date:           | MM/DD/YYYY |                          |
| Notes:                                                                                                    |                                                                                                    |                                                               |                     |            |                          |
|                                                                                                    |                                                                                                    |                                                               |                     |            | 10                       |
|                                                                                                    |                                                                                                    |                                                               |                     |            | Save and Continue Cancel |
| r<br>y<br>e<br>te                                                                                                    | Iddition<br>Application Recommendati<br>to the desired certificate fror<br>tr the <i>Start Date</i> , as this is th<br><i>Start Date</i> , as this is the<br><i>Certificate</i> *<br>Start Date. *<br>Notes: | Idelion                                                       | Idelion             | Idelion    | Idelion                  |

Figure DEM-91I-05: District Add New 91 Day Application Form

*Add Recommendation* section is added for entering information specific to the 91 day application request.

The required fields are designated with a red \* and include: *Certificate* and *Start Date*. Select the desired certificate from the *Certificate* dropdown list. The *Certificate* options are restricted to the content areas that are eligible for the *91 day in lieu of student teaching* Emergency Certificate *Route*. Optionally add any *Notes* that may be relevant to the 91 day application.

Click the Save & Continue button to continue.

## Application Data – 91 Day Application

The *Application Data* section is added:

|                        |          | Application For 91 Day Application                                                                                                    |
|------------------------|----------|----------------------------------------------------------------------------------------------------|
| Instructions           | 8        | Instructions                                                                                                    |
| Education              | 3        | Emergency 31-Day Application:                                                                                                    |
| 0.0                    | -        | Note the green bars that appear on the left as these are the pieces of information that are required to complete the 91-Day application process.                                                                                       |
| Other                  | <b>U</b> | Some of the steps may be informational in nature and do not require action. Instructions will be provided at each step.                                                                                                    |
| Application Submission | 3        | As you progress through the steps in the process, the status icons on the green bars will change from a red x to a green v to signify that the step has been completed. All bars must be completed in order to submit the application. |
|                        |          | Click Save & Next to continue.                                                                                                    |
|                        |          | Save & Next                                                                                                    |

Figure DEM-91AD-01: District 91 Day Application – Application Data

Note the green bars on the left, as these are the pieces of information that are required to complete the 91-day application request process.

Some of the steps may be informational in nature and do not require action. Instructions will be provided at each step.

As you progress through the steps in the process, the status icons on the green bars will change from a red x to a green  $\vee$  to signify that the step has been completed. All bars must be completed in order to submit the application.

The *Instructions* bar is highlighted and designated with a red X to signify that the step has not yet been completed. Read the Instructions that appear in the *Instructions* box.

Click the Save & Next button.

The *Instructions* bar is designated with a green  $\vee$  to signify that the step has been completed.

## **Education – 91 Day Application**

The *Education* bar is highlighted and designated with a red X to signify that the step has not yet been completed. Instructions related to *Education* data entry are displayed.

|                                              |             |                         |                  |                                             | Applicati       | on For 91 Da       | ay Applicati       | on                 |                    |                                 |                  |           |                            |                      |
|----------------------------------------------|-------------|-------------------------|------------------|---------------------------------------------|-----------------|--------------------|--------------------|--------------------|--------------------|---------------------------------|------------------|-----------|----------------------------|----------------------|
| Instructions                                 | 0           |                         |                  |                                             |                 |                    |                    | Education          |                    |                                 |                  |           |                            |                      |
| Education<br>Other<br>Application Submission | 0<br>0<br>0 | Education instructions: |                  |                                             |                 |                    |                    |                    |                    | ormation, as<br>ege transcripts |                  |           |                            |                      |
|                                              |             |                         | lick Save & Next | <ul> <li>K-12 I<br/>to continue.</li> </ul> | ducators must s | ubmit their offici | al transcript thro | ugh their HR offic | e, or send it dire | ctly to Licensure               | & Certification. |           |                            |                      |
|                                              |             |                         |                  |                                             |                 |                    |                    |                    |                    |                                 |                  |           |                            | Add Education        |
|                                              |             |                         |                  |                                             |                 |                    |                    |                    |                    |                                 |                  |           | Showing                    | 1 to 0 of 0 records. |
|                                              |             | Institution             | School Id        | City                                        | State           | Degree             | Start Date         | End Date           | Major              | Minor                           | Graduated        | Documents | Used toward<br>Application | Actions              |
|                                              |             |                         |                  |                                             |                 |                    |                    |                    |                    |                                 |                  |           |                            |                      |
|                                              |             |                         |                  |                                             |                 |                    |                    |                    |                    |                                 |                  |           |                            | Save & Next          |

Figure DEM-91ED-01: District 91 Day Application Education Bar

If *Education* data has already been entered in DEEDS for the selected educator, it is shown listed in the Education table; otherwise, the table is blank. At least one *Education* entry is required in order to proceed. If additional education information is not needed for this educator, click the *Save & Next* button to continue and <u>skip</u> to the next step. Otherwise, follow the instructions in this section to *Add Education* information.

Click Add Education button.

| Institution : *<br>City : *     |                                                                                    | School Id :<br>State :* | -Select State-                                                                                                    |
|---------------------------------|------------------------------------------------------------------------------------|-------------------------|----------------------------------------------------------------------------------------------------|
| Degree :*                       | -Select Degree-                                                                    |                         |                                                                                                    |
| Start Date :*                   | YYYY                                                                               | End Date :              | YYYY                                                                                                    |
| Major :                         |                                                                                    | Minor :                 |                                                                                                    |
| Graduated                       | MM/DD/YYYY                                                                         | Student ID :            |                                                                                                    |
|                                 | Currently Attending Student Teaching Completed                                     |                         |                                                                                                    |
| Document Type                   | Date Link                                                                          |                         | Action                                                                                                    |
|                                 | No Re                                                                              | cord Found              |                                                                                                    |
| Document Type ;*<br>Document :* | -Select DocumentType-  Drop file here to upload or click here to browse and select | t file(s) to upload.    | Associate Existing Documents<br>If a document has already been uploaded, then there is no reason<br>to upload it again. In this case, the proper action is to Associate the<br>document, meaning that the pre-loaded document will be<br>referenced. To Associate a document, click the Associate Document |
|                                 |                                                                                    |                         | button.                                                                                                    |

Figure DEM-91ED-02: District 91 Day Application Add New Education Form

*Education* entry form is presented for entering education related information specific to the emergency extension application request. The top section is specific to education data specifics and the bottom section is for uploading documentation to support the education.

Complete the required fields specific to *Education* in the top section. Enter the *Institution* where the degree was obtained. Note that while typing, the information is auto-filling with appropriate choices. Select the correct Institution from the list. Enter the remainder of the *Education* information in the entry fields. The required fields are designated with a red \* and include: *Institution, City, State, Degree* and *Start Date*. Dropdown lists are provided for **State**, *Degree* and *Document Type*, offering valid options from which to choose. *Start Date* needs to be entered in *YYYY* format.

The next step is to upload education related data in the form of a pdf or image document. Click the down arrow of the *Document Type* dropdown list in the bottom section and select the desired document type. Provision of documentation can be done by uploading a new document or associating a document that has already been uploaded to the system.

There may be instances where the *Education* documents, such as transcripts or diplomas, have already been uploaded to the system. If a document has already been uploaded, then there is no reason to upload it again. In this case, the proper action is to *Associate* the document, meaning that the pre-loaded document will be used.

To Associate a document, click the *Associate Existing Documents* button. An *Associate Documents* popup window is displayed for selection of the document to be associated. The documents shown are those that have been added to the system for the educator. Select the document by clicking inside the checkbox associated with the desired entry. A check will appear in the checkbox to indicate that the document is selected. Click the *Select Documents to Associate* button to save the information or the *Cancel* button to exit the operation without saving data. If necessary, refer to the <u>Associate Document</u> section for a detailed description of the how to associate a document.

If the education document has not been associated, then follow the next steps to upload the document for the emergency recommendation application.

Select the file to be uploaded in one of two ways:

- Drag the file from your computer to the middle of the area designated with the text: **Drop** *file here to upload or click here to browse and select file to upload.*
- Click inside the area designated with the text: *Drop file here to upload or click here to browse and select file to upload.* 
  - File Explorer is opened to allow document to be selected from computer files.
  - Select the desired file and Click **Open**.

File name is displayed along with a trash bin icon on the right. If the file selected is not the correct file, click on the trash icon bin to delete it.

Click *Save* button to upload document and save *Education* data.

New education information entered is displayed at the bottom of the window.

| Institution                  | School Id | City   | State | Degree   | Start Date | End Date | Major | Minor | Graduated | Documents                                | Used toward<br>Application | Actions |
|------------------------------|-----------|--------|-------|----------|------------|----------|-------|-------|-----------|------------------------------------------|----------------------------|---------|
| UNIVERSITY<br>OF<br>DELAWARE | 5811      | Newark | DE    | Bachelor | 2000       | 2004     |       |       |           | College<br>Transcript (HR<br>& DOE Only) |                            | 10      |

Figure DEM-EED-03: District Emergency Extension Education Table

Optionally, the **Used toward Application** checkbox can be checked. A check will appear in the checkbox to indicate that the option is selected. The field acts as a toggle and will check and uncheck each time it is clicked.

If the *Education* information is incorrect or incomplete, click the pencil icon in the *Actions* column to edit the information, as appropriate.

Click the *Save & Next* button.

The *Education* bar is designated with a green  $\vee$  to signify that the step has been completed.

## Other – 91 Day Application

The *Other* bar is highlighted and designated with a red X to signify that the step has not yet been completed.

#### Application For 91 Day Application

| Instructions                       | 0                                                                                                    |                                                                                                    |                                                                                                    |                                                                                                    | Other                                                                                                    |                                                                                   |                                   |                                                                                           |                                          |
|------------------------------------|----------------------------------------------------------------------------------------------------|----------------------------------------------------------------------------------------------------|----------------------------------------------------------------------------------------------------|----------------------------------------------------------------------------------------------------|----------------------------------------------------------------------------------------------------|-----------------------------------------------------------------------------------|-----------------------------------|-------------------------------------------------------------------------------------------|------------------------------------------|
| Education                          | 0                                                                                                    | Other Instructions:                                                                                                    |                                                                                                    |                                                                                                    |                                                                                                    |                                                                                   |                                   |                                                                                           |                                          |
| Other Other Application Submission | <ul> <li>♥</li> <li>♥</li></ul> | Other Instructions:<br>The Other tab contains doc<br>the changes.<br>• The new dat<br>• Click Add Ob<br>• Click Save &<br>For emergency extensions a<br>• Praxis II Test<br>• Performance<br>• ACTFL Test A<br>• Copy of Test<br>• Coursework | uments and data that doe<br>ther to upload a document<br>wet to continue.<br>and upgrades, <i>Proof of Pro</i><br>Attempt, or Praxis II Test A<br>Assessment Attempt, or ACTFL Test Pas<br>Registration, or Receipt o<br>- Official Transcript, AR | s not fit nicely in any of the of<br>L Upload one of the documen<br>record table below. If the info<br>pagress is required to demonst<br>Passing Score<br>Performance Assessment Pass<br>sing Score<br>T fest Registration<br>TC Non-Credit Course Record, | her tab categories.<br>t types listed in the <i>Document Type</i> d<br>rmation in the table is incorrect or inc<br>ate that the educator is making progr<br>ing Score<br>or ARTC Status | ropdown list. Dacuments<br>omplete, click the pencil<br>ess towards certification | : that are uploaded need to be in | ı pdf or image format. Clici<br>dit the information, as app<br>Proof of Progress include. | c Save to save<br>ropriate.<br>Add Other |
|                                    |                                                                                                    |                                                                                                    |                                                                                                    |                                                                                                    |                                                                                                    |                                                                                   |                                   | Showing 1 to                                                                              | 0 of 0 records.                          |
|                                    |                                                                                                    | Туре                                                                                                    | Description                                                                                                    | State                                                                                                    | Received Month/Year                                                                                                    | Exp. Date                                                                         | Documents                         | Actions                                                                                   |                                          |
|                                    |                                                                                                    |                                                                                                    |                                                                                                    |                                                                                                    |                                                                                                    |                                                                                   |                                   |                                                                                           | Save & Next                              |

Figure DEM-91OT-01: District 91 Day Application Other Bar

Additional documentation may be required for this **91 Day Application** request.

If no other documentation needs to be added to support the 91 day application, then click *Save & Next* button to continue and skip to the end of this section. Otherwise, follow the instructions in this section to *Add Other* documentation.

Click the Add Other button.

| Type:*            | Select                  |                                    | ~                        |                        |                                                                                                    |
|-------------------|-------------------------|------------------------------------|--------------------------|------------------------|----------------------------------------------------------------------------------------------------|
| Description:*     | •                       |                                    |                          |                        |                                                                                                    |
| State: *          | Select                  |                                    | ~                        | Received Month/Year: * | MM/YYYY                                                                                                    |
| Exp. Date:        | : MM/DD/YYYY            |                                    |                          |                        |                                                                                                    |
| Document Type     |                         | Date Link                          |                          |                        | Action                                                                                                    |
|                   |                         |                                    | No Record Found          |                        |                                                                                                    |
|                   |                         |                                    |                          |                        |                                                                                                    |
| Document Type : * | -Select DocumentType- V |                                    |                          |                        | Associate Existing Documents                                                                                                    |
| Document :*       | Drop file here to       | o upload or click here to browse a | and select file(s) to up | load.                  | If a document has already been uploaded, then there is no reason<br>to upload it again. In this case, the proper action is to <b>Associate</b><br>the document, meaning that the pre-loaded document will be<br>referenced. To Associate a document, click the <b>Associate</b><br><b>Document</b> button. |
|                   |                         |                                    |                          |                        | Save Cancel                                                                                                    |

Figure DEM-91OT-02: District 91 Day Application Add Other Form

**Other** entry form is presented for entering information specific to the emergency recommendation application request that does not fit nicely into other data categories. The top section is for entering information specific to the data and the bottom section is for uploading related document.

Complete the required fields in the top section. The required fields are designated with a red \* and include: *Type*, *Description*, *State*, *Received Month/Year*, *Document Type* and *Document*. Dropdown lists are provided for *Type*, *State* and *Document Type*, offering valid options for selection.

Complete the required fields in the bottom section. Click the down arrow of the **Document Type** dropdown list in the bottom section. The **Document Type** dropdown list options include specific document types. Select the desired document type from the list. The next step is to upload documentation in the form of a pdf or image document. This can be done by uploading a new document or associating a document that has already been uploaded to the system.

There may be instances where documents have already been uploaded to the system. If a document has already been uploaded, then there is no reason to upload it again. In this case, the proper action is to *Associate* the document, meaning that the pre-loaded document will be used.

To Associate a document, click the **Associate Existing Documents** button. An **Associate Documents** popup window is displayed for selection of the **ARTC Program** document to be associated. The documents shown are those that have been added to the system for the educator. Select the document by clicking inside the checkbox associated with the desired entry. A check will appear in the checkbox to indicate that the document is selected. Click the **Select Documents to Associate** button to save the information or the **Cancel** button to exit the operation without saving data. If necessary, refer to the <u>Associate Document</u> section for a detailed description of the how to associate a document.

If the desired document has not been associated, then follow the next steps to upload the document for the emergency recommendation application.

Select the file to be uploaded in one of two ways:

- Drag the file from your computer to the middle of the area designated with the text: **Drop** *file here to upload or click here to browse and select file to upload.*
- Click inside the area designated with the text: *Drop file here to upload or click here to browse and select file to upload.* 
  - File Explorer is opened to allow document to be selected from computer files.
  - Select the desired file and Click **Open**.

File name is displayed along with a trash bin icon on the right. If the file selected is not the correct file, click on the trash icon bin to delete it.

Click the *Save* button to save the changes.

The newly added document listing will appear in the **Other** table.

| Document Type | Date                      | Link     | Action |
|---------------|---------------------------|----------|--------|
| 91 day letter | 04/01/2021<br>10:58:30 AM | Download | Ŭ      |

Figure DEM-91OT-03: District 91 Day Application Recommendation Other Table

## Click the Save & Next button.

The **Other** bar is designated with a green  $\vee$  to signify that the step has been completed.

## **Application Submission – 91 Day Application**

The *Application Submission* bar is highlighted and designated with a red X to signify that the step has not yet been completed.

| Instructions           | 0 | Application Submission                                                                                                    |        |
|------------------------|---|----------------------------------------------------------------------------------------------------|--------|
| Education              | 0 | Application Submission Instructions:                                                                                                    |        |
| Other                  | 0 | <ul> <li>Click the Submit Application button below to submit your application and begin the review process.</li> <li>You can monitor the status of your application on your Educator Dashboard which will be used as the main communication channel moving forward.</li> </ul> |        |
| Application Submission | 8 | ······································                                                                                                    |        |
|                        |   |                                                                                                    |        |
|                        |   |                                                                                                    |        |
|                        |   |                                                                                                    | Submit |

Figure DEM-91AS-01: District 91 Day Application Submission

The **91 Day Application** process is complete, in that all the information has been provided for submission of the 91-Day application.

Optionally, you can review the information provided within the individual steps by clicking on the corresponding green bars.

Click the *Submit Application* button to complete the application process.

If a message box is presented to confirm submission of the emergency recommendation, click **OK** button to submit the application, or **Cancel** button to cancel the application submission.

Confirmation of the application submission is displayed in a green banner under the main menu at the top of the page.

| LEA Dashboard | Find Educator        | ReviewQ   | Emergencies & COEs | LEA Mentoring Center              |
|---------------|----------------------|-----------|--------------------|-----------------------------------|
| ✓ Recommenda  | ation submitted succ | assfully. |                    | x                                 |
|               |                      | 2. D:-+-  | dat 01 Day Ar      | rliantics Subscience Confirmation |

Figure DEM-91AS-02: District 91 Day Application Submission Confirmation

The message can be dismissed by clicking the x in the upper right-hand corner of the green banner.

When the 91-day application request is submitted, an email is automatically sent to the educator as notification that a 91-day application request has been raised on their behalf. Unlike other emergencies, the educator does not need to accept the recommendation; however, an email notification is still sent as notification of the application request.

## **Managing 91 Day Applications**

Select the *Existing 91 Day Applications* tab at the top of the page directly under the main menu.

| 91 Day Application | Existing 91 Day Applic | ation      |                  |                    |                                        |       |              |         |                            |                |
|--------------------|------------------------|------------|------------------|--------------------|----------------------------------------|-------|--------------|---------|----------------------------|----------------|
| Search Existin     | ig Recommendat         | ions       |                  |                    |                                        |       |              |         |                            |                |
|                    |                        |            |                  |                    |                                        |       |              |         |                            |                |
|                    | Firs                   | t Name :   |                  |                    |                                        | Last  | Name :       |         |                            |                |
|                    | Date                   | Of Birth : | MM/DD/YYYY       |                    |                                        |       | SSN :        |         |                            |                |
|                    |                        | District : | BRANDYWINE SCHOO | L DISTRICT         | ~                                      | Certi | ficate : - S | elect   |                            | ~              |
|                    |                        |            |                  |                    |                                        |       |              |         |                            | Search Reset   |
| Show All           |                        |            |                  |                    |                                        |       |              |         | Showing 1- 10 of 28        | Records 10 V Q |
| First Name         | Middle Name            | Last Name  | Date Of Birth    | Route              | Certificate                            |       |              | Status  | District                   | Action         |
| Oliver             |                        | Embers     | 07/01/1981       | 91 Day Application | Health Education Teacher (Grades K-12) |       |              | Pending | BRANDYWINE SCHOOL DISTRICT | Withdraw       |

Figure DEM-M91-01: District New 91 Day Application Added

The list of educators that have a 91 day application are displayed in the table below the *Search Existing Recommendations* search area. The educator that was most recently recommended for a 91 day

application should appear at the top of the list. Alternately, search for the newly recommended educator using the search entry form. Note the details in the table which specifies the Emergency Route in the *Route* column, and a *Status* of Pending. In the *Action* column, there is a red *Withdrawal* button that can be used at any time to withdrawal the 91 day application. In the *Action* column there is also a green button with a user icon that can be used to view the profile of the associated educator.

This **91 Day Applications** page is used to manage all 91 day applications. The **91 Day Application** tab is used for raising new **91 Day Applications**, as needed. The **Existing 91 Day Applications** tab is for monitoring status and managing the individual 91 day application.

Once the 91 day application has been submitted, it is directed to the DDOE L&C team for review and approval.

From this point forward, the 91 Day applications can be monitored through this Emergency 91 Day Application page. When the DDOE L&C team has approved the 91 day application, the associated listing in the table will be updated.

|   | First Name | Middle Name | Last Name | Date Of Birth | Route              | Certificate                                                                         | Status | District                   | Action |
|---|------------|-------------|-----------|---------------|--------------------|-------------------------------------------------------------------------------------|--------|----------------------------|--------|
|   | Lars       |             | Andersson | 04/22/1982    | 91 Day Application | Marketing Education Teacher (Grades 9-12, also valid grades 6-8 in a Middle School) | Issued | BRANDYWINE SCHOOL DISTRICT | 0      |
| F | igure DI   | EM-M91-     | 02: Distr | rict 91 Da    | y Application      | – Issued Status                                                                     |        |                            |        |

Note that *Issued* appears in the *Status* column (previously Pending) and the red *Withdraw* button has disappeared from the *Actions* column.

Congratulations! The 91 Day Application request has been completed successfully.

## **General Instructions**

This section contains detailed instructions for operations that are shared across all emergencies. The individual emergency recommendation type sections contain high-level descriptions of the operations, but here the instructions are provided in more details, including screen shots, if applicable.

## **Associate Document**

When a document needs to be provided, the document can either be uploaded or associated. There may be instances where documents have already been uploaded to the system for the educator. If a document has already been uploaded, then there is no reason to upload it again. In this case, the proper action is to *Associate* the document, meaning that the pre-loaded document will be used. To Associate a document, click the *Associate Existing Documents* button.

| Document Type Da                                           |                 |
|------------------------------------------------------------|-----------------|
| 07/40/202                                                  | ate Link        |
| Updated ARTC Welcome Letter 12:40:00                       | PM Download     |
| High School Transcript 07/10/202<br>9:43:25 Al             | M Download      |
| College Transcript (HR & DOE Only) 07/10/202<br>9:43:03 Al | M Download      |
| New Application 07/10/202                                  | 1<br>M Download |

Figure DEM-GAD-01: Associate Document Window

An **Associate Documents** popup window is displayed for selection of the document to be associated. The documents shown are those that have been added to the system for the educator. Note that the **Select Documents to Associate** button is disabled because nothing has been selected.

Select the document by clicking inside the checkbox associated with the desired entry. A check will appear in the checkbox to indicate that the document is selected. The field acts as a toggle and will check and uncheck each time it is clicked. As soon as a document is selected, the **Select Documents to Associate** button is enabled. If the desired document does not appear in the table of documents, simply click the **Cancel** button to dismiss the **Associate Documents** window and follow steps to <u>Upload</u> <u>Document</u>.

| Associate Documents |                                    |                           |          |  |  |  |  |  |  |  |
|---------------------|------------------------------------|---------------------------|----------|--|--|--|--|--|--|--|
|                     |                                    | Search:                   |          |  |  |  |  |  |  |  |
|                     | Document Type                      | Date                      | Link     |  |  |  |  |  |  |  |
|                     | Updated ARTC Welcome Letter        | 07/10/2021<br>12:40:00 PM | Download |  |  |  |  |  |  |  |
|                     | High School Transcript             | 07/10/2021<br>9:43:25 AM  | Download |  |  |  |  |  |  |  |
|                     | College Transcript (HR & DOE Only) | 07/10/2021<br>9:43:03 AM  | Download |  |  |  |  |  |  |  |
|                     | New Application                    | 07/10/2021<br>8:44:49 AM  | Download |  |  |  |  |  |  |  |
|                     |                                    |                           |          |  |  |  |  |  |  |  |
|                     |                                    | Select Documents to Asso  | Cancel   |  |  |  |  |  |  |  |

Figure DEM-GAD-02: Associate Document Selection

Click the *Select Documents to Associate* button to save the information or the *Cancel* button to exit the operation without saving data. Either will dismiss the *Associate Documents* popup window. If the *Select Documents to Associate* button is selected, then the document appears in the document upload area.

#### **Upload Document**

When a document needs to be provided, the document can either be uploaded or associated. If the document has already been loaded in DEEDS, then the correct action is to associate the document. If the

document has not been loaded in DEEDS, then the document is uploaded. The following steps outline the way to upload a document.

Select the file to be uploaded in one of two ways:

- Drag the file from your computer to the middle of the area designated with the text: **Drop** *file here to upload or click here to browse and select file to upload.*
- Click inside the area designated with the text: *Drop file here to upload or click here to browse and select file to upload.* 
  - File Explorer is opened to allow document to be selected from computer files.
  - Select the desired file and Click **Open**.